### OPERATING INSTRUCTION

# Sensor Integration Gateway - SIG200

PROFINET

**Integration Products** 

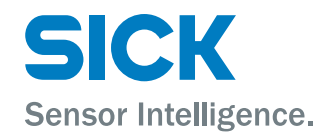

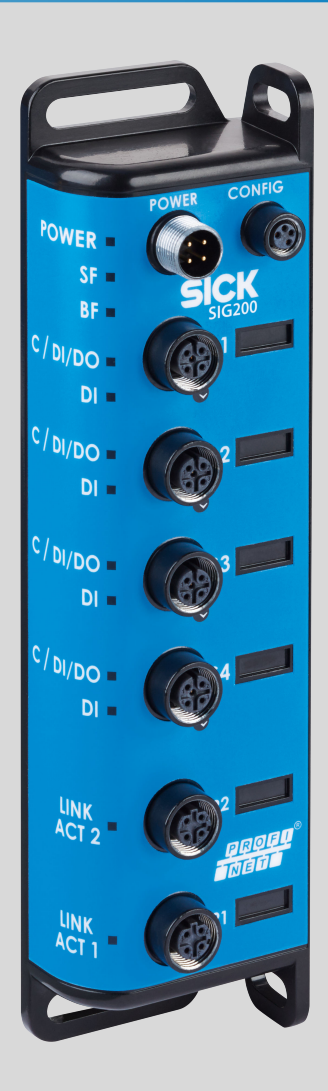

#### **Described product**

SIG - Sensor integration gateway

SIG200 PROFINET

#### Manufacturer

SICK AG Erwin-Sick-Str. 1 79183 Waldkirch Germany

#### **Production location**

SICK PCA 55438 Minneapolis, MN USA

#### Legal information

This work is protected by copyright. Any rights derived from the copyright shall be reserved for SICK AG. Reproduction of this document or parts of this document is only permissible within the limits of the legal determination of Copyright Law. Any modification, abridgment or translation of this document is prohibited without the express written permission of SICK AG.

The trademarks stated in this document are the property of their respective owner.

© SICK AG. All rights reserved.

#### **Original document**

This document is an original document of SICK AG.

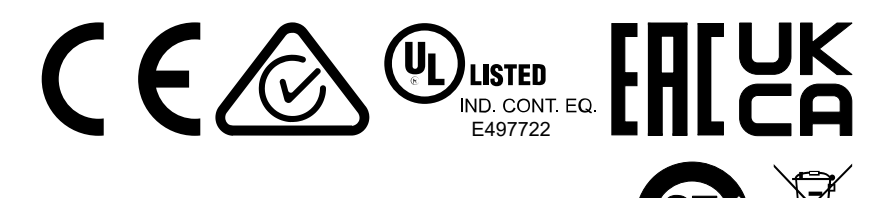

## Contents

| 1  | About this document                       | 4  |
|----|-------------------------------------------|----|
|    | 1.1 Further information                   | 4  |
|    | 1.2 Symbols and document conventions      | 4  |
| 2  | Safety information                        | 5  |
|    | 2.1 General safety notes                  | 5  |
|    | 2.2 Notes on UL approval                  | 5  |
|    | 2.3 Correct use                           | 5  |
| 3  | Product description                       | 6  |
|    | 3.1 Product description                   | 6  |
|    | 3.2 Operating and status indicators       | 6  |
| 4  | Transport and storage                     | 9  |
|    | 4.1 Transport                             | 9  |
|    | 4.2 Transport inspection                  | 9  |
|    | 4.3 Storage                               | 9  |
| 5  | Mounting                                  | 10 |
| 6  | Electrical installation                   | 11 |
|    | 6.1 Pin alignment                         | 11 |
| 7  | SIG200 configuration                      | 13 |
|    | 7.1 SIG200 PROFINET interface             | 13 |
|    | 7.2 Operation via Webserver               | 42 |
|    | 7.3 Operation via SOPAS ET (USB/Ethernet) | 43 |
|    | 7.4 Configuration via REST API            | 60 |
| 8  | Device Functions10                        | )2 |
|    | 8.1 Data Storage 1                        | 02 |
|    | 8.2 Logic Editor 1                        | 02 |
| 9  | Troubleshooting12                         | 22 |
| 10 | Disassembly and disposal 12               | 23 |
| 11 | Maintenance12                             | 24 |
| 12 | Technical data12                          | 25 |
|    | 12.1 General technical data 1             | 25 |
| 13 | Annex12                                   | 28 |
|    | 13.1 Conformities and certificates 1      | 28 |

3

## **1** About this document

### 1.1 Further information

You can find the product page with further information under the SICK Product ID at: pid.sick.com/{P/N}.

P/N corresponds to the part number of the product.

The following information is available depending on the product:

- Data sheets
- These publication in all available languages
- CAD files and dimensional drawings
- Certificates (e.g., declaration of conformity)
- Other publications
- Software
- Accessories

#### **1.2** Symbols and document conventions

#### Warnings and other notes

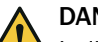

### DANGER

Indicates a situation presenting imminent danger, which will lead to death or serious injuries if not prevented.

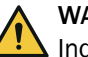

### WARNING

Indicates a situation presenting possible danger, which may lead to death or serious injuries if not prevented.

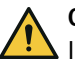

#### CAUTION

Indicates a situation presenting possible danger, which may lead to moderate or minor injuries if not prevented.

## NOTICE

Indicates a situation presenting possible danger, which may lead to property damage if not prevented.

### NOTE

i

Highlights useful tips and recommendations as well as information for efficient and trouble-free operation.

#### Instructions to action

- The arrow denotes instructions to action.
- 1. The sequence of instructions is numbered.
- 2. Follow the order in which the numbered instructions are given.
- ✓ The tick denotes the results of an action.

#### 2 Safety information

#### 2.1 **General safety notes**

#### 2.1.1 Safety notes

- Read the operating instructions before commissioning.
- Connection, mounting, and setting may only be performed by trained specialists. .
- Not a safety component in accordance with the EU Machinery Directive.
- When commissioning, protect the device from moisture and contamination.
- These operating instructions contain information required during the life cycle of the gateway.

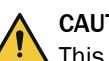

#### CAUTION

This equipment is not intended for use in residential environments and may not provide adequate protection to radio reception in such environments.

#### 2.2 Notes on UL approval

UL Environmental Rating: Enclosure type 1

#### 2.3 Correct use

The SIG200 (hereinafter referred to as "module") is an IO-Link master for connecting IO-Link devices and standard input signals or output signals.

Intended use requires that the device is used industrially indoors without any specific climatic and atmospheric requirements. Operation of the device according to its intended use and enclosure rating IP 67 are only guaranteed if open male and female connectors are sealed with blind plugs.

If the product is used for any other purpose or modified in any way, all warranty claims against SICK AG will be void.

### 3 Product description

### 3.1 Product description

The IO-Link-Master SIG200 is an intelligent gateway to connect IO-Link devices, input and/or output signals for signal integration via Profinet to a PLC or via REST API to a network. It was designed for use in industrial environments that require up to an IP67 enclosure rating. There are four IO-Link channels, each on a dedicated Port Type A M12 socket.

In addition, the SIG200 has a powerful user interface that can be accessed either via USB using the SOPAS ET software from SICK or via Ethernet and any web browser. With the integrated IODD interpreter, the SIG200 and the connected IO-Link devices can be parameterized using the IODD file(s). The user interface also has a logic editor that can be used to parameterize sensor/actuator systems based on the information provided.

#### 3.2 Operating and status indicators

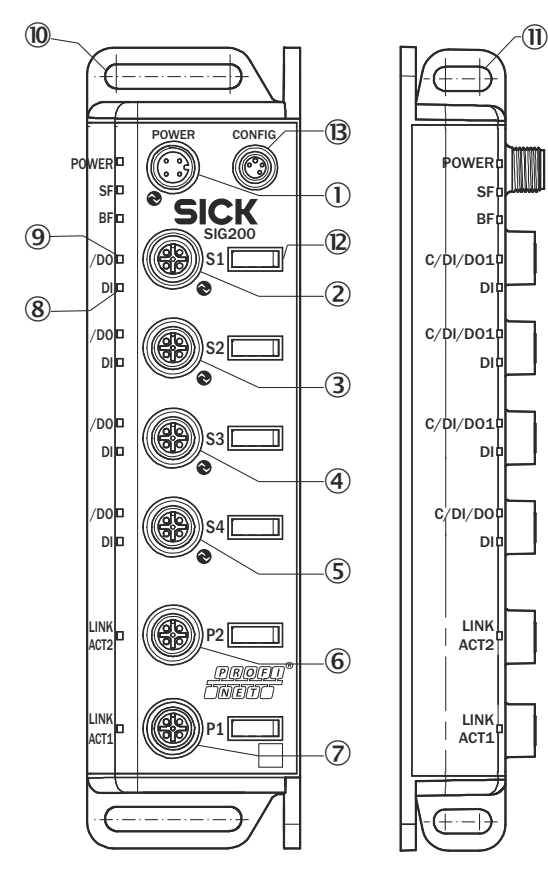

Figure 1: Dimensional drawing

- ① POWER IN
- 2 IO-Link Port S1
- ③ IO-Link Port S2
- ④ IO-Link Port S3
- (5) IO-Link Port S4
- 6 Ethernet Port P2
- ⑦ Ethernet Port P1
- 8 DI: LED for pin 2
- 9 C/DI/DO LED for pin 4

- 10 Mounting hole for front mounting
- (1) Mounting hole for side mounting
- 2 Removable user defined port labels
- (B) USB Port (M8) for configuration with SOPAS ET

#### LEDs on the fieldbus module

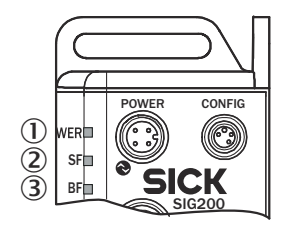

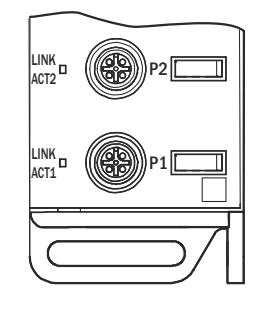

| Table 1: LED | status | indicators |
|--------------|--------|------------|
|--------------|--------|------------|

| LED                      | Display             |                         | Meaning                                                                 |  |  |  |  |
|--------------------------|---------------------|-------------------------|-------------------------------------------------------------------------|--|--|--|--|
| Supply volt-             | green               | •                       | Power on                                                                |  |  |  |  |
| age                      | Off                 | 0                       | Power off                                                               |  |  |  |  |
|                          | Flashing<br>green   | *                       | A serious error has occurred. Please contact your SICK service partner. |  |  |  |  |
| MS (Module               | dark                | 0                       | The module has no power                                                 |  |  |  |  |
| status)                  | red / green         | alter-<br>nately<br>-€- | Self-test when switching on                                             |  |  |  |  |
|                          | green               | •                       | Device in operation                                                     |  |  |  |  |
|                          | green blink-<br>ing | *                       | Device in standby, no IP address assigned                               |  |  |  |  |
|                          | red                 | •                       | Error (device not in operation)                                         |  |  |  |  |
|                          | red blinking        |                         | Warning (but device in operation)                                       |  |  |  |  |
| NS (Network              | dark                | 0                       | No voltage or IP address                                                |  |  |  |  |
| status)                  | red / green         | alter-<br>nately<br>-€- | Self-test when switching on                                             |  |  |  |  |
|                          | green               | •                       | Valid IP address and CIP connection                                     |  |  |  |  |
|                          | green blink-<br>ing | *                       | Valid IP address, no connection                                         |  |  |  |  |
|                          | red                 | •                       | IP address assigned to a different device                               |  |  |  |  |
|                          | red blinking        |                         | Connection timeout                                                      |  |  |  |  |
| LINK ACT 1               | dark                | 0                       | No network connection on port 1                                         |  |  |  |  |
| (Link / Activ-<br>ity 1) | green               | •                       | Network connection on port 1                                            |  |  |  |  |
| LINK ACT 2               | dark                | 0                       | No network connection on port 2                                         |  |  |  |  |
| (Link / Activ-<br>ity 2) | green               | •                       | Network connection on port 2                                            |  |  |  |  |

#### IO-Link Port LEDs (Port S1-S4)

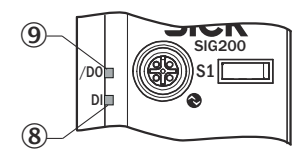

| Legend | LED                   | Indication     | Meaning                                      |
|--------|-----------------------|----------------|----------------------------------------------|
| 8      | DI: LED for pin 2     | amber          | Additional DI on pin 2                       |
|        |                       | Off            | No additional DI on<br>pin 2                 |
| 9      | C/DI/DO LED for pin 4 | green          | Pin 4 - IO-Link commu-<br>nication active    |
|        |                       | green blinking | Pin 4 - no IO-Link com-<br>munication active |

## 4 Transport and storage

i

### 4.1 Transport

For your own safety, please read and observe the following notes:

### NOTE

<sup>/</sup> Damage to the device due to improper transport.

- The device must be packaged for transport with protection against shock and moisture.
- Recommendation: Use the original packaging as it provides the best protection.
- Transport should be performed by specialist staff only.
- The utmost care and attention is required at all times during unloading and transportation on company premises.
- Note the symbols on the packaging.
- Do not remove packaging until immediately before you start mounting.

### 4.2 Transport inspection

Immediately upon receipt at the receiving work station, check the delivery for completeness and for any damage that may have occurred in transit. In the case of transit damage that is visible externally, proceed as follows:

- Do not accept the delivery or only do so conditionally.
- Note the scope of damage on the transport documents or on the transport company's delivery note.
- File a complaint.

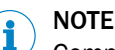

Complaints regarding defects should be filed as soon as these are detected. Damage claims are only valid before the applicable complaint deadlines.

#### 4.3 Storage

Store the device under the following conditions:

- Recommendation: Use the original packaging.
- Do not store outdoors.
- Store in a dry area that is protected from dust.
- So that any residual damp can evaporate, do not package in airtight containers.
- Do not expose to any aggressive substances.
- Protect from sunlight.
- Avoid mechanical shocks.
- Storage temperature: see "Technical data", page 125.
- Relative humidity: see "Technical data", page 125.
- For storage periods of longer than 3 months, check the general condition of all components and packaging on a regular basis.

## 5 Mounting

The SIG200 is mounted with two screws, maximum M6, and two flat washers.

Observe the maximum permissible tightening torque of 0.8 Nm.

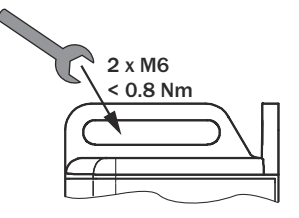

Figure 2: Mounting

Scope of delivery:

- SIG200
- 5 blind plugs (on Port CONFIG, S2, S3, S4, P1)
- Quickstart instruction
- 20 labels for the label pocket

To ensure proper ground connection to the housing, the coating on the housing around the mounting screws must be removed.

### NOTE

i

There can be several SIG200 mounted side by side without observing a minimum distance between each IO-Link Master.

#### 

There are no blind plugs at ports P1, S1 and Power.

#### 

There are no screws inlcuded in the scope of delivery.

### 6 Electrical installation

The SIG200 power and IO-Link cables must be connected in a voltage-free state ( $U_V = 0 V$ ). The following information must be observed, depending on the connection type:

Even if the wiring is looped through, the total current of the module must not exceed 3 A.

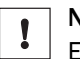

#### NOTICE DAMAGE OF EQUIPMENT

Equipment damage due to incorrect supply voltage! Please note the instructions for electrical installation.

An incorrect supply voltage may result in damage to the equipment. Operation in short-circuit protected network max. 8 A is allowed.

Only apply voltage/switch on the voltage supply ( $U_V > 0 V$ ) once all electrical connections have been established.

Male and female connectors that are not used must be sealed with blind caps so that the enclosure rating of IP 67 is assured.

Explanation of the connection diagrams:

DI = Digital input

DO = Digital output

FE = functional ground

IO-Link = IO-Link communication (C)

n. c. = not connected

Rx+ = Receiver +

Rx- = Receiver -

Tx+ = Transmitter +

Tx- = Transmitter +

### 6.1 Pin alignment

#### $\rm U_B:$ 10 ... 30 V DC

Table 2: Power Port, M12 A-coded

| Pin | Signal                        | Description       |
|-----|-------------------------------|-------------------|
| 1   | + (L+)                        | + 24 V DC nominal |
| 2   | n.c.                          | not connected     |
| 3   | М                             | 0 V               |
| 4   | n.c.                          | not connected     |
| Ĺ,  | $2$ $3$ $I_{N} = 4 \text{ A}$ |                   |

Table 3: USB Port (for configuration), M8

| Pin | Signal | Description        |
|-----|--------|--------------------|
| 1   | + (L+) | + 5 V DC nominal   |
| 2   | - Data |                    |
| 3   | + Data | 0 V (logic ground) |
| 4   | М      |                    |
| Ĺ,  |        |                    |

#### Table 4: Profinet Port (P1/P2), M12 D-coded

| Pin | Signal | Description |
|-----|--------|-------------|
| 1   | Tx+    | Sender +    |
| 2   | Rx+    | Receiver +  |
| 3   | Tx-    | Sender -    |
| 4   | Rx-    | Receiver -  |
| Ĺ,  |        |             |

#### Table 5: IO-Link Ports (S1-S4) M12, A-coded, (Port Class A)

| Pin | Signal             | Description                                                   |
|-----|--------------------|---------------------------------------------------------------|
| 1   | + (L+)             | + 24 V DC nominal                                             |
| 2   | DI                 | Configurable as Digital Input                                 |
| 3   | М                  | 0 V (logic ground)                                            |
| 4   | DI / DO or IO-Link | Configurable as Digital Input or<br>Digital Output or IO-Link |
| 5   | n. c.              |                                                               |
| Ĺ,  |                    |                                                               |

## 7 SIG200 configuration

The SIG200 PROFINET can be configured via following different methods:

- 1 PROFINET (Fieldbus/PLC Engineering Tool)
- 2 Ethernet (Webserver)
- 3 USB (with SOPAS ET)
- 4 Ethernet (with SOPAS ET)
- 5 Ethernet (via REST API)

Parameterization via PROFINET (1) is performed using the engineering tool of the PLC manufacturer to access the SIG200 directly. Depending on which type of PLC engineering tool is used, parameterization of the SIG200 and the connected devices is done in different ways.

The integrated web server (2) of the SIG200 provides direct access for parameterization via a suitable web browser on devices connected to the same Ethernet network as the SIG200.

In addition, the SIG200 can be done via USB (3) using the SOPAS engineering tool application from SICK. The required cable (M8, USB) must be ordered separately. It is also possible to connect the SIG200 to SOPAS ET via Ethernet (4) for parameterization. The SOPAS engineering tool application can be downloaded from www.sick.com.

The SIG200 also has a REST API interface that provides direct access for higher-level automation operations. A REST API is a programming interface that defines functions for making requests and receiving responses via HTTP protocols such as GET and POST (REST = Representational State Transfer, API = Application Programming Interface).

### 7.1 SIG200 PROFINET interface

The SIG200 can be parameterized with a suitable PLC and PROFINET software tools. This also includes addressing and parameterization. The system integration and parameterization described in the following shows a good example of how the SIG200 is used together with the TIA Portal V13 project planning software from Siemens. If you use other controllers and project planning software, observe the corresponding documentation.

#### GSDML file

The device data required for project planning are saved in GSDML files. The GSDML file makes the possible data module available with input or output of different data widths.

- Call up the PLC/PROFINET engineering tool.
- At www.sick.com, download the current GSDML file for the device.
- Install the GSDML file in the engineering tool.

#### 7.1.1 Configuration via PROFINET

#### 7.1.1.1 Integration of SIG200

The hardware catalog can be used to search for devices. Select the desired product. Drag and drop into the topology or network view.

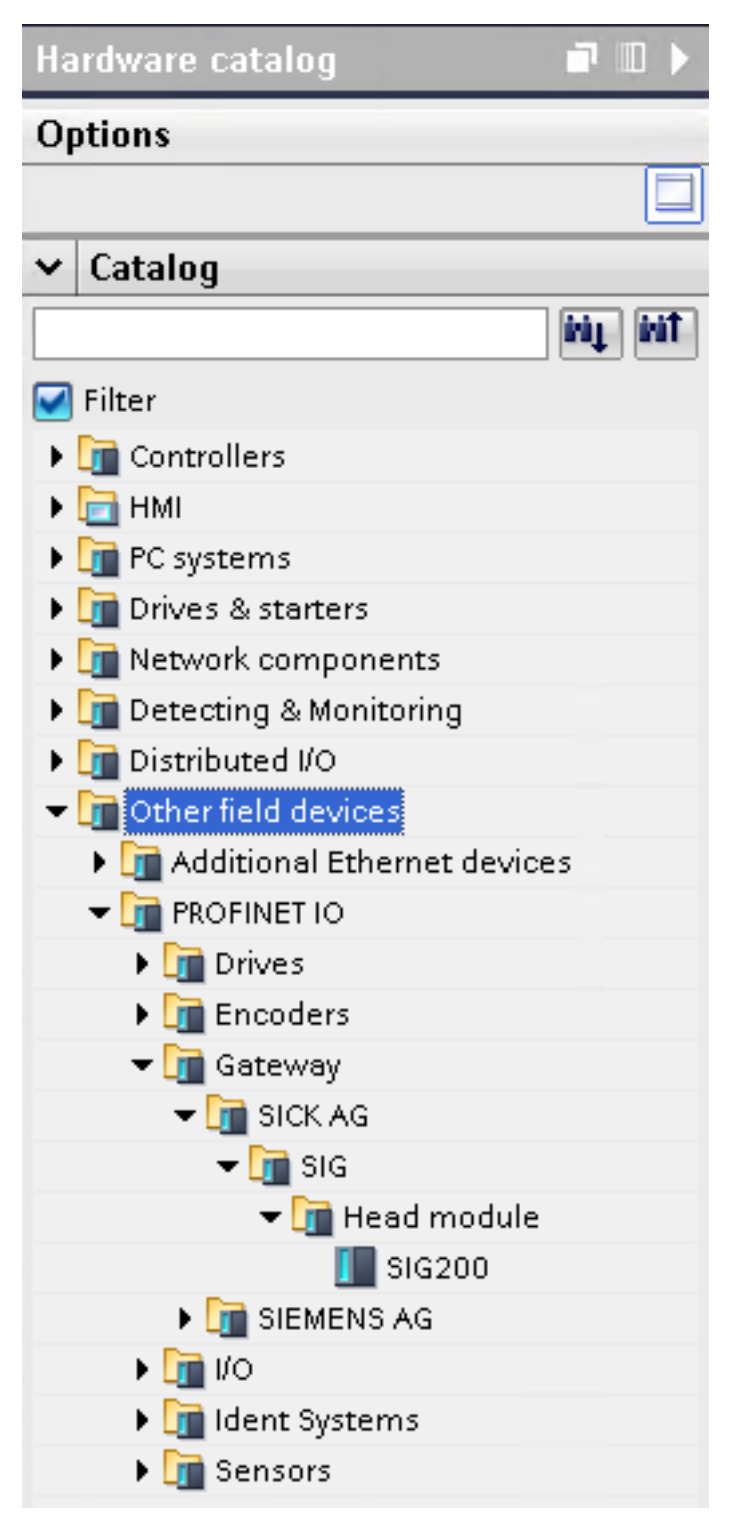

Figure 3: Hardware catalog

#### 7.1.1.2 Device Model

PROFINET devices are designed as a modular system. The system is composed of a top module and several data modules. To configure the IO-Link Master, the relevant data modules are assigned to a slot or subslot. The project planning software represents the data modules broken down according to the slots. Within SIG200 the slots are structured in the following way:

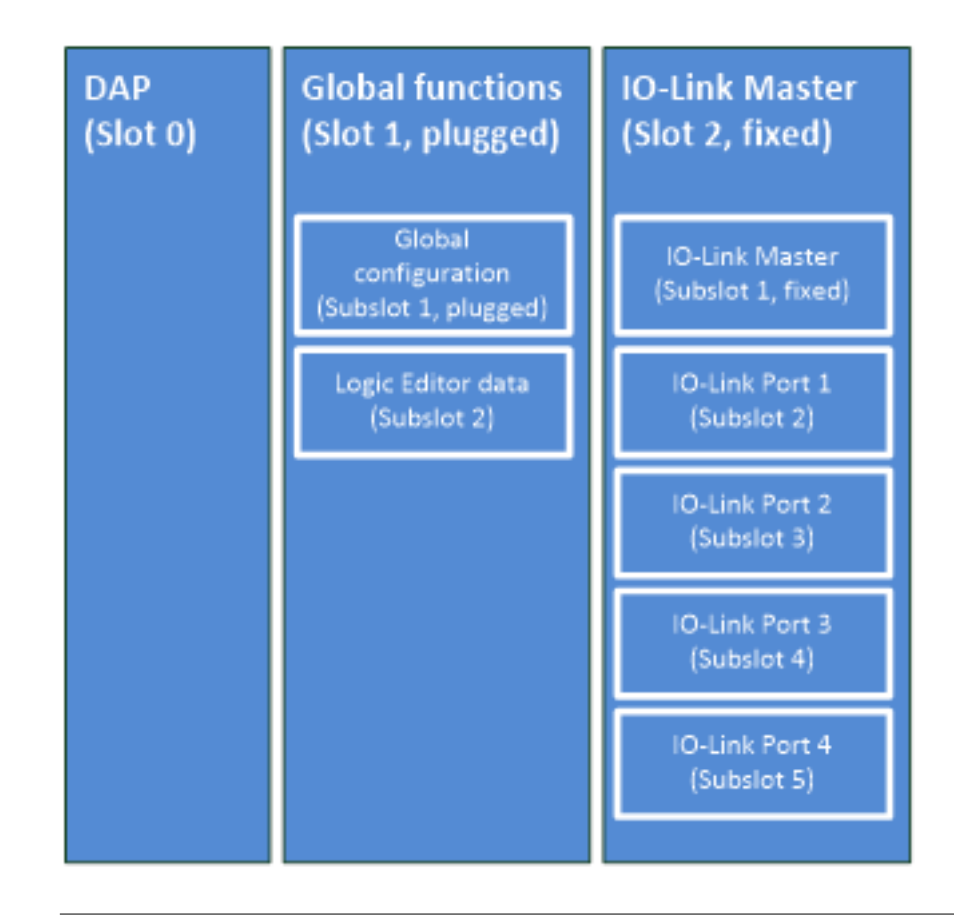

#### NOTE

i

The **HW ID** for the SICK device and **IOL call** module is assigned to slot 2.1 of the hardware configuration.

## i NOTE

Fixed modules/submodules cannot be changed by the user. Plugged modules/submodules are pre-parameterized by default, but can be removed by the user.

There is no standard assignment for subslots 2 to 5 in the IO-Link master module and subslot 2 of the global function module. They must be configured during installation.

#### 7.1.1.3 Device Name and PROFINET address

The communication parameters of the IO-Link Master are displayed by double-clicking on SIG200 in the "Device overview" window.

|                                        | ALL AND ALL AND A |                                                                                                    | and the second second second second | P            |        |                                                                                                    |          |          |             |                     |                                                                                           | PORT   |
|----------------------------------------|----------------------------------------------------------------------------------------------------|----------------------------------------------------------------------------------------------------|-------------------------------------|--------------|--------|----------------------------------------------------------------------------------------------------|----------|----------|-------------|---------------------|-------------------------------------------------------------------------------------------|--------|
|                                        | SIG300_MetLand_Se                                                                                                    | top + Unussigned devices + 5                                                                                                    | 6199_1                              |              |        |                                                                                                    |          |          |             | - * *               | X Roderer under                                                                           | III CE |
|                                        |                                                                                                    |                                                                                                    |                                     |              |        | 4                                                                                                    | Topolo   | y vive - | Autority of | etw 👔 Device view   | Options                                                                                   |        |
| 0 13                                   | 1 (mine.)                                                                                                    | 日 田 田 名出き                                                                                                    |                                     | 1            | Devis  | a merden                                                                                                    |          |          |             |                     |                                                                                           |        |
|                                        |                                                                                                    |                                                                                                    |                                     |              | 1      | make                                                                                                    | back.    | Det      |             | Tes in              | v Catalog                                                                                 |        |
| scott, network, bena                   |                                                                                                    |                                                                                                    |                                     |              | 1 200  | * 84289,7                                                                                                    |          |          |             | 84500               | deaths                                                                                    | 14     |
| Add new device                         |                                                                                                    |                                                                                                    |                                     |              | 1000   | a sector                                                                                                    |          | 810      |             | 84248               | C film                                                                                    |        |
| ROOM WHEEHIDPE                         |                                                                                                    | 1                                                                                                    |                                     |              |        | <ul> <li>ME200 Grade Functions, 5</li> </ul>                                                                    |          | 1        |             | NG200 Global Fun.   | · In mand mandula                                                                         |        |
| T Device configuration                 |                                                                                                    |                                                                                                    |                                     |              | 10.000 | Late adaption                                                                                                   | 100      | 11.      |             | Contra state Link I | 1 14200 L                                                                                 |        |
| S Orline & diagnostics                 |                                                                                                    |                                                                                                    |                                     |              | 10.00  | · INCOMPANY 1                                                                                                   | 100      |          |             | BIGGOD COLLEG MR.   | · Budde                                                                                   |        |
| Program Bisida                         |                                                                                                    | -                                                                                                    |                                     |              | 1000   | INCOME NOTION AND INCOME.                                                                                       |          | 24       |             | BIGDOD STrucks Min. | The Design of the State                                                                   | *      |
| <ul> <li>Technologi utperet</li> </ul> |                                                                                                    |                                                                                                    | 1                                   |              | 10.00  |                                                                                                    | 1 B. 199 | HE       |             |                     | T B Shite London Labo                                                                     |        |
| A Distant Case                         |                                                                                                    | 1000                                                                                                    | 1.1                                 |              |        |                                                                                                    |          | 19       |             |                     | Gotal configuration                                                                       | 100    |
| R.C. date terms                        |                                                                                                    |                                                                                                    |                                     |              | 100    |                                                                                                    | 1.00     | 24       |             |                     | Legic editor (H/124                                                                       |        |
| Watch and force tables                 |                                                                                                    |                                                                                                    |                                     |              | 10.00  |                                                                                                    |          | 10       |             |                     | Lagic adher 0.1160                                                                        |        |
| Colleg Backups                         |                                                                                                    |                                                                                                    |                                     |              | 1.4    |                                                                                                    |          |          |             |                     | Legic adapt (0.120)                                                                       |        |
| a bates                                |                                                                                                    |                                                                                                    |                                     |              |        |                                                                                                    |          |          |             |                     | Legel added (0.1 h)                                                                       |        |
| Program anto                           |                                                                                                    |                                                                                                    |                                     |              |        |                                                                                                    |          |          |             |                     | Lage after 11/140                                                                         |        |
| Course programs                        |                                                                                                    |                                                                                                    |                                     |              |        |                                                                                                    |          |          |             |                     | Lopi editor (0.180                                                                        |        |
| & hering                               |                                                                                                    |                                                                                                    |                                     |              | 10.00  |                                                                                                    |          |          |             |                     | Lagie adder 1281/4                                                                        | 6      |
| Licel workday                          |                                                                                                    |                                                                                                    |                                     |              | 122    |                                                                                                    |          |          |             |                     | Gagic editor 1(01/1                                                                       | (80)   |
| Oithead and                            |                                                                                                    |                                                                                                    |                                     |              |        |                                                                                                    |          |          |             |                     | Lage adher tracted                                                                        |        |
| Creatigned devices                     |                                                                                                    |                                                                                                    |                                     |              |        |                                                                                                    |          |          |             |                     | Lege added the lite                                                                       | S      |
| Consyste data                          |                                                                                                    |                                                                                                    |                                     |              | 10.00  |                                                                                                    |          |          |             |                     | Lenin million (2.1.20)                                                                    |        |
| Cocumentation optimps                  |                                                                                                    |                                                                                                    |                                     |              | 10.00  |                                                                                                    |          |          |             |                     | Lape addar X3/100                                                                         |        |
| des access                             |                                                                                                    |                                                                                                    |                                     |              |        |                                                                                                    |          |          |             |                     | Lopi adas X3/32                                                                           | 4      |
| and Kaished (108 memory                | 4 #                                                                                                    |                                                                                                    | \$1.140A                            | A CONTRACTOR | C      |                                                                                                    |          |          |             |                     | Lapendiar #1700                                                                           |        |
|                                        | Sub-                                                                                                    |                                                                                                    | 11122200                            | 2246011022   | 12000  |                                                                                                    | 12 hope  | dies 3   | info a U    | Diagneeting         | Legit editor (6.1 m)                                                                      |        |
|                                        | Control D. Day                                                                                                    | and a second second sec |                                     |              |        |                                                                                                    |          |          |             |                     | Logic column berrow                                                                       | 2      |
|                                        |                                                                                                    |                                                                                                    |                                     |              |        |                                                                                                    |          |          |             | Lappondiar 6./100   |                                                                                           |        |
|                                        | A A DOLLARS                                                                                                    | and a                                                                                                    |                                     |              |        |                                                                                                    |          |          |             |                     | Lagit added 0100                                                                          |        |
|                                        | 1. 1.                                                                                                    | Tanana                                                                                                    |                                     | 1000         |        |                                                                                                    |          |          |             |                     | · Billigen Harter Saleria                                                                 | tites. |
|                                        | 1                                                                                                    | - Constant                                                                                                    |                                     | 10000        |        | a l'and l'and l'and l'and l'and l'and l'and l'and l'and l'and l'and l'and l'and l'and l'and l'and l'and l'and l |          |          |             |                     | Digital input                                                                             |        |
|                                        |                                                                                                    |                                                                                                    |                                     |              |        |                                                                                                    |          |          |             |                     | Contract and the second                                                                   | 2      |
|                                        |                                                                                                    |                                                                                                    |                                     |              |        |                                                                                                    |          |          |             |                     | Count State of State                                                                      | 2      |
|                                        |                                                                                                    |                                                                                                    |                                     |              |        |                                                                                                    |          |          |             |                     | 0 (0 ( ) 4 ( ) ( ) ( ) 0 ( ) F                                                            | 6      |
|                                        |                                                                                                    |                                                                                                    |                                     |              |        |                                                                                                    |          |          |             |                     | 10 Cold 80/40 + PO                                                                        |        |
|                                        |                                                                                                    |                                                                                                    |                                     |              |        |                                                                                                    |          |          |             |                     | 0.04 8/80 LTD                                                                             |        |
|                                        |                                                                                                    |                                                                                                    |                                     |              |        |                                                                                                    |          |          |             |                     | 10-LH4 16/100 x PC                                                                        | 6      |
|                                        |                                                                                                    |                                                                                                    |                                     |              |        |                                                                                                    |          |          |             |                     | COLM TRUTED LT                                                                            | 95     |
|                                        |                                                                                                    |                                                                                                    |                                     |              |        |                                                                                                    |          |          |             |                     | 0444,2020,30                                                                              |        |
|                                        |                                                                                                    |                                                                                                    |                                     |              |        |                                                                                                    |          |          |             |                     |                                                                                           |        |
|                                        |                                                                                                    |                                                                                                    |                                     |              |        |                                                                                                    |          |          |             |                     | Dial 2010 - F                                                                             |        |
|                                        |                                                                                                    |                                                                                                    |                                     |              |        |                                                                                                    |          |          |             |                     | 00,00,00,00,00,00,00,00,00,00,00,00,00,                                                   |        |
|                                        |                                                                                                    |                                                                                                    |                                     |              |        |                                                                                                    |          |          |             |                     | 1044 20120 - 10<br>1044 20120 - 10<br>1044 20120 - 10<br>1044 20120 - 10                  |        |
|                                        |                                                                                                    |                                                                                                    |                                     |              |        |                                                                                                    |          |          |             |                     | 0044 20120 - F0<br>0044 20120 - F0<br>0044 20120 - F0<br>0044 8180 - F0<br>0048 8180 - F0 |        |

Figure 4: Device overview

Here, device name and PROFINET address (IP) can be configured.

| SIG200 [Hadule]                                            |                          |                                                                                                    | <b>Properties</b> | Linfo D Diagnostics |   |
|------------------------------------------------------------|--------------------------|----------------------------------------------------------------------------------------------------|-------------------|---------------------|---|
| General IO tags                                            | System constants Texts   |                                                                                                    |                   |                     |   |
| General     Catalog information                            | Ethemet addresses        |                                                                                                    |                   |                     |   |
| PROFINET interface [31]     General     Ethernet addresses | Interface networked with | Pull 1                                                                                                    |                   |                     |   |
| Advanced options     Hardware identifier                   |                          | Add new tudowt                                                                                                    |                   |                     |   |
| Identification & Maintenance<br>Handware identifier        | IP protocol              |                                                                                                    |                   |                     |   |
|                                                            | Use # postcol            | Set # address in the project     P address [ 192 108 0 50     Subset mate:     Unstandardset:     [ 9 0 0     P address is set directly at the device |                   |                     |   |
|                                                            | PROFINET                 | Generate PROFINET device name automatically                                                                                                    |                   |                     |   |
|                                                            | PROFINET device name     | 19200                                                                                                    |                   |                     |   |
|                                                            | Device number            | 1                                                                                                    |                   |                     | - |
|                                                            |                          |                                                                                                    |                   |                     |   |

Figure 5: PROFINET address

Right-click on the selected module. Then click on Assign device name .

| SIG200_NetLoad_Set | tup 🔸 Unassigned devi                                                                                           | ces + SIG200_1                                                                                                 |           |      |       |                                               | _                                                                                                    |           |                                                                                                    |           | - 1                 |                                                                                                    |
|--------------------|----------------------------------------------------------------------------------------------------|----------------------------------------------------------------------------------------------------|-----------|------|-------|-----------------------------------------------|----------------------------------------------------------------------------------------------------|-----------|----------------------------------------------------------------------------------------------------|-----------|---------------------|----------------------------------------------------------------------------------------------------|
|                    |                                                                                                    |                                                                                                    |           |      |       | 2                                             | Tapel                                                                                                    | logy view | d No                                                                                                    | twork vie | # Device v          | dew                                                                                                    |
| A \$40200_1        |                                                                                                    | 0 H (0, 1                                                                                                    | 5         |      | Devic | e overview                                    |                                                                                                    |           |                                                                                                    |           |                     |                                                                                                    |
|                    |                                                                                                    |                                                                                                    |           | ^    | -     | Module                                        | Inck                                                                                                    | Slot      | Inddress                                                                                                    | Q addr    | type                | N                                                                                                    |
|                    |                                                                                                    |                                                                                                    |           |      |       | <ul> <li>\$H\$200_1</li> </ul>                | 0                                                                                                    | 0         |                                                                                                    |           | 516200              |                                                                                                    |
|                    | 100                                                                                                    |                                                                                                    |           |      |       | <ul> <li>Interface</li> </ul>                 | 0                                                                                                    | 0.01      |                                                                                                    |           | \$19300             |                                                                                                    |
|                    |                                                                                                    |                                                                                                    |           |      |       | <ul> <li>SIG200 Global Functions_1</li> </ul> | 0                                                                                                    | 1         |                                                                                                    |           | 519200 Global Fun   |                                                                                                    |
|                    | v                                                                                                    |                                                                                                    |           |      |       | Global configuration                          | 0                                                                                                    | 11        |                                                                                                    |           | Global configuratio | 6                                                                                                    |
|                    | 100 million - 100 million - 100 million - 100 million - 100 million - 100 million - 100 million - 100 million - |                                                                                                    |           | 100  |       | Logic editor 128//1280                        | 0                                                                                                    | 12        |                                                                                                    |           | Logic editor 1281/  |                                                                                                    |
|                    | The second second second second second second second second second second second second second second second se | and a second second second second second second second second second second second second second second second |           | 112  |       | <ul> <li>SSG200 IO-Link Mester_1</li> </ul>   | Tappblogy view         Methwark view         Device view           Nak         Step         1 address         Q adds         Type         Anno           0         0         0         St0200         St0200         St0200           0         0         1         St0200         St0200         St0200           0         1         St0200         St0200         St0200         St0200           0         1         St0200         St0200 |           |                                                                                                    |           |                     |                                                                                                    |
|                    | -                                                                                                    | SICK White ID Do not service to March March                                                                    | 1000      |      |       | SIG200 IC-LINA Mester                         | 0                                                                                                    | 21        |                                                                                                    |           | SPUZOD KOLINA MB.   | 2                                                                                                    |
|                    |                                                                                                    | That Andre trol                                                                                                | 4.040     |      |       | 10100 10100 100                               |                                                                                                    |           |                                                                                                    |           | IOLINE SELECT IN    | 1                                                                                                    |
|                    | <b>7</b>                                                                                                    | 50200                                                                                                    |           | 115  |       | 10-Link 16/1160 - POI                         |                                                                                                    | 14        |                                                                                                    |           | INCREMENTATION .    | (co view<br>//<br>/ Fran.<br>/2017<br>8 Ma.<br>8 Ma.<br>8 Ma.<br>8 Ma.<br>8 Ma.<br>8 Ma.<br>9 Ma.<br>9 Ma |
|                    |                                                                                                    | X Cit                                                                                                    | COTeX     |      |       | 104 ink 328 ( 320 + 501                       |                                                                                                    | 2.5       |                                                                                                    |           | 104 ink 32(1320 +   |                                                                                                    |
|                    | Mi Copy                                                                                                    | Copy                                                                                                    | Colec     | 115  |       |                                               | -                                                                                                    |           |                                                                                                    |           | To the same and t   |                                                                                                    |
|                    |                                                                                                    |                                                                                                    |           | 16   |       |                                               |                                                                                                    |           |                                                                                                    |           |                     |                                                                                                    |
|                    |                                                                                                    | X Delete                                                                                                    | Del       |      |       |                                               |                                                                                                    |           |                                                                                                    |           |                     |                                                                                                    |
|                    |                                                                                                    |                                                                                                    |           | •    |       |                                               |                                                                                                    |           |                                                                                                    |           |                     |                                                                                                    |
|                    |                                                                                                    | Go to network view                                                                                             |           | -    |       |                                               |                                                                                                    |           |                                                                                                    |           |                     |                                                                                                    |
|                    |                                                                                                    | Compile<br>Environment to design                                                                               |           |      |       |                                               |                                                                                                    |           |                                                                                                    |           |                     |                                                                                                    |
|                    |                                                                                                    | df Go orine                                                                                                    | Colum.    | 115  |       |                                               |                                                                                                    |           |                                                                                                    |           |                     |                                                                                                    |
|                    |                                                                                                    | J to atting                                                                                                    | Col. M    |      |       |                                               |                                                                                                    |           |                                                                                                    |           |                     | Device view<br>Arr<br>obal Fun.<br>nfsperson<br>or 1281 / .<br>Link Ma.<br>Link Ma.<br>Link Ma.<br>1800 - P.<br>11320 + .                                                                                                    |
|                    |                                                                                                    | S Online & diagnostics                                                                                         | Corl+D    | 115  |       |                                               |                                                                                                    |           |                                                                                                    |           |                     |                                                                                                    |
|                    |                                                                                                    | Assign device name                                                                                             |           | 115  |       |                                               |                                                                                                    |           | Lippi editer 128/1.<br>1922010-Dulin Mai<br>1922010-Dulin Mai<br>1904un 81/100 - PO<br>1904un 191/00 - PO<br>1904un 191/00<br>1904un 191/100 |           |                     |                                                                                                    |
|                    |                                                                                                    | E Receive alarms                                                                                               |           | 1113 |       |                                               |                                                                                                    |           |                                                                                                    |           |                     |                                                                                                    |
|                    |                                                                                                    | Update and display forced operands                                                                             |           |      |       |                                               |                                                                                                    |           |                                                                                                    |           |                     |                                                                                                    |
|                    |                                                                                                    | Groot-reference information                                                                                    | Shift=F11 |      |       |                                               |                                                                                                    |           |                                                                                                    |           |                     |                                                                                                    |
|                    |                                                                                                    | S Properties                                                                                                   | Alt-Enter | 112  |       |                                               |                                                                                                    |           |                                                                                                    |           |                     |                                                                                                    |
|                    |                                                                                                    | 🕒 Export module labeling strips                                                                                |           | 115  |       |                                               |                                                                                                    |           |                                                                                                    |           |                     |                                                                                                    |
|                    |                                                                                                    | 19 19 E-19                                                                                                    |           | l    |       |                                               |                                                                                                    |           |                                                                                                    |           |                     |                                                                                                    |
|                    |                                                                                                    |                                                                                                    |           | ~    |       |                                               |                                                                                                    |           |                                                                                                    |           |                     |                                                                                                    |

Figure 6: Assign device name

#### 7.1.1.4 Allocating device names

Select the desired device name. Assign the device name to the found marked device using the **Assign name** command. The device name must correspond to the names previously configured under **Properties**. The identification is done via the MAC address or via the flash test. The MAC address is indicated on the label on the side of the SIG200.

| sign PROFINET dev      | vice name.                      |                       |              |                 |                           | _   |        |
|------------------------|---------------------------------|-----------------------|--------------|-----------------|---------------------------|-----|--------|
| -                      |                                 | Configured PROFI      | NET dev      | ice             |                           |     |        |
|                        |                                 | PROFINET device       | name         | sig200          |                           |     |        |
|                        |                                 | Devic                 | e type       | \$16200         |                           |     |        |
|                        |                                 | Online access         |              |                 |                           |     |        |
|                        |                                 | Type of the PG/PC int | edece:       | PINIE           |                           |     |        |
|                        |                                 | PG/PC int             | terface:     | intel(R) PRO/10 | 000 MT Network Connection | -   | 63     |
| -                      |                                 | Device filter         |              |                 |                           |     |        |
| •                      |                                 | Only show d           | evices of th | e some type     |                           |     |        |
|                        |                                 | Only show d           | evices with  | bad parameter s | ettings                   |     |        |
|                        |                                 | Only show d           | evices with  | outnames        |                           |     |        |
|                        |                                 |                       |              |                 |                           |     |        |
|                        | Accessible devi                 | ces in the network:   | and see      | TROPART do do   |                           |     |        |
|                        | 192.168.0.50                    | 00-06-77-00-00-00     | FBA PN D     | sis200          | OK                        |     |        |
|                        |                                 |                       |              |                 |                           |     |        |
|                        |                                 |                       |              |                 |                           |     |        |
|                        |                                 |                       |              |                 |                           |     |        |
| Flash LED              |                                 |                       |              |                 |                           |     |        |
|                        | <                               |                       |              | 1.00            |                           |     | 3      |
|                        |                                 |                       |              |                 | Update list               | Ass | n name |
| Online status informar | tion:<br>eted. 1 of 3 devices w | rre found.            |              |                 |                           |     |        |
|                        |                                 |                       |              |                 |                           |     |        |
| ٤                      |                                 |                       |              |                 |                           |     | >      |
|                        |                                 |                       |              |                 |                           |     |        |
|                        |                                 |                       |              |                 | 17                        | -   | 1      |
|                        |                                 |                       |              |                 |                           | -   | Jose   |

Figure 7: Device names

Next, the various subslots (2 to 5, corresponding to IO-Link ports 1 to 4, to which IO-Link or standard I/O devices are connected) must be configured. In the catalog on the right, select a suitable IO-Link submodule according to the process data length of the IO-Link device. Drag and drop to the appropriate subslot (2 to 5).

Subslot 2.2. is linked to SIG200 Port S1.

Subslot 2.3 is linked to SIG200 Port S2.

Subslot 2.4 is linked to SIG200 Port S3.

Subslot 2.5 is linked to SIG200 Port S4.

Refer to the documentation for the IO-Link device for the required process data lengths of the IO-Link device.

#### 

When using the IO-Link device in SIO mode, use a digital input or digital output module at the corresponding subslot.

#### 

There is no parameterization for pin 2. Pin 2 is always 0 if there is no physical connection. If a physical connection exists, the signal is automatically transmitted without further parameterization and access can be made via SIG200-IO-Link master subslot 2.1.

## i NOTE

In order to get valid process data for the logic editor submodule 1.1, the Profinet input and output process data in the logic editor must be connected (see "Device Model ", page 14).

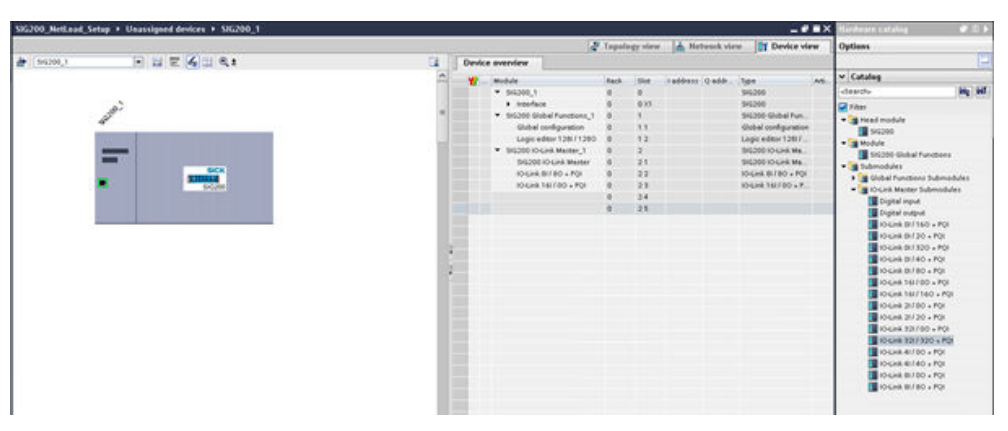

Figure 8: Device overview

#### 7.1.1.5 Addressing modules

The I/O addresses can be selected and changed by selecting the IO-Link modules.

| SIG200_NetLoad_Setup + PLC [CPU 1516-3 PN/DP] + Distribut                                                                                                    | d VO + PROFINET IO-System (100): PWIE_1 + 1 | \$16200_1                                   |         |          |          |             | -                          |      |
|----------------------------------------------------------------------------------------------------|---------------------------------------------|---------------------------------------------|---------|----------|----------|-------------|----------------------------|------|
|                                                                                                    |                                             |                                             | a Topol | ogy viev | 🔥 Ne     | twork vier  | v IY Device v              | view |
| # (\$4200_1 · · · · · · · · · · · · · · · · · · ·                                                                                                    | G [] (                                      | Device overview                             |         |          |          |             |                            |      |
|                                                                                                    | -                                           | W Module                                    | Reck    | Slot     | Inddress | Q eddr      | type                       | Arti |
|                                                                                                    |                                             | \$16200_1                                   | 0       | 0        |          |             | 516200                     |      |
|                                                                                                    |                                             | <ul> <li>interface</li> </ul>               | . 0     | 0.05     |          |             | \$15200                    |      |
| 1 million                                                                                                    |                                             | <ul> <li>SIG200 Global Functions</li> </ul> | 0 1     | 1        |          |             | 516200 Global Fun          |      |
| a.                                                                                                    |                                             | Global configuration                        | 0       | 11       |          |             | <b>Global configuratio</b> | in i |
|                                                                                                    |                                             | Logic editor 1281/12                        | 0 00    | 1.2      | 1200     | 432.559     | Logic editor 1281/         |      |
| and the second second se | 2                                           | <ul> <li>516200 IO-Link Mester_1</li> </ul> | 0       | 2        |          |             | \$15200 IO-LIAR Ma.        |      |
|                                                                                                    |                                             | SIG200 IO-Link Meste                        | r . 0   | 21       | 1        |             | 516200 IO-Link Ma.         |      |
| SICK                                                                                                    | 2                                           | IO-Link BITED + PQI                         | 0       | 22       | 500.508  | 600.607     | 10-Link 81/80 + PO         | н    |
| 100 Sector                                                                                                    |                                             | 10-Link 161/00 + PQI                        | 0       | 23       | 700716   | 1000        | 10-Link 161/00 + P         |      |
| Sec. Companying                                                                                                    | 100                                         | Digital input                               | 0       | 24       | O Value  | range: [0.3 | 27511 ×                    | 61   |
|                                                                                                    |                                             | Digital output                              |         | 25       | -        | 0           | Digital output             |      |
|                                                                                                    |                                             |                                             |         |          |          |             |                            |      |
|                                                                                                    |                                             |                                             |         |          |          |             |                            |      |
|                                                                                                    | 10 mm                                       |                                             |         |          |          |             |                            |      |
|                                                                                                    | ~                                           |                                             |         |          |          |             |                            |      |

While selecting the IO-Link module, the IO-Link parameters of the corresponding port can be changed via the **Module parameters** menu item. Example: Validation and backup.

## NOTE

i

In IOL Autoconfig mode, the Device Check (validation) and Backup and Restore functions are not possible.

| 10-Link 3217 320 + PQI [Me      | dule]                                 |                                                                                                    |                 | Properties | Linfo Diagnostics |  |
|---------------------------------|---------------------------------------|----------------------------------------------------------------------------------------------------|-----------------|------------|-------------------|--|
| General IO tags                 | System constants   Texts              |                                                                                                    |                 |            |                   |  |
| General     Catalog information | Module parameters                     |                                                                                                    |                 |            |                   |  |
| Inputs<br>Module parameters     | Port configuration                    |                                                                                                    |                 |            |                   |  |
| IO addresses                    | Renard maps wereness into             |                                                                                                    |                 |            |                   |  |
| Hardware identifier             | denoted monor section was             |                                                                                                    |                 |            |                   |  |
|                                 | Part disposes                         |                                                                                                    |                 |            |                   |  |
|                                 | Process alarm                         |                                                                                                    |                 |            |                   |  |
|                                 | Port configuration mode:              | IO-Link auto configuration                                                                                    | •               |            |                   |  |
|                                 | Paper Fermion                         |                                                                                                    |                 |            |                   |  |
|                                 | Pulping                               |                                                                                                    |                 |            |                   |  |
|                                 | Validation and backup                 | No Device check                                                                                               | •               |            |                   |  |
|                                 | Expected Vendor ID                    | Type compatible Device (VI 0)                                                                                 |                 |            |                   |  |
|                                 | Expected Device ID<br>Port cycle time | Type competible Device (V1.1)<br>Type competible Device (V1.1) with 8<br>Type competible Device (V1.1) with 8 | ackup • Restore |            |                   |  |
|                                 |                                       |                                                                                                    |                 |            |                   |  |
|                                 |                                       |                                                                                                    |                 |            |                   |  |
|                                 |                                       |                                                                                                    |                 |            |                   |  |
|                                 |                                       |                                                                                                    |                 |            |                   |  |
|                                 |                                       |                                                                                                    |                 |            |                   |  |
|                                 |                                       |                                                                                                    |                 |            |                   |  |
| 12                              |                                       |                                                                                                    |                 |            |                   |  |

Figure 9: Module parameters

#### 7.1.1.6 Ending configuration

Click on **Compile** and download the parameterization.

| Image: Image:                                                                                                    | vienness 2411A https://www.inset          | ment Social des met  | 2                                                                                                    |                   |                                                                                                    |                |               |                                                                                                    |                               |        |
|----------------------------------------------------------------------------------------------------|-------------------------------------------|----------------------|----------------------------------------------------------------------------------------------------|-------------------|----------------------------------------------------------------------------------------------------|----------------|---------------|----------------------------------------------------------------------------------------------------|-------------------------------|--------|
| Notes       Control       Control       Contro       Control       Control                                                                                                    | 🖞 🎦 Save propert 👗 🗶 🐜 🗽 🕽                | x 🐴 🖉 👘 👘 🖬 🗐        | 🔒 🖌 de antese 🖉 transform 👍 🖪 🕼 🗶 🖂 🖽                                                                                                    |                   |                                                                                                    |                |               |                                                                                                    | Calledy integrated wat        | POR    |
| Image: Contract of the second of the second of the seco                                                                                                    | Project tree II                           | 4 SELIDO Comple      | A Hearitgead derives a S45290_1                                                                                                    |                   |                                                                                                    |                |               |                                                                                                    | C Bucheses caraling           |        |
| Control of Control of Contro                                                                                                    | Desires                                   |                      |                                                                                                    |                   | 10                                                                                                    | Togetlegy view | · LA Hetsuch  | inn It Device view                                                                                              | Options                       |        |
| International international internatinterenational international international inte                                                                                                    | 1400                                      | 0 4 5                | 2 x 7 X 1 4 .                                                                                                    |                   | mire mendes                                                                                                    |                |               |                                                                                                    |                               |        |
| All for door in a day out of the analysis of the analysis                                                                                                    |                                           |                      | TO BE REAL PROPERTY.                                                                                                    |                   |                                                                                                    |                |               |                                                                                                    | at Catalan                    |        |
| • Construction<br>• Construction<br>• Construct                                                                                      | · 1 Billion detailed being                |                      |                                                                                                    | - Cont            | Madule                                                                                                    | Aut. 194       | Inddex: Q add | - type - All                                                                                                    |                               | 1651   |
| • Note iteration         • Note iteration         • Note iteratiteration <td>Add new device</td> <td></td> <td>4</td> <td>10.000</td> <td>· shares</td> <td></td> <td></td> <td>394700</td> <td></td> <td>100</td>                                                                                                    | Add new device                            |                      | 4                                                                                                    | 10.000            | · shares                                                                                                    |                |               | 394700                                                                                                    |                               | 100    |
| <ul> <li>In close sheets</li> <li>In close sheets</li> <li>In</li></ul>                                                                                                    | A Devices & networks                      |                      | A.                                                                                                    |                   | · Include Market Australiant 1                                                                                                    |                |               | THE DOC LINE AND THE                                                                                            | M Filter                      |        |
| Image: Section Section                                                                                                    | <ul> <li>B KC [OV 1536-3 M(DP]</li> </ul> |                      | 9                                                                                                    |                   | Chilel configuration                                                                                                    |                |               | Child configuration                                                                                             | · great module                |        |
| • Selections many<br>• Selections many<br>• Selecti | T Device configuration                    |                      |                                                                                                    | 12.110            | Logic editor 128/11280                                                                                                    | 8 92           |               | Logis editer 12811.                                                                                             | -                             |        |
| <ul> <li>A second second secon</li></ul>                                                                                                    | Contra & diagramma                        |                      | and the second second se                                                                                                    |                   | <ul> <li>96398-0-coli Marter,1</li> </ul>                                                                                                    | 0 2            |               | \$45380104,24 Ma.                                                                                               | The property student function | 1.1    |
| • Constrained in the second intervention of the second intervention of t                                                                                                    | Program becou                             |                      |                                                                                                    | 12                | BIG200 IO-Link Madler                                                                                                    | 0 21           |               | SHEERING KO-Link Ma.                                                                                            | - Submoduler                  |        |
| <ul> <li>A for the period of the second of the second</li></ul>                                                                                                    | <ul> <li>Botemai spuice lies</li> </ul>   |                      | and a second second sec | · ·               | 10-Link B1/B0 + PQI                                                                                                    | # 22           |               | 1042H8 81780 + FQI                                                                                              | • Chilled Punctions Subm      | adder. |
| • State spectra in the spectra in the spectra in                                                                                                    | · Michael                                 |                      | Sector Sector                                                                                                    |                   | ID Grid Tall ToO + POP                                                                                                    |                |               | DOGHE TELEDO S.M.                                                                                               | * 🗿 10-Link Master Submod     | Met .  |
| • We have a since states       • We have a since states       • We have a since states <td><ul> <li>N.C. data type:</li> </ul></td> <td></td> <td>and the second second se</td> <td>10.000</td> <td>Degree repos</td> <td></td> <td></td> <td>Digent repos</td> <td>Digtal reput</td> <td></td>                                                                                                    | <ul> <li>N.C. data type:</li> </ul>       |                      | and the second second se                                                                                                    | 10.000            | Degree repos                                                                                                    |                |               | Digent repos                                                                                                    | Digtal reput                  |        |
| Contraction     Contraction     Contracti                                                                                                    | I transfer and force sables               |                      |                                                                                                    |                   | and and a second second |                |               | Todate codine                                                                                                   | Sigkal output                 |        |
| • The second second                                                                                                    | <ul> <li>B Collete backups</li> </ul>     |                      |                                                                                                    | 10 mm             |                                                                                                    |                |               |                                                                                                    | 0-LHR (817160 + PC            |        |
| • Service Service S                                                                                                    | P STREET                                  |                      |                                                                                                    | 10.000            |                                                                                                    |                |               |                                                                                                    | Distanti 20 a Por             |        |
| Contraction     Contraction     Contracti                                                                                                    | Pagen als                                 |                      |                                                                                                    | (w) 200           |                                                                                                    |                |               |                                                                                                    | Column (01150) + PC           |        |
| Norma       Charles March Concernment       Charles March Concernment<                                                                                                    | <ul> <li>Device prog data</li> </ul>      | 4 + 2                | (a) 100%.                                                                                                    | i contrat di sili | ():                                                                                                    |                |               | The second second second second second second second second second second second second second second second se | Disk Siles - Por              |        |
| Contraction of the second of the second                                                                                                    | b Text lines                              | 80 Link 11(7 00 - P0 |                                                                                                    |                   |                                                                                                    | . Properties   | Links a St    | Diagnostes                                                                                                    | Roles Island - PO             |        |
| Constantion     Constantion     Constanti                                                                                                    | · a Local modules                         | General Libitan      | a Sector constants Tanta                                                                                                    |                   |                                                                                                    |                |               |                                                                                                    | 10 Lek 18/ 160 - P            | 9      |
| Construction of the second of the second of the secon                                                                                                    | <ul> <li>Distributed VD</li> </ul>        | Comment Discourse    | a Laboration Land L                                                                                                    |                   |                                                                                                    |                |               |                                                                                                    | DUR STRO - PS                 |        |
| a Contraction for the second of the second of the secon                                                                                                    | Concelpted dedoex                         | Catalog advances     | Module parameters                                                                                                    |                   |                                                                                                    |                |               |                                                                                                    | Diskek 21720 - POI            |        |
| • Constructions integrate • Constructions integrate                                                                                                    | + 🙀 Common data                           | 1000                 | Part configuration                                                                                                    |                   |                                                                                                    |                |               |                                                                                                    | 15-Leik 121/50 x PC           | 1      |
| Constant Provide Security     Provide Security     Provide Security     Constant Provide Security     Constant Provide Security     Constend Provide Se                                                                                                    | Documentation settings                    | Module parameters    |                                                                                                    |                   |                                                                                                    |                |               |                                                                                                    | 0488.3001308.8 P              | 9      |
| al offer and<br>general sector of the sector of the sector o                                                                                                    | • Campanges Riversources                  | VD addresses         | Port configuration minite   10% et auto cont                                                                                                    | gennes (+)        |                                                                                                    |                |               |                                                                                                    | COLUMN AT A                   |        |
| Section and and the section of the section of the s                                                                                                    | Costeve access                            | NG3337230            | walidation and backup. I no beyond check                                                                                                    |                   |                                                                                                    |                |               |                                                                                                    | Distant Property Por          |        |
| Terminal Documents (a                                                                                                    | Card Reader/Ull manual                    |                      | Printed and in the local sector                                                                                                    |                   |                                                                                                    |                |               |                                                                                                    | D-LHLM/80 - 70                |        |
| Receptions in the periods in the second second seco                                                                                                    |                                           |                      |                                                                                                    |                   |                                                                                                    |                |               |                                                                                                    | -                             |        |
|                                                                                                    |                                           |                      | Expensed Device for                                                                                                    |                   |                                                                                                    |                |               |                                                                                                    |                               |        |
|                                                                                                    |                                           |                      | Part cycle time: Ar fair as porch                                                                                                    | le                |                                                                                                    |                |               |                                                                                                    |                               |        |
|                                                                                                    |                                           |                      |                                                                                                    |                   |                                                                                                    |                |               |                                                                                                    |                               |        |
|                                                                                                    |                                           |                      |                                                                                                    |                   |                                                                                                    |                |               |                                                                                                    |                               |        |
|                                                                                                    |                                           |                      |                                                                                                    |                   |                                                                                                    |                |               |                                                                                                    |                               |        |
|                                                                                                    |                                           |                      |                                                                                                    |                   |                                                                                                    |                |               |                                                                                                    |                               |        |
|                                                                                                    |                                           |                      | 1. C                                                                                                    |                   |                                                                                                    |                |               |                                                                                                    |                               |        |
|                                                                                                    |                                           |                      | 1                                                                                                    |                   |                                                                                                    |                |               |                                                                                                    |                               |        |
|                                                                                                    |                                           |                      |                                                                                                    |                   |                                                                                                    |                |               |                                                                                                    |                               |        |
|                                                                                                    |                                           |                      |                                                                                                    |                   |                                                                                                    |                |               |                                                                                                    |                               |        |
|                                                                                                    |                                           |                      |                                                                                                    |                   |                                                                                                    |                |               |                                                                                                    |                               |        |
|                                                                                                    |                                           |                      |                                                                                                    |                   |                                                                                                    |                |               |                                                                                                    |                               |        |
|                                                                                                    |                                           |                      |                                                                                                    |                   |                                                                                                    |                |               |                                                                                                    |                               |        |
|                                                                                                    |                                           |                      |                                                                                                    |                   |                                                                                                    |                |               |                                                                                                    |                               |        |
|                                                                                                    |                                           |                      |                                                                                                    |                   |                                                                                                    |                |               |                                                                                                    |                               |        |
|                                                                                                    |                                           |                      |                                                                                                    |                   |                                                                                                    |                |               |                                                                                                    |                               |        |
|                                                                                                    |                                           |                      |                                                                                                    |                   |                                                                                                    |                |               |                                                                                                    |                               |        |
|                                                                                                    |                                           |                      |                                                                                                    |                   |                                                                                                    |                |               |                                                                                                    |                               |        |
|                                                                                                    |                                           |                      |                                                                                                    |                   |                                                                                                    |                |               |                                                                                                    |                               |        |
|                                                                                                    |                                           |                      |                                                                                                    |                   |                                                                                                    |                |               |                                                                                                    | 1                             |        |
|                                                                                                    |                                           |                      |                                                                                                    |                   |                                                                                                    |                |               |                                                                                                    |                               |        |

Figure 10: Compile

#### 7.1.2 Operation via PROFINET

The SIG200 can exchange process data and parameters via PROFINET. For this purpose, the IO-Link master must be connected to a suitable programmable logic controller (PLC).

The PROFINET interface of the SIG200 has the following features:

| Properties                     | Values     |
|--------------------------------|------------|
| Transmission rate              | 100 Mbit/s |
| Maximum distance between nodes | 100 m      |

| Properties        | Values                                                                                                    |
|-------------------|----------------------------------------------------------------------------------------------------|
| Process data      | Max. 257 bytes at input and 257 bytes at output<br>Minimum cycle time: 1 ms                                                                                                    |
| Asynchronous data | Are supported, see "Acyclic data", page 28                                                                                                    |
| Observed standard | IEEE802.3u (100Base-Tx)                                                                                                    |
| Conformity class  | Class B                                                                                                    |
| NetLoad class     | Ш                                                                                                    |
| Ethernet ports    | 2                                                                                                    |
| PROFINET features | Media redundancy (MRP), network diagnostics (MIB/<br>SNMP), topology detection, connection diagnostics (for-<br>ward/backward), link diagnostics (link length measure-<br>ment), I&MO3, automatic device replacement, gear<br>reduction, OpenVAS tested |
| GSDML file        | Available in V2.2, V2.32, V2.33, V2.34                                                                                                    |

For the integration of the SIG200 into a PROFINET PLC, the corresponding GSDML file (General Station Description Markup Language) must be used.

Download the GSDML file at www.sick.com. Different versions are available for different engineering tools.

#### 7.1.2.1 Device model

SIG200 PROFINET represents process data and acyclic data in the following slots:

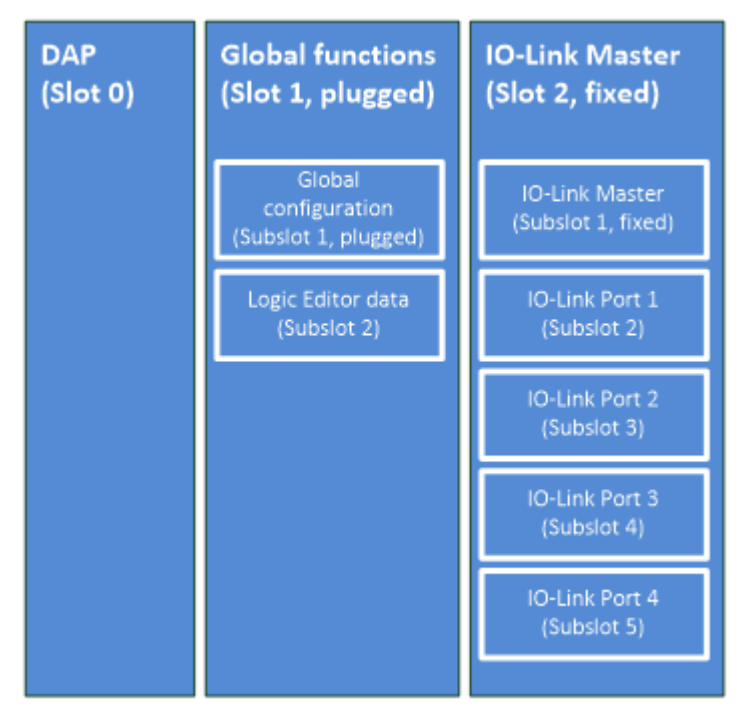

The PROFINET slots have the following functions:

| Slot | Subslot | Name             | Function                               |
|------|---------|------------------|----------------------------------------|
| 0    |         | SIG200-0A0412200 | Device Access Point (DAP): Main module |
|      | X1      | PN-IO            | PROFINET functions                     |
|      | X1 P1   | Port 1 – M12     | Ethernet port functions                |
|      | X1 P2   | Port 2 – M12     |                                        |

| Slot | Subslot | Name                       | Function                                                                                                    |
|------|---------|----------------------------|----------------------------------------------------------------------------------------------------|
| 1    | 1       | Configuration Module       | Global configuration for SIG200                                                                                                    |
|      | 2       | SIG200 Logic Editor        | Logic Editor: User-defined data processing                                                                                                 |
| 2    | 1       | SIG200 IO-Link Mas-<br>ter | IO-Link Master functions concerning all ports (e.g.: state of pin 2).                                                                      |
|      | 25      | Various                    | IO-Link Device data representation used for config-<br>uring IO-Link Device; must not be placed for ports<br>owned by REST or Logic Editor |

#### 7.1.2.1.1 Process data overview (cyclic data)

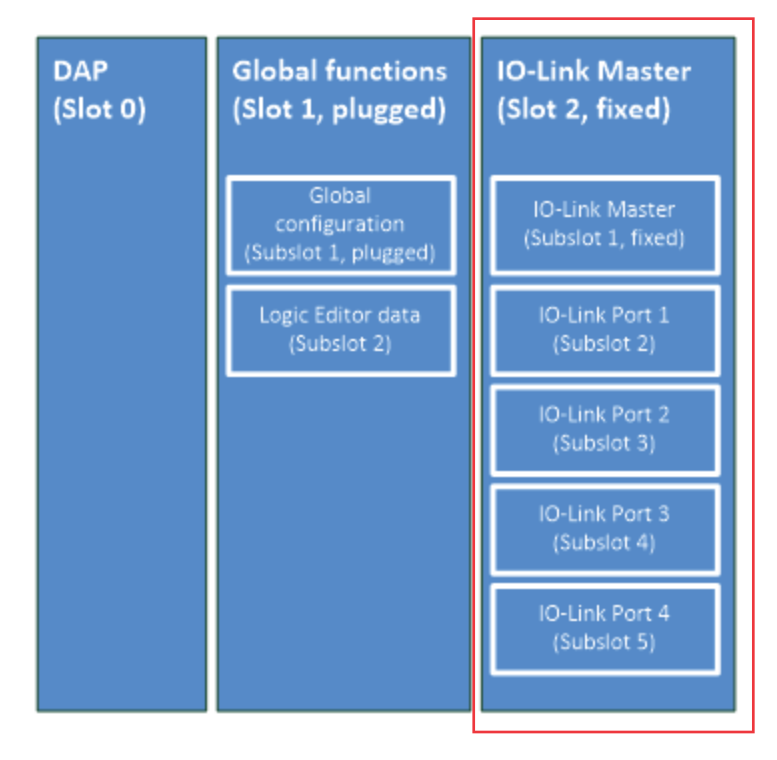

The SIG200 uses incoming process data (**Process Data In**; data from the IO-Link master to the PLC) and outgoing process data (**Process Data**Out; data from the PLC to the IO-Link master).

Process data is available at the following slots/subslots:

| Slot | Subslot | Designation  | Function                                                                    |
|------|---------|--------------|-----------------------------------------------------------------------------|
| 1    | 2       | Various      | Data representation in the logic editor                                     |
| 2    | 1       | Pin 2 inputs | Acquisition of digital input data at pin 2 of all IO-<br>Link ports         |
|      | 2       | Various      | Pin 4 digital input, digital output or IO-Link data<br>from IO-Link port S1 |
|      | 3       | Various      | Pin 4 digital input, digital output or IO-Link data from IO-Link port S2    |
|      | 4       | Various      | Pin 4 digital input, digital output or IO-Link data<br>from IO-Link port S3 |
|      | 5       | Various      | Pin 4 digital input, digital output or IO-Link data from IO-Link port S4    |

The process data options defined in the GSDML file can be selected separately, one for each IO-Link port and one for the logic editor.

| DAP<br>(Slot 0) | Global functions<br>(Slot 1, plugged)           | IO-Link Master<br>(Slot 2, fixed)    |
|-----------------|-------------------------------------------------|--------------------------------------|
|                 | Global<br>configuration<br>(Subslot 1, plugged) | IO-Link Master<br>(Subslot 1, fixed) |
|                 | Logic Editor data<br>(Subslot 2)                | IO-Link Port 1<br>(Subslot 2)        |
|                 |                                                 | IO-Link Port 2<br>(Subslot 3)        |
|                 |                                                 | IO-Link Port 3<br>(Subslot 4)        |
|                 |                                                 | IO-Link Port 4<br>(Subslot 5)        |

IO-Link master process data (slot 2, subslot 1)

The IO-Link master process data contains the representation of the digital input value of each pin 2 of all IO-Link ports.

#### NOTE

i

This process data module is permanently installed in subslot 1 and cannot be changed.

Data is presented in the following format:

| Designation  | Byte | Bit 7 | Bit 6 | Bit 5 | Bit 4 | Bit 3 | Bit 2 | Bit 1 | Bit 0 |
|--------------|------|-------|-------|-------|-------|-------|-------|-------|-------|
| Pin 2 inputs | 0    | 0     | 0     | 0     | 0     | S4DI2 | S3DI2 | S2DI2 | S1DI2 |

The parameters have the following meaning:

| Designation | Value | Meaning                                 |
|-------------|-------|-----------------------------------------|
| SxDI2       | 0     | Pin 2 of port x is Low (or deactivated) |
|             | 1     | Pin 2 of port x is High                 |

IO-Link device process data (slot 2, subslots 2 to 5)

Different process data submodules are available for IO-Link ports (slot 2, subslots 2 to 5). Data is presented in the following format:

| Submodule<br>name | Direc-<br>tion | Byte | Bit 7                          | Bit 6 | Bit 5 | Bit 4 | Bit 3 | Bit 2 | Bit 1 | Bit O     |  |  |
|-------------------|----------------|------|--------------------------------|-------|-------|-------|-------|-------|-------|-----------|--|--|
| Digital input     | On             | 0    | 0                              | 0     | 0     | 0     | 0     | 0     | 0     | SxDI1     |  |  |
| Digital output    | Off            | 0    | 0                              | 0     | 0     | 0     | 0     | 0     | 0     | SxDO<br>1 |  |  |
| 10-Link 21 / 00   | On             | 0    | 2 Byte IO-Link Process Data In |       |       |       |       |       |       |           |  |  |
| + PQI             |                | 1    |                                |       |       |       |       |       |       |           |  |  |
|                   |                | 2    | PQI                            | PQI   |       |       |       |       |       |           |  |  |

| Submodule<br>name        | Direc-<br>tion | Byte     | Bit 7                           | Bit 6     | Bit 5       | Bit 4    | Bit 3 | Bit 2 | Bit 1 | Bit 0 |  |  |  |
|--------------------------|----------------|----------|---------------------------------|-----------|-------------|----------|-------|-------|-------|-------|--|--|--|
| 10-Link 01 / 20          | On             | 0        | PQI                             |           |             |          |       |       |       |       |  |  |  |
| + PQI                    | Off            | 0        | 2 Byte IO-Link Process Data Out |           |             |          |       |       |       |       |  |  |  |
|                          |                | 1        | 1                               |           |             |          |       |       |       |       |  |  |  |
| 10-Link 21 / 20          | On             | 0        | 2 Byte                          | IO-Link   | Process     | Data In  |       |       |       |       |  |  |  |
| + PQI                    |                | 1        |                                 |           |             |          |       |       |       |       |  |  |  |
|                          |                | 2        | PQI                             |           |             |          |       |       |       |       |  |  |  |
|                          | Off            | 0        | 2 Byte                          | IO-Link   | Process     | Data O   | ut    |       |       |       |  |  |  |
|                          |                | 1        |                                 |           |             |          |       |       |       |       |  |  |  |
| 10-Link 41 / 00          | On             | 0        | 4 Byte                          | IO-Link   | Process     | Data In  |       |       |       |       |  |  |  |
| + PQI                    |                |          |                                 |           |             |          |       |       |       |       |  |  |  |
|                          |                | 3        |                                 |           |             |          |       |       |       |       |  |  |  |
|                          |                | 4        | PQI                             |           |             |          |       |       |       |       |  |  |  |
| IO-Link 0I / 40          | On             | 0        | PQI                             |           |             |          |       |       |       |       |  |  |  |
| + PQI                    | Off            | 0        | 4 Byte                          | IO-Link   | Process     | Data O   | ut    |       |       |       |  |  |  |
|                          |                |          |                                 |           |             |          |       |       |       |       |  |  |  |
|                          |                | 3        |                                 |           |             |          |       |       |       |       |  |  |  |
| 10-Link 41 / 40          | On             | 0        | 4 Byte IO-Link Process Data In  |           |             |          |       |       |       |       |  |  |  |
| T PQI                    |                |          |                                 |           |             |          |       |       |       |       |  |  |  |
|                          |                | 3        |                                 |           |             |          |       |       |       |       |  |  |  |
|                          |                | 4        | PQI                             |           |             |          |       |       |       |       |  |  |  |
|                          | Off            | 0        | 4 Byte                          | IO-Link   | Process     | Data O   | ut    |       |       |       |  |  |  |
|                          |                |          | -                               |           |             |          |       |       |       |       |  |  |  |
|                          | _              | 3        |                                 |           |             |          |       |       |       |       |  |  |  |
| 10-Link 81 / 00<br>+ POI | On             | 0        | 8 Byte                          | IO-Link   | Process     | Data In  |       |       |       |       |  |  |  |
|                          |                |          | -                               |           |             |          |       |       |       |       |  |  |  |
|                          |                | <i>(</i> |                                 |           |             |          |       |       |       |       |  |  |  |
|                          | On             | 0        | PQI                             |           |             |          |       |       |       |       |  |  |  |
| + PQI                    | Off            | 0        | PQI<br>8 Byto                   | IO Link   | Procoss     | Data O   | +     |       |       |       |  |  |  |
|                          |                |          | O Dyte                          |           | 1100633     | Data O   | ut    |       |       |       |  |  |  |
|                          |                | 7        | -                               |           |             |          |       |       |       |       |  |  |  |
| IO-Link 8I / 80          | On             | 0        | 8 Bvte                          | IO-Link   | Process     | Data In  |       |       |       |       |  |  |  |
| + PQI                    | -              |          | ,                               |           |             |          |       |       |       |       |  |  |  |
|                          |                | 7        | 1                               |           |             |          |       |       |       |       |  |  |  |
|                          |                | 8        | PQI                             |           |             |          |       |       |       |       |  |  |  |
|                          | Off            | 0        | 8 Byte                          | IO-Link   | Process     | Data O   | ut    |       |       |       |  |  |  |
|                          |                |          | 1                               |           |             |          |       |       |       |       |  |  |  |
|                          |                | 7        |                                 |           |             |          |       |       |       |       |  |  |  |
| IO-Link                  | On             | 0        | 16 Byt                          | e IO-Linl | <pre></pre> | s Data I | n     |       |       |       |  |  |  |
| 16I / 00 + PQI           |                |          | -                               |           |             |          |       |       |       |       |  |  |  |
|                          |                | 15       |                                 |           |             |          |       |       |       |       |  |  |  |
|                          |                | 16       | PQI                             |           |             |          |       |       |       |       |  |  |  |

| Submodule<br>name  | Direc-<br>tion | Byte | Bit 7                              | Bit 6                            | Bit 5    | Bit 4    | Bit 3 | Bit 2 | Bit 1 | Bit O |  |  |  |  |
|--------------------|----------------|------|------------------------------------|----------------------------------|----------|----------|-------|-------|-------|-------|--|--|--|--|
| IO-Link            | On             | 0    | PQI                                |                                  |          |          |       |       |       |       |  |  |  |  |
| 0I / 160 + PQI     | Off            | 0    | 16 Byte                            | e IO-Linl                        | < Proces | s Data ( | Out   |       |       |       |  |  |  |  |
|                    |                |      |                                    |                                  |          |          |       |       |       |       |  |  |  |  |
|                    |                | 15   |                                    |                                  |          |          |       |       |       |       |  |  |  |  |
| IO-Link            | On             | 0    | 16 Byte                            | 16 Byte IO-Link Process Data In  |          |          |       |       |       |       |  |  |  |  |
| 16I / 160 +        |                |      |                                    |                                  |          |          |       |       |       |       |  |  |  |  |
| 1.61               |                | 15   |                                    |                                  |          |          |       |       |       |       |  |  |  |  |
|                    |                | 16   | PQI                                | PQI                              |          |          |       |       |       |       |  |  |  |  |
|                    | Off            | 0    | 16 Byte                            | 16 Byte IO-Link Process Data Out |          |          |       |       |       |       |  |  |  |  |
|                    |                |      | -                                  |                                  |          |          |       |       |       |       |  |  |  |  |
|                    |                | 15   |                                    |                                  |          |          |       |       |       |       |  |  |  |  |
| IO-Link            | On             | 0    | 32 Byte                            | 32 Byte IO-Link Process Data In  |          |          |       |       |       |       |  |  |  |  |
| 32I / 00 + PQI     |                |      |                                    |                                  |          |          |       |       |       |       |  |  |  |  |
|                    |                | 31   |                                    |                                  |          |          |       |       |       |       |  |  |  |  |
|                    |                | 32   | PQI                                |                                  |          |          |       |       |       |       |  |  |  |  |
| IO-Link            | On             | 0    | PQI                                |                                  |          |          |       |       |       |       |  |  |  |  |
| 0I / 320 + PQI     | Off            | 0    | 32 Byte                            | e IO-Linl                        | < Proces | s Data ( | Out   |       |       |       |  |  |  |  |
|                    |                |      |                                    |                                  |          |          |       |       |       |       |  |  |  |  |
|                    |                | 31   |                                    |                                  |          |          |       |       |       |       |  |  |  |  |
| IO-Link            | On             | 0    | 32 Byte                            | e IO-Linl                        | < Proces | s Data I | In    |       |       |       |  |  |  |  |
| 321 / 320 +<br>POI |                |      |                                    |                                  |          |          |       |       |       |       |  |  |  |  |
| 1.61               |                | 31   |                                    |                                  |          |          |       |       |       |       |  |  |  |  |
|                    |                | 32   | PQI                                |                                  |          |          |       |       |       |       |  |  |  |  |
|                    | Off            | 0    | 0 32 Byte IO-Link Process Data Out |                                  |          |          |       |       |       |       |  |  |  |  |
|                    |                |      |                                    |                                  |          |          |       |       |       |       |  |  |  |  |
|                    |                | 31   |                                    |                                  |          |          |       |       |       |       |  |  |  |  |

The parameters have the following meaning:

| Designation | Value | Meaning                                            |
|-------------|-------|----------------------------------------------------|
| SxDI1       | 0     | Pin 4 of port x is Low (SIO mode, digital input)   |
|             | 1     | Pin 4 of port x is High (SIO mode, digital input)  |
| SxD01       | 0     | Pin 4 of port x is Low (SIO mode, digital output)  |
|             | 1     | Pin 4 of port x is High (SIO mode, digital output) |

In IO-Link mode, each IO-Link port always has a status byte of input data (**Port Qualifier Information**, PQI). It contains the following data:

| Bit   | Description                                                                                                    |
|-------|----------------------------------------------------------------------------------------------------|
| Bit 7 | Validity of the device process data (PQ)<br>O = Invalid IO process data from device<br>1 = Valid IO process data from device |
| Bit 6 | Display of a port/device error (DevErr)<br>0 = No error/no warning<br>1 = Error/warning for device or port                   |

| Bit   | Description                                                                                                    |
|-------|----------------------------------------------------------------------------------------------------|
| Bit 5 | Device communication (DevCom)<br>0 = No device available<br>1 = Device detected and in PREOPERATE or OPERATE state                                                                                                    |
| Bit 4 | Port activation (PortActive)<br>0 = Port deactivated via port function<br>1 = Port activated                                                                                                    |
| Bit 3 | Substitute device detection (SubstDev)<br>0 = No substitute device detected (identical serial number)<br>1 = Substitute device detected (different serial number)                                                         |
| Bit 2 | New parameter (NewPar)<br>0 = No change of the device parameter detected<br>1 = Change of device parameter detected: Master has per-<br>formed a data memory upload and a new IOLD backup object<br>(0xB904) is available |

Logic editor process data (slot 1, subslot 2)

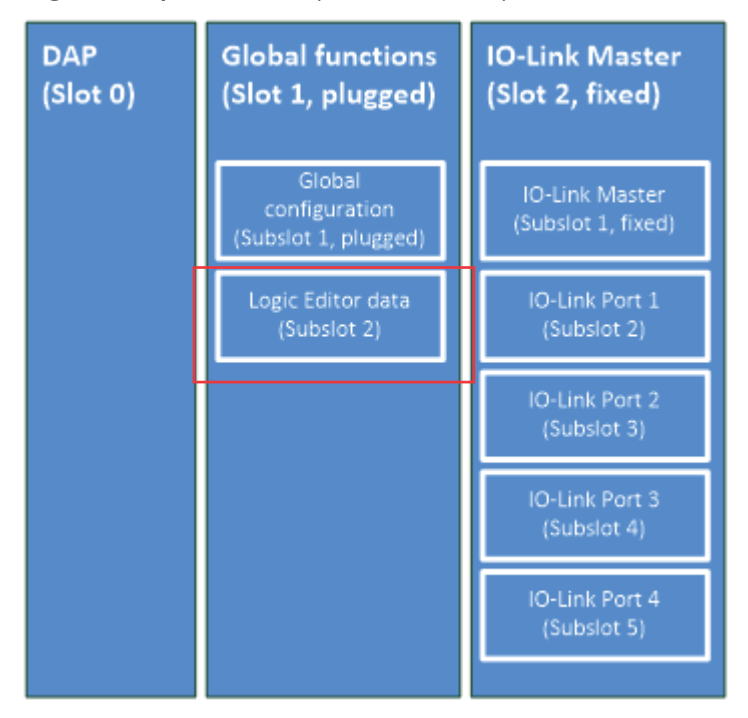

The following process data submodules are available for the logic editor (slot 1, subslots 2):

| Submodule<br>name | Direc-<br>tion | Byte | Bit 7                           | Bit 6    | Bit 5     | Bit 4  | Bit 3 | Bit 2 | Bit 1 | Bit O |  |
|-------------------|----------------|------|---------------------------------|----------|-----------|--------|-------|-------|-------|-------|--|
| Logic editor      | On             | 0    | 2 byte                          | logic ed | itor data | input  |       |       |       |       |  |
| 21/00             |                | 1    |                                 |          |           |        |       |       |       |       |  |
| Logic editor      | Off            | 0    | 2 byte logic editor data output |          |           |        |       |       |       |       |  |
| 01/20             |                | 1    |                                 |          |           |        |       |       |       |       |  |
| Logic editor      | On             | 0    | 2 byte                          | logic ed | itor data | input  |       |       |       |       |  |
| 21/20             |                | 1    |                                 |          |           |        |       |       |       |       |  |
|                   | Off            | 0    | 2 byte                          | logic ed | itor data | output |       |       |       |       |  |
|                   |                | 1    | 1                               |          |           |        |       |       |       |       |  |

| Submodule<br>name | Direc-<br>tion | Byte | Bit 7                           | Bit 6     | Bit 5         | Bit 4    | Bit 3 | Bit 2 | Bit 1 | Bit O |  |  |  |
|-------------------|----------------|------|---------------------------------|-----------|---------------|----------|-------|-------|-------|-------|--|--|--|
| Logic editor      | On             | 0    | 4 byte                          | logic ed  | itor data     | input    |       |       |       |       |  |  |  |
| 41/00             |                |      |                                 |           |               |          |       |       |       |       |  |  |  |
|                   |                | 3    |                                 |           |               |          |       |       |       |       |  |  |  |
| Logic editor      | Off            | 0    | 4 byte                          | logic ed  | itor data     | output   |       |       |       |       |  |  |  |
| 01/40             |                |      |                                 |           |               |          |       |       |       |       |  |  |  |
|                   |                | 3    |                                 |           |               |          |       |       |       |       |  |  |  |
| Logic editor      | On             | 0    | 4 byte                          | logic ed  | itor data     | input    |       |       |       |       |  |  |  |
| 41/40             |                |      |                                 |           |               |          |       |       |       |       |  |  |  |
|                   |                | 3    |                                 |           |               |          |       |       |       |       |  |  |  |
|                   | Off            | 0    | 4 byte                          | logic ed  | itor data     | output   |       |       |       |       |  |  |  |
|                   |                |      |                                 |           |               |          |       |       |       |       |  |  |  |
|                   |                | 3    |                                 |           |               |          |       |       |       |       |  |  |  |
| Logic editor      | On             | 0    | 8 byte logic editor data input  |           |               |          |       |       |       |       |  |  |  |
| 81/00             |                |      |                                 |           |               |          |       |       |       |       |  |  |  |
|                   |                | 7    |                                 |           |               |          |       |       |       |       |  |  |  |
| Logic editor      | Off            | 0    | 8 byte logic editor data output |           |               |          |       |       |       |       |  |  |  |
| 01/80             |                |      |                                 |           |               |          |       |       |       |       |  |  |  |
|                   |                | 7    |                                 |           |               |          |       |       |       |       |  |  |  |
| Logic editor      | On             | 0    | 8 byte                          | logic ed  | itor data     | input    |       |       |       |       |  |  |  |
| 81/80             |                |      |                                 |           |               |          |       |       |       |       |  |  |  |
|                   |                | 7    |                                 |           |               |          |       |       |       |       |  |  |  |
|                   | Off            | 0    | 8 byte                          | logic ed  | itor data     | output   |       |       |       |       |  |  |  |
|                   |                |      |                                 |           |               |          |       |       |       |       |  |  |  |
|                   |                | 7    |                                 |           |               |          |       |       |       |       |  |  |  |
| Logic editor      | On             | 0    | 16 byte                         | e logic e | ditor dat     | ta input |       |       |       |       |  |  |  |
| 101/00            |                |      |                                 |           |               |          |       |       |       |       |  |  |  |
|                   |                | 15   |                                 |           |               |          |       |       |       |       |  |  |  |
| Logic editor      | Off            | 0    | 16 byte                         | e logic e | ditor dat     | ta outpu | ıt    |       |       |       |  |  |  |
|                   |                |      | _                               |           |               |          |       |       |       |       |  |  |  |
|                   |                | 15   |                                 |           |               |          |       |       |       |       |  |  |  |
| Logic editor      | On             | 0    | 16 byte                         | e logic e | ditor dat     | ta input |       |       |       |       |  |  |  |
| 1017 100          |                |      | _                               |           |               |          |       |       |       |       |  |  |  |
|                   |                | 15   |                                 |           |               |          |       |       |       |       |  |  |  |
|                   | Off            | 0    | 16 byte                         | e logic e | ditor dat     | ta outpu | it    |       |       |       |  |  |  |
|                   |                |      | -                               |           |               |          |       |       |       |       |  |  |  |
|                   | 0.             | 15   | 20 h l                          |           | - Maria - Ara |          |       |       |       |       |  |  |  |
| 321 / 00          | On             | 0    | 32 byte                         | e logic e | ditor da      | ta input |       |       |       |       |  |  |  |
| - ,               |                |      | _                               |           |               |          |       |       |       |       |  |  |  |
|                   | Off            | 31   | 20 hi ±                         | o locio - | ditor d-      |          | .+    |       |       |       |  |  |  |
| OI / 320          | UIT            |      | J 3∠ byte                       | e iogic e | uitor da      | ια ουτρι | IL    |       |       |       |  |  |  |
|                   |                |      | -                               |           |               |          |       |       |       |       |  |  |  |
|                   |                | J I  |                                 |           |               |          |       |       |       |       |  |  |  |

| Submodule<br>name | Direc-<br>tion | Byte | Bit 7                               | Bit 6                            | Bit 5     | Bit 4    | Bit 3 | Bit 2 | Bit 1 | Bit O |  |  |
|-------------------|----------------|------|-------------------------------------|----------------------------------|-----------|----------|-------|-------|-------|-------|--|--|
| Logic editor      | On             | 0    | 32 byte                             | e logic e                        | ditor dat | ta input |       |       |       |       |  |  |
| 321/320           |                |      |                                     |                                  |           |          |       |       |       |       |  |  |
|                   |                | 31   | -                                   |                                  |           |          |       |       |       |       |  |  |
|                   | Off            | 0    | 32 byte                             | e logic e                        | ditor da  | ta outpu | ıt    |       |       |       |  |  |
|                   |                |      |                                     |                                  |           |          |       |       |       |       |  |  |
|                   |                | 31   |                                     |                                  |           |          |       |       |       |       |  |  |
| Logic editor      | On             | 0    | 64 byte                             | e logic e                        | ditor da  | ta input |       |       |       |       |  |  |
| 641 / 00          |                |      |                                     |                                  |           |          |       |       |       |       |  |  |
|                   |                | 63   |                                     |                                  |           |          |       |       |       |       |  |  |
| Logic editor      | Off            | 0    | 64 byte                             | 64 byte logic editor data output |           |          |       |       |       |       |  |  |
| 01/640            |                |      |                                     |                                  |           |          |       |       |       |       |  |  |
|                   |                | 63   | -                                   |                                  |           |          |       |       |       |       |  |  |
| Logic editor      | On             | 0    | 64 byte                             | e logic e                        | ditor da  | ta input |       |       |       |       |  |  |
| 641 / 640         |                |      |                                     |                                  |           |          |       |       |       |       |  |  |
|                   |                | 63   |                                     |                                  |           |          |       |       |       |       |  |  |
|                   | Off            | 0    | 64 byte                             | e logic e                        | ditor dat | ta outpu | ıt    |       |       |       |  |  |
|                   |                |      |                                     |                                  |           |          |       |       |       |       |  |  |
|                   |                | 63   |                                     |                                  |           |          |       |       |       |       |  |  |
| Logic editor      | On             | 0    | 128 by                              | te logic                         | editor d  | ata inpu | ıt    |       |       |       |  |  |
| 1281/00           |                |      |                                     |                                  |           |          |       |       |       |       |  |  |
|                   |                | 127  |                                     |                                  |           |          |       |       |       |       |  |  |
| Logic editor      | Off            | 0    | 128 by                              | te logic                         | editor d  | ata outp | out   |       |       |       |  |  |
| 01/1280           |                |      |                                     |                                  |           |          |       |       |       |       |  |  |
|                   |                | 127  | -                                   |                                  |           |          |       |       |       |       |  |  |
| Logic editor      | On             | 0    | 128 by                              | te logic                         | editor d  | ata inpu | ıt    |       |       |       |  |  |
| 1281 / 1280       |                |      |                                     |                                  |           |          |       |       |       |       |  |  |
| 127               |                |      |                                     |                                  |           |          |       |       |       |       |  |  |
|                   | Off            | 0    | 0 128 byte logic editor data output |                                  |           |          |       |       |       |       |  |  |
|                   |                |      |                                     |                                  |           |          |       |       |       |       |  |  |
|                   |                | 127  |                                     |                                  |           |          |       |       |       |       |  |  |

#### 7.1.2.1.2 Acyclic data

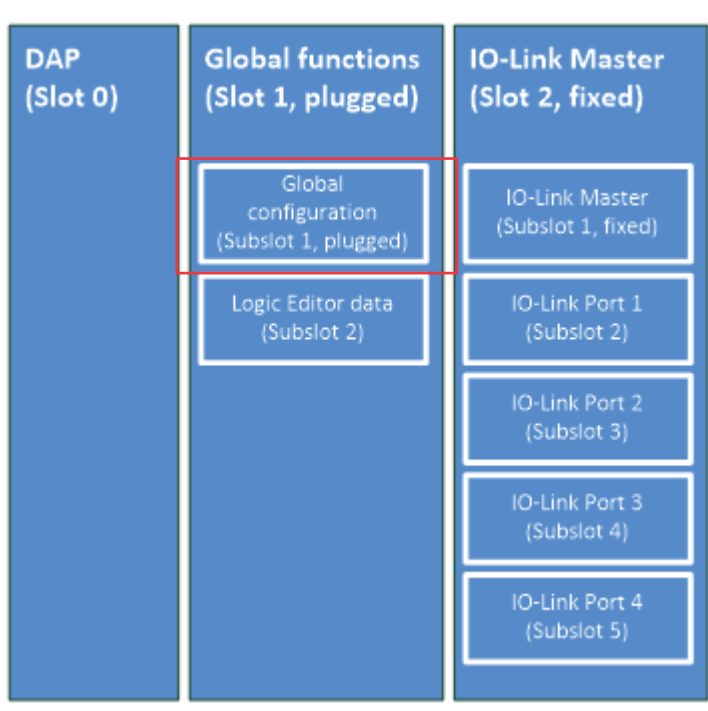

In addition to the process data, device data (parameters, identification data and diagnostic information) can be transmitted to and from the IO-Link Master.

## i NOTE

Not all functions available through SOPAS Engineering Tool are also available through PROFINET. This mainly concerns the use of the Logic Editor.

### 7.1.2.1.2.1

#### Commissioning protocols

The SIG200 uses the following commissioning protocols.

| Submodule<br>name                     | Index  | Byte | Bit 7                 | Bit 6                                          | Bit 5     | Bit 4   | Bit 3     | Bit 2 | Bit 1 | Bit O |  |  |
|---------------------------------------|--------|------|-----------------------|------------------------------------------------|-----------|---------|-----------|-------|-------|-------|--|--|
| Parameteriza-                         | 8825   | 0    | Record                | Recording main version number ("1")            |           |         |           |       |       |       |  |  |
| tion module                           | (0x227 | 1    | Record                | Recording minor version number ("0")           |           |         |           |       |       |       |  |  |
| 1)                                    | 9)     | 2    | Record                | Recording minor version number ("0") GDIA<br>G |           |         |           |       |       |       |  |  |
| All IO-Link                           | 47360  | 0    | Record                | ling mai                                       | n versio  | n numb  | er ("1")  |       |       |       |  |  |
| device submod-                        | (0xB90 | 1    | Record                | ling min                                       | or versio | on numb | oer ("0") |       |       |       |  |  |
| "Digital input",<br>"Digital output") | 0)     | 4    | 0                     | 0                                              | 0         | 0       | 0 PCM 0   |       |       |       |  |  |
|                                       |        | 5    | Validation and backup |                                                |           |         |           |       |       |       |  |  |
|                                       |        | 6    | Expect                | Expected manufacturer ID                       |           |         |           |       |       |       |  |  |
|                                       |        | 7    |                       |                                                |           |         |           |       |       |       |  |  |
|                                       |        | 8    | Expect                | ed devid                                       | e ID      |         |           |       |       |       |  |  |
|                                       |        | 9    |                       |                                                |           |         |           |       |       |       |  |  |
|                                       |        | 10   |                       |                                                |           |         |           |       |       |       |  |  |
|                                       |        | 11   | 1                     |                                                |           |         |           |       |       |       |  |  |
|                                       |        | 12   | Port cy               | cle time                                       | !         |         |           |       |       |       |  |  |

### NOTE

i

The "Digital input" and "Digital output" submodules for the IO-Link device ports (slot 2, subslots 2 to 5) do not have any commissioning protocols.

The parameters are defined as follows:

| Parameter                        | Definition                                                                                                    |
|----------------------------------|----------------------------------------------------------------------------------------------------|
| GDIAG (global diagnosis)         | Global diagnostics function (see "Global diagnosis", page 35)                                                   |
| PCM (port parameterization mode) | Port configuration mode function (port parameterization mode) function (see "Port configuration mode", page 34) |
| Validation and backup            | Inspection Level function                                                                                       |
| Expected manufacturer ID         | Expected Vendor ID function (see "Expected manufacturer ID", page 36)                                           |
| Expected device ID               | Expected Device ID function (see "Expected device ID", page 36)                                                 |
| Port cycle time                  | Port cycle time function (see "Port cycle time", page 37)                                                       |

#### 7.1.2.1.2.2 I&M Data

SIG200 supports PROFINET identification and maintenance (I&M) data. The records I&M0, 1, 2, and 3 are implemented.

#### 7.1.2.1.2.3 Data sets

The following data sets are available in SIG200-PROFINET for acyclic access during operation.

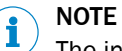

The index range is between 0 and 65535, but there are special and reserved ranges.

#### SIG200 IO-Link master data sets (slot 2, subslot 1)

| Function name  | Index  | Byte | Bit 7                 | Bit 6                            | Bit 5   | Bit 4    | Bit 3 | Bit 2 | Bit 1 | Bit 0 |  |  |
|----------------|--------|------|-----------------------|----------------------------------|---------|----------|-------|-------|-------|-------|--|--|
| IO-Link master | 45056  | 0    | Block r               | nain ver                         | sion nu | mber ("1 | L")   |       |       |       |  |  |
| information (( | (0xB00 | 1    | Block r               | Block minor version number ("0") |         |          |       |       |       |       |  |  |
|                | 0)     | 4    | Number of ports ("4") |                                  |         |          |       |       |       |       |  |  |
|                |        | 5    |                       |                                  |         |          |       |       |       |       |  |  |
|                |        | 6    |                       |                                  |         |          |       |       |       |       |  |  |

| Function name                                  | Index           | Byte | Bit 7                 | Bit 6                   | Bit 5    | Bit 4    | Bit 3 | Bit 2 | Bit 1 | Bit 0 |  |  |
|------------------------------------------------|-----------------|------|-----------------------|-------------------------|----------|----------|-------|-------|-------|-------|--|--|
| Consolidated                                   | 45312           | 0    | Block r               | nain vei                | sion nu  | mber ("1 | L")   |       |       |       |  |  |
| port parameter-                                | (0xB10          | 1    | Block r               | ninor ve                | rsion nu | umber (" | 0")   |       |       |       |  |  |
| 45313<br>(0xB10<br>1)<br>45314<br>(0xB10<br>2) | 45313           | 4    | 0                     | 0                       | 0        | 0        | PCM   |       | 0     | 0     |  |  |
|                                                | (0xB10          | 5    | Validation and backup |                         |          |          |       |       |       |       |  |  |
|                                                | 1)              | 6    | Expect                | xpected manufacturer ID |          |          |       |       |       |       |  |  |
|                                                | (0xB10          | 7    |                       |                         |          |          |       |       |       |       |  |  |
|                                                | 2)              | 8    | Expect                | Expected device ID      |          |          |       |       |       |       |  |  |
|                                                | 45315<br>(0xB10 | 9    |                       |                         |          |          |       |       |       |       |  |  |
|                                                | 3)              | 10   |                       |                         |          |          |       |       |       |       |  |  |
|                                                |                 | 11   |                       |                         |          |          |       |       |       |       |  |  |
|                                                |                 | 12   | Port cy               | cle time                |          |          |       |       |       |       |  |  |
|                                                | -               | 13   | Input d               | ata leng                | gth      |          |       |       |       |       |  |  |
|                                                |                 | 14   | Output                | data le                 | ngth     |          |       |       |       |       |  |  |

| Function name   | Index                  | Byte      | Bit 7                     | Bit 6                  | Bit 5    | Bit 4    | Bit 3 | Bit 2 | Bit 1     | Bit 0 |  |  |
|-----------------|------------------------|-----------|---------------------------|------------------------|----------|----------|-------|-------|-----------|-------|--|--|
| Port status     | 45568                  | 0         | Block r                   | nain ver               | sion nu  | mber ("1 | L")   |       |           |       |  |  |
|                 | (0xB20                 | 1         | Block r                   | ninor ve               | rsion nu | ımber (" | 0")   |       |           |       |  |  |
|                 | 45569                  | 2         | Port nu                   | Port number            |          |          |       |       |           |       |  |  |
|                 | (0xB20                 | 3         | Port status information   |                        |          |          |       |       |           |       |  |  |
|                 | 45570                  | 4         | PQI                       |                        |          |          |       |       |           |       |  |  |
|                 | (0xB20                 | 5         | 0                         | 0                      | 0        | 0        | 0     | 0     | PDOV      | PDIV  |  |  |
|                 | 2)<br>45571<br>(0.1520 | 6         | 0                         | 0                      | 0        | 0        | 0     | PDCT  | IOPS<br>O | IOPSI |  |  |
|                 | 3)                     | 7         | Revisio                   | Revision ID            |          |          |       |       |           |       |  |  |
|                 |                        | 8         | Transmission rate         |                        |          |          |       |       |           |       |  |  |
|                 |                        | 9         | Master                    | <sup>,</sup> cycle ti  | me       |          |       |       |           |       |  |  |
|                 |                        | 10        | Actual                    | Actual manufacturer ID |          |          |       |       |           |       |  |  |
|                 |                        | 11        |                           |                        |          |          |       |       |           |       |  |  |
|                 |                        | 12        | Actual                    | device I               | D        |          |       |       |           |       |  |  |
|                 |                        | 13        |                           |                        |          |          |       |       |           |       |  |  |
|                 |                        | 14        |                           |                        |          |          |       |       |           |       |  |  |
|                 |                        | 15        |                           |                        |          |          |       |       |           |       |  |  |
|                 |                        | 16        | Number of event entries   |                        |          |          |       |       |           |       |  |  |
|                 |                        | 17        | Event entry 0             |                        |          |          |       |       |           |       |  |  |
|                 |                        | 18        |                           |                        |          |          |       |       |           |       |  |  |
|                 |                        | 19        |                           |                        |          |          |       |       |           |       |  |  |
|                 |                        |           | Event entry               |                        |          |          |       |       |           |       |  |  |
|                 |                        | N-2       | Last event entry          |                        |          |          |       |       |           |       |  |  |
|                 |                        | N-1       | _                         |                        |          |          |       |       |           |       |  |  |
|                 |                        | N         |                           |                        |          |          |       |       |           |       |  |  |
|                 |                        | N+1       | Number of profile entries |                        |          |          |       |       |           |       |  |  |
|                 |                        | N+2       | First profile ID          |                        |          |          |       |       |           |       |  |  |
|                 |                        | N+3       |                           |                        |          |          |       |       |           |       |  |  |
|                 |                        |           | Second profile ID         |                        |          |          |       |       |           |       |  |  |
|                 |                        | N+M-<br>1 | Last profile ID           |                        |          |          |       |       |           |       |  |  |
|                 |                        | N+M       |                           |                        |          |          |       |       |           |       |  |  |
| IO-Link process | 45824                  | 0         | Block r                   | main ver               | sion nu  | mber ("1 | L")   |       |           |       |  |  |
| data            | (0xB30<br>0)           | 1         | Block r                   | ninor ve               | rsion nu | ımber (" | 0")   |       |           |       |  |  |
|                 | 45825                  | 4         | Input d                   | lata leng              | gth      |          |       |       |           |       |  |  |
|                 | (0xB30                 | 5         | Input d                   | lata (inc              | luding P | QI)      |       |       |           |       |  |  |
|                 | 45826                  |           | -                         |                        |          |          |       |       |           |       |  |  |
|                 | (0xB30                 | N         |                           |                        |          |          |       |       |           |       |  |  |
|                 | ∠)<br>45827            | N+1       | Output                    | data le                | ngth     |          |       |       |           |       |  |  |
|                 | (0xB30                 | N+2       | Output                    | data                   |          |          |       |       |           |       |  |  |
|                 | 3)                     |           | -                         |                        |          |          |       |       |           |       |  |  |
|                 |                        | N+M       |                           |                        |          |          |       |       |           |       |  |  |

| Function name | Index  | Byte | Bit 7                                   | Bit 6                                    | Bit 5 | Bit 4 | Bit 3 | Bit 2 | Bit 1 | Bit 0                                 |         |      |  |  |  |  |  |
|---------------|--------|------|-----------------------------------------|------------------------------------------|-------|-------|-------|-------|-------|---------------------------------------|---------|------|--|--|--|--|--|
| IOL_Call      | 46080  | 0    | IOL_CA                                  | IOL_CALL extended function number (0x08) |       |       |       |       |       |                                       |         |      |  |  |  |  |  |
|               | (0xB40 | 1    | IOL_CALL Port                           |                                          |       |       |       |       |       |                                       |         |      |  |  |  |  |  |
|               | 0)     | 2    | 2 IOL_CALL function call index (0xFE4A) |                                          |       |       |       |       |       | IOL_CALL function call index (0xFE4A) |         |      |  |  |  |  |  |
|               |        | 3    |                                         |                                          |       |       |       |       |       |                                       |         |      |  |  |  |  |  |
|               |        | 4    | IOL_CALL controller/status              |                                          |       |       |       |       |       |                                       |         |      |  |  |  |  |  |
|               |        | 5    | IOL_CA                                  | LL inde                                  | index |       |       |       |       |                                       |         |      |  |  |  |  |  |
|               |        |      |                                         |                                          |       |       |       |       | 6     |                                       |         |      |  |  |  |  |  |
|               |        |      |                                         |                                          |       |       |       |       | 7     | IOL_CA                                | LL subi | ndex |  |  |  |  |  |
|               |        | 8    | IOL_CA                                  | LL data                                  |       |       |       |       |       |                                       |         |      |  |  |  |  |  |
|               |        |      |                                         |                                          |       |       |       |       |       |                                       |         |      |  |  |  |  |  |
|               |        | N    |                                         |                                          |       |       |       |       |       |                                       |         |      |  |  |  |  |  |

### NOTE

1

Indices 0xB100 to 0xB103 are only applied if "Port Configuration Mode" (PCM) is set to "IO-Link tool based configuration" (parameterization with IO-Link tool).

#### IO-Link device data sets (slot 2, subslots 2 to 5)

| Function name | Index        | Byte | Bit 7                                    | Bit 6                                 | Bit 5     | Bit 4    | Bit 3 | Bit 2 | Bit 1 | Bit O |  |
|---------------|--------------|------|------------------------------------------|---------------------------------------|-----------|----------|-------|-------|-------|-------|--|
| IOL_CALL      | 46080        | 0    | IOL_CALL extended function number (0x08) |                                       |           |          |       |       |       |       |  |
|               | (0xB40       | 1    | IOL_CA                                   | IOL_CALL Port (not relevant)          |           |          |       |       |       |       |  |
|               | 0)           | 2    | IOL_CA                                   | IOL_CALL function call index (0xFE4A) |           |          |       |       |       |       |  |
|               |              | 3    |                                          |                                       |           |          |       |       |       |       |  |
|               |              | 4    | IOL_CA                                   | LL cont                               | roller/st | atus     |       |       |       |       |  |
|               |              | 5    | IOL_CA                                   | IOL_CALL index                        |           |          |       |       |       |       |  |
|               |              | 6    | -                                        |                                       |           |          |       |       |       |       |  |
|               |              | 7    | IOL_CA                                   | IOL_CALL subindex                     |           |          |       |       |       |       |  |
|               |              | 8    | IOL_CALL data                            |                                       |           |          |       |       |       |       |  |
|               |              |      |                                          |                                       |           |          |       |       |       |       |  |
|               |              | N    |                                          |                                       |           |          |       |       |       |       |  |
| IOLD backup   | 47361        | 0    | Block r                                  | nain ver                              | sion nu   | mber ("1 | L")   |       |       |       |  |
|               | (0xB90       | 1    | Block r                                  | ninor ve                              | rsion nu  | ımber (" | 0")   |       |       |       |  |
|               | , <i>-</i> , | 4    | Data st                                  | torage o                              | bject     |          |       |       |       |       |  |

## i NOTE

The "Digital input" and "Digital output" submodules for the IO-Link device ports (slot 2, subslots 2 to 5) do not have any data sets.

#### Data set parameters

The parameters for all data sets are defined as follows:

| Parameter                        | Definition                                                                                                    |
|----------------------------------|----------------------------------------------------------------------------------------------------|
| PCM (port parameterization mode) | Port configuration mode function (port parameterization mode) function (see "Port configuration mode", page 34) |
| Validation and backup            | Inspection Level function                                                                                       |
| Expected manufacturer ID         | Expected Vendor ID function (see "Expected manufacturer<br>ID", page 36)                                        |

| Parameter                            | Definition                                                                             |
|--------------------------------------|----------------------------------------------------------------------------------------|
| Expected device ID                   | Expected Device ID function (see "Expected device ID", page 36)                        |
| Port cycle time                      | Port cycle time function (see "Port cycle time", page 37)                              |
| Input data length                    | Input data length function (see "Input data length", page 37)                          |
| Output data length                   | Output data length function (see "Incoming process data valid", page 41)               |
| Port status information              | Port status info function (see "Port status information", page 38)                     |
| PQI                                  | Copy of process data                                                                   |
| PDIV (Process Data In valid)         | Process Data In valid function (see "Incoming process data valid", page 41)            |
| PDOV (Process Data Out valid)        | Process Data Out valid function (see "Outgoing process data valid", page 41)           |
| IOPSI (IOPS State Input)             | IO Provider Status Input function (see "IO Provider Status<br>Input", page 41)         |
| IOPSO (IOPS State Output)            | IO Provider Status Output function (see "IO Provider Status<br>Output", page 41)       |
| PDCT (port parameterization by tool) | Port configured by PDCT function (see "Port parameterization via web server", page 42) |
| Revision ID                          | Revision ID function (see "Revision ID", page 38)                                      |
| Transmission rate                    | Transmission rate function (see "Transmission rate", page 38)                          |
| Master cycle time                    | Master cycle time function (see "Master cycle time", page 39)                          |
| Actual manufacturer ID               | Real Vendor ID function (see "Actual manufacturer ID", page 39)                        |
| Actual device ID                     | Real Device ID function (see "Actual device ID", page 39)                              |
| Event entries                        | Event entries function (see "Event entries", page 39)                                  |
| Profile entries                      | Profile entries function (see "Profile entries", page 40)                              |
| Input data (including PQI)           | Copy of process data                                                                   |
| Output data                          | Copy of process data                                                                   |
| IOL_CALL                             | Access to IOL_CALL protocol (see "IOL_CALL", page 42)                                  |
| IOLD backup                          | Data storage object                                                                    |

#### 7.1.2.2 Device Functions

This chapter will explain all available configuration functions. For each function the available interface is listed (i.e. SOPAS ET, REST API, Webserver and/or PROFINET).

#### 7.1.2.2.1 IO-Link Master settings

SIG200 offers several functions related to the IO-Link Master function.

|                                                                                                    |                                                                                                    |                                                                |                |                                       |   |       | 🛃 Topolo                                      | ıgy viev     | / db             | Network vi    | iew 🚺    | Device view     |
|----------------------------------------------------------------------------------------------------|----------------------------------------------------------------------------------------------------|----------------------------------------------------------------|----------------|---------------------------------------|---|-------|-----------------------------------------------|--------------|------------------|---------------|----------|-----------------|
| + SIG200                                                                                                    | 💌 🗒 📰 🍊 🖽 🍳 ±                                                                                                    |                                                                |                |                                       | 3 | Devic | e overview                                    |              |                  |               |          |                 |
|                                                                                                    |                                                                                                    |                                                                |                |                                       | ^ | **    | Module                                        | Reck         | Slot             | I address     | Q addr   | Type            |
|                                                                                                    |                                                                                                    |                                                                |                |                                       | - |       | ▼ SIG200                                      | 0            | 0                |               |          | \$IG200         |
|                                                                                                    |                                                                                                    |                                                                |                |                                       |   |       | <ul> <li>Interface</li> </ul>                 | 0            | 0 ×1             |               |          | SIG200          |
| 1620                                                                                                    |                                                                                                    |                                                                |                |                                       |   |       | <ul> <li>SIG200 Global Functions_1</li> </ul> | 0            | 1                |               |          | SIG200 Globe    |
|                                                                                                    |                                                                                                    |                                                                |                |                                       |   |       | Global configuration                          | 0            | 11               |               |          | Global config   |
|                                                                                                    |                                                                                                    |                                                                |                |                                       |   |       | Logic editor 1281 / 1280                      | 0            | 12               | 1200          | 1200     | Logic editor 1  |
|                                                                                                    |                                                                                                    |                                                                |                |                                       |   |       | <ul> <li>IOLink</li> </ul>                    | 0            | 2                |               |          | SIG200 IO-Lini  |
|                                                                                                    |                                                                                                    |                                                                |                |                                       | - |       | IOLM                                          | 0            | 21               | 2100          |          | SIG200 IO-Lin   |
| -                                                                                                    | KING                                                                                                    |                                                                |                |                                       | 1 |       | SIG100 + PQI                                  | 0            | 2.2              | 2200          | 2200     | 10-Link 81/80   |
|                                                                                                    | SIG200                                                                                                    |                                                                |                |                                       |   |       | PACS0 + PQI                                   | 0            | 23               | 2300          |          | 10-Link 21/00   |
|                                                                                                    |                                                                                                    |                                                                |                |                                       |   |       | 10-Link 21/00 + PQI                           | 0            | 24               | 2400          |          | 10-Link 21/00   |
|                                                                                                    |                                                                                                    |                                                                |                |                                       |   |       | IO-Link 81/00 + PQI                           | 0            | 25               | 2500          |          | 10-Link 81 / 00 |
|                                                                                                    |                                                                                                    |                                                                |                |                                       |   |       |                                               |              |                  |               |          |                 |
| Ш                                                                                                    |                                                                                                    |                                                                | > 100%         | · · · · · · · · · · · · · · · · · · · | ~ | <     |                                               | 11           |                  |               |          |                 |
| G100 + PQI [Module]                                                                                                    |                                                                                                    |                                                                | > 100%         | ×                                     | ~ | ¢     | 3 Prop                                        | II<br>erties | 11. In           | fo 👔 🗓        | Diagnost | ics D =         |
| II<br>G100 + PQI [Madule]<br>General IO tags                                                                                                    | System constants Texts                                                                                                    |                                                                | > 100%         | ¥                                     | ~ | <     | 🤹 Prop                                        |              | 11 In            | fo 🔒 💹        | Diagnost | ics 🔹 –         |
| II<br>G100 + PQI [Module]<br>General IO tags<br>General                                                                                               | System constants Texts                                                                                                    |                                                                | > 100%         | ×                                     | ~ | <     | 🖾 Prop                                        |              | 1 In             | fo 😩 🗓        | Diagnost | ics 🔊 –         |
| II<br>G1 00 + PQ1 [Module]<br>General IO tags<br>General<br>Catalog information                                                                       | System constants Texts                                                                                                    |                                                                | 100%           | ×                                     | 1 | ¢     | C Prop                                        |              | 1 In             | fo 🔋 😨        | Diagnost | ics 🔊 –         |
| II<br>G100 + PQI [Module]<br>General IO tags<br>General<br>Catalog information<br>Inputs                                                              | System constants Texts Module parameters Port configuration                                                                                                    |                                                                | <b>)</b> 100%  | ¥                                     | 1 | ¢     | C Prop                                        | II<br>erties | (* <u>1,</u> In  | fo 👔 😡        | Diagnost | ics 🗖 –         |
| II<br>G100 + PQI [Module]<br>General IO tags<br>General Catalog information<br>inputs<br>Module parameters                                            | System constants Texts<br>Module parameters<br>Port configuration                                                                                                    |                                                                | > 100%         | ×                                     |   | ¢     | S Prop                                        | II<br>erties | (* <u>1,</u> In  | fo 👔 😡        | Diagnost | ics 🔊 =         |
| II<br>G100 + PQI [Module]<br>General 10 tags<br>Catalog information<br>Inputs<br>Module parameters<br>10 addresses                                    | System constants Texts Module parameters Port configuration mode:                                                                                                    | 0-Link auto configuration                                      | 100%           | ▼                                     |   | ¢     | C Prop                                        | erties       | (*i.j.in         | fo 🗊 📡        | Diagnost | ics 🗖 🗖         |
| II<br>Stoo + PQI [Module]<br>General 10 tags<br>General 00 tags<br>Module parameters<br>Module parameters<br>Module parameters<br>Hardware identifier | System constants Texts Module parameters Port configuration Port configuration mode Validation and backap.                                                                                                    | IO-Link suto configuration<br>No Device check.                 | 100%           | <b>v</b>                              |   | ¢     | i 🧟 Prop                                      | n<br>erties  | (*i, in          | fo 🔒 🛂        | Diagnost | ics 🔊 =         |
| II<br>G100 + PQI [Module]<br>General 10 tags<br>Catalog information<br>Inputs<br>Module parameters<br>W0 addresses<br>Hardware identifier             | System constants Texts Module parameters Port configuration For configuration For configuration Expected Variable Expected Variable Expect | IO-Link suto configuration<br>No Device check.<br>26           | × 100%         | ▼                                     |   | <     | S Prop                                        | n<br>erties  | (* <u>i</u> , In | fo <b>a</b> 🖳 | Diagnost | ics and a       |
| II<br>S100 + PQI [Hedule]<br>General 10 tags<br>Cetalog information<br>inputs<br>Module parameters<br>Wo addresses<br>Herdware identifier             | System constants Texts Module parameters Port configuration Port configuration Videos and backsp: Egected Vinder 0 Formered Operand                                                                                                    | IO-Link suto configuration<br>No Device check<br>26<br>838010  | >         100% | ÿ                                     |   | ¢     | S Prop                                        | nerties      | (*i., In         | fo 👔 🗓        | Diagnost | ics 💣 =         |
| II<br>Seneral IO tags<br>Caslog information<br>nputs<br>Roddie paremeters<br>IO addresses<br>tardware identifier                                      | System constants Texts Module parameters Port configuration Port configuration Port configuration mode: Validation and backup: Eigeneted Variador Expected Ported IV Reported Ported IV Reported Ported Ported IV Reported Ported Ported IV Repor | IO-Link auto configuration<br>No Device check<br>26<br>8389010 | 100%           | <b>v</b>                              |   | <     | S Prop                                        | nerties      | ( <u>*1</u> 4 in | fo 🕦 💆        | Diagnost | ics 🗖 =         |

Figure 11: TIA submodule parameters

i NOTE

Port configuration mode (port parameterization mode) must be set to IO-Link port configuration active for the parameters to be accepted.

#### 7.1.2.2.1.1 Port configuration mode

You can use the **port configuration mode** (port parameterization mode) to define how an IO-Link port is parameterized.

If configuration parameters such as **Validation and data storage** are to be stored in the master, then the parameter must be set to **IO-Link port configuration active** in the hardware configuration.

If the parameter in the hardware configuration is set to Automatic mode instead of IO-Link port configuration active and Backup + Restore is selected, the master is not parameterized for Backup + Restore. However, via the web interface of the master, you can see Backup + Restore activated, even if the master is not used for storage in Automatic mode.

| Properties      | Value                                                                                                    |
|-----------------|----------------------------------------------------------------------------------------------------|
| PROFINET access | Commissioning protocol for all IO-Link device submodules (except<br>"Digital input", "Digital output"; slot 2, subslot 2 to 5)<br>Byte 4, bits 2 to 3: PCM (port parameterization mode)     |
|                 | SIG200-IO-Link master (slot 2, subslot 1)<br>Index<br>0xB100 (Port S1)<br>0xB101 (Port S2)<br>0xB102 (Port S3)<br>0xB103 (Port S4)<br>Byte 4, bits 2 to 3: PCM (port parameterization mode) |

| Properties | Value |                                                                                                    |
|------------|-------|----------------------------------------------------------------------------------------------------|
| Coding     | 0     | Automatic IO-Link parameterization: No explicit port<br>parameterization is used at this IO-Link port. Basic<br>assignments such as inspection level, port cycle time,<br>manufacturer ID, and device ID are not required.                                                                                                    |
|            | 1     | IO-Link port parameterization active: Single-stage com-<br>missioning is used at this IO-Link port. The explicit port<br>parameterization for inspection level, port cycle time,<br>manufacturer ID and device ID is done in the PLC via the<br>PROFINET engineering tool.                                                                                                    |
|            | 2     | Parameterization with IO-Link tool: Two-stage commis-<br>sioning is used at this IO-Link port. There is no explicit<br>port parameterization in the PLC via the PROFINET engi-<br>neering tool. Port parameterization and device parame-<br>terization can be performed using tools that support the<br>standardized PDCT interface ( <b>Port and Device Configuration</b><br><b>Tool</b> ). |

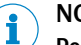

### NOTE

**Port configuration mode** (port parameterization mode) must be set to **active** for the other configuration parameters such as **Validation and data storage** to be applied.

#### Global diagnosis

**Global diagnostics** can be used to define whether diagnostic messages are transmitted from the SIG200 to the PLC.

This setting can only be called up via the PLC interface.

| Properties      | Value                                                                                                |                                                                                                   |  |  |  |  |
|-----------------|----------------------------------------------------------------------------------------------------|---------------------------------------------------------------------------------------------------|--|--|--|--|
| PROFINET access | Commissioning protocol SIG200-IO-Link master (slot 1, s<br>Byte 2, bit 1: GDIAG (global diagnostics) |                                                                                                   |  |  |  |  |
| Coding          | 0                                                                                                    | Deactivate: All diagnostic messages from the SIG200 to the PLC are deactivated (default setting). |  |  |  |  |
|                 | 1                                                                                                    | Activate: Diagnostic messages from the SIG200 to the PLC are activated.                           |  |  |  |  |

7.1.2.2.1.3

7.1.2.2.1.2

#### Validation and data storage (inspection stages)

The settings for validation and data storage (inspection levels) can be used to define the levels of compatibility testing of a connected IO-Link device. For more information on usage as well as use applications, please see see "Data Storage", page 102.

| Properties      | Value                                                                                                    |
|-----------------|----------------------------------------------------------------------------------------------------|
| PROFINET access | Commissioning protocol for all IO-Link device submodules (except<br>"Digital input", "Digital output"; slot 2, subslot 2 to 5)<br>Byte 5: Validation and backup |
|                 | SIG200-IO-Link master (slot 2, subslot 1)<br>Index 0xB100/0xB101/0xB102/0xB103, byte 5: Validation and<br>backup                                                |

| Properties | Value |                                                                                                    |
|------------|-------|----------------------------------------------------------------------------------------------------|
| Coding     | 0     | No device inspection: No inspection is performed on<br>this IO-Link port regarding the correct device ID, manu-<br>facturer ID or serial number.                                                                    |
|            | 1     | Type-compatible device (V1.0): An inspection is only per-<br>formed on the IO-Link port with regard to the correct<br>device ID and manufacturer ID.                                                                |
|            | 2     | Type-compatible device (V1.1): An inspection is per-<br>formed on the IO-Link port with regard to the revision<br>ID, device ID and manufacturer ID.                                                                |
|            | 3     | Type-compatible device (V1.1) with backup + restore: An inspection is performed on the IO-Link port with regard to the revision ID, device ID and manufacturer ID. Data storage (reading and writing) is permitted. |
|            | 4     | Type-compatible device (V1.1) with restore: An inspec-<br>tion is performed on the IO-Link port with regard to the<br>revision ID, device ID and manufacturer ID. Data storage<br>(writing) is allowed.             |

#### NOTE i

For data storage, "Expected Vendor ID" and "Expected Device ID" must be set and must match the connected device (for details see see "Data Storage", page 102).

#### 7.1.2.2.1.4

#### **Expected manufacturer ID**

Expected Vendor ID can be used to specify the vendor ID with which a connected IO-Link device must match.

## NOTE

NOTE
 The manufacturer ID is only checked at inspection level "1" to "4".

| Properties      | Value                                                                                                    |                                                                                                    |  |  |  |  |
|-----------------|----------------------------------------------------------------------------------------------------|----------------------------------------------------------------------------------------------------|--|--|--|--|
| PROFINET access | Commissioning protocol for all IO-Link device submodules (except<br>"Digital input", "Digital output"; slot 2, subslot 2 to 5)<br>Byte 6 to 7: Expected manufacturer ID |                                                                                                    |  |  |  |  |
|                 | SIG200-IO-Link master (slot 2, subslot 1)<br>Index 0xB100/0xB101/0xB102/0xB103, byte 6 to 7: Expected<br>manufacturer ID                                                |                                                                                                    |  |  |  |  |
| Coding          | Any                                                                                                    | Expected manufacturer ID of the IO-Link device con-<br>nected to the IO-Link port (unsigned integer 16)<br>Example: Manufacturer ID SICK AG = 26 |  |  |  |  |

#### 7.1.2.2.1.5

#### **Expected device ID**

Expected Device ID can be used to specify the device ID with which a connected IO-Link device must match.

#### NOTE i

The device ID is only checked at inspection level "1 "to "4".
| Properties      | Value                                                                                                    |                                                                                                    |  |
|-----------------|----------------------------------------------------------------------------------------------------|----------------------------------------------------------------------------------------------------|--|
| PROFINET access | Commissioning protocol for all IO-Link device submodules (except<br>"Digital input", "Digital output"; slot 2, subslot 2 to 5)<br>Byte 8 to 11: Expected device ID |                                                                                                    |  |
|                 | SIG200-IO-Link master (slot 2, subslot 1)<br>Index 0xB100/0xB101/0xB102/0xB103, byte 8 to 11: Expected<br>device ID                                                |                                                                                                    |  |
| Coding          | Any                                                                                                    | Expected device ID of the IO-Link device connected to<br>the IO-Link port (unsigned integer 32)<br>Example:<br>Device ID |  |

#### 7.1.2.2.1.6

### Port cycle time

**Port cycle time** can be used to define the minimum cycle time used by the IO-Link master on a specific IO-Link port.

| Properties      | Value                                                                                                    |                     |  |
|-----------------|----------------------------------------------------------------------------------------------------|---------------------|--|
| PROFINET access | Commissioning protocol for all IO-Link device submodules (except<br>"Digital input", "Digital output"; slot 2, subslot 2 to 5)<br>Byte 12: Port cycle time |                     |  |
|                 | SIG200-IO-Link master (slot 2, subslot 1)<br>Index 0xB100/0xB101/0xB102/0xB103, byte 12: Port cycle time                                                   |                     |  |
| Coding          | 0                                                                                                    | As soon as possible |  |
|                 | 16                                                                                                    | 1.6 ms              |  |
|                 | 32                                                                                                    | 3.2 ms              |  |
|                 | 48                                                                                                    | 4.8 ms              |  |
|                 | 68                                                                                                    | 8.0 ms              |  |
|                 | 100                                                                                                    | 20.8 ms             |  |
|                 | 133                                                                                                    | 40 ms               |  |
|                 | 158                                                                                                    | 80 ms               |  |
|                 | 183                                                                                                    | 120 ms              |  |

## 7.1.2.2.1.7

## Input data length

With **Input data length**, the current input data length can be read out (from a provided IODD or determined during startup of the IO-Link device).

#### 

In PROFINET, the input data length also contains the PQI byte (Port Qualifier Information).

| Properties      | Value                                                                                                    |                                                                                                    |  |
|-----------------|----------------------------------------------------------------------------------------------------|----------------------------------------------------------------------------------------------------|--|
| PROFINET access | SIG200-IO-Link master (slot 2, subslot 1)<br>Index 0xB100/0xB101/0xB102/0xB103, byte 13: Input data<br>length |                                                                                                    |  |
| Coding          | 033                                                                                                    | Number of bytes in the incoming IO-Link device process data (via PROFINET interface, including PQI byte) |  |

## 7.1.2.2.1.8 Outp

Output data length

With **Output data length**, the current output data length can be read out (from a provided IODD or determined during startup of the IO-Link device).

| Properties      | Value                                                                        |                                                             |  |
|-----------------|------------------------------------------------------------------------------|-------------------------------------------------------------|--|
| PROFINET access | SIG200-IO-Link master (slot 2, subslot 1)                                    |                                                             |  |
|                 | Index                                                                        |                                                             |  |
|                 | 0xB100 (Port S1)<br>0xB101 (Port S2)<br>0xB102 (Port S3)<br>0xB103 (Port S4) |                                                             |  |
|                 |                                                                              |                                                             |  |
|                 |                                                                              |                                                             |  |
|                 |                                                                              |                                                             |  |
|                 | Byte 14: Output data length                                                  |                                                             |  |
| Coding          | 032                                                                          | Number of bytes in the outgoing IO-Link device process data |  |

## 7.1.2.2.1.9

## Port status information

**Port status info** can be used to read out the status of the connection to an IO-Link device on a specific IO-Link port.

| Properties      | Value                                                                                                    |                                     |  |
|-----------------|----------------------------------------------------------------------------------------------------|-------------------------------------|--|
| PROFINET access | SIG200-IO-Link master (slot 2, subslot 1)<br>0xB200 (Port S1)<br>0xB201 (Port S2)<br>0xB202 (Port S3)<br>0xB203 (Port S4)<br>Byte 3: Port status information |                                     |  |
| Coding          | 0                                                                                                    | Port in IO-Link mode                |  |
|                 | 1                                                                                                    | Port in DI mode                     |  |
|                 | 2                                                                                                    | Port in DO mode                     |  |
|                 | 3                                                                                                    | Port deactivated                    |  |
|                 | 4                                                                                                    | No device on the port               |  |
|                 | 5                                                                                                    | Incorrect device on the port        |  |
|                 | 6                                                                                                    | Error                               |  |
|                 | 255                                                                                                    | Information temporarily unavailable |  |

## 7.1.2.2.1.10

#### Revision ID

Revision ID can be used to read out the IO-Link version of the IO-Link device on this port.

| Properties      | Value                                                                                               |              |  |
|-----------------|----------------------------------------------------------------------------------------------------|--------------|--|
| PROFINET access | SIG200-IO-Link master (slot 2, subslot 1)<br>Index 0xB200/0xB201/0xB202/0xB203, byte 7: Revision ID |              |  |
| Coding          | 16                                                                                                  | Version V1.0 |  |
|                 | 17                                                                                                  | Version V1.1 |  |

## 7.1.2.2.1.11 Transmission rate

With Transmission rate, the IO-Link data transmission rate at this port can be read out.

| Properties      | Value                                                                                                    |                  |  |
|-----------------|----------------------------------------------------------------------------------------------------|------------------|--|
| PROFINET access | SIG200-IO-Link master (slot 2, subslot 1)<br>Index 0xB200/0xB201/0xB202/0xB203, byte 8: Transmission<br>rate |                  |  |
| Coding          | 0                                                                                                    | No communication |  |
|                 | 1                                                                                                    | COM1             |  |
|                 | 2                                                                                                    | COM2             |  |
|                 | 3                                                                                                    | СОМЗ             |  |

#### 7.1.2.2.1.12 Master cycle time

With Master cycle time, the actual cycle time at this port can be read out.

| Properties      | Value                                                                                                    |                                                    |  |
|-----------------|----------------------------------------------------------------------------------------------------|----------------------------------------------------|--|
| PROFINET access | SIG200-IO-Link master (slot 2, subslot 1)<br>Index 0xB200/0xB201/0xB202/0xB203, byte 9: Master cycle<br>time |                                                    |  |
| Coding          | Bit 76                                                                                                    | Time Base                                          |  |
|                 | 00                                                                                                    | 0.1 ms calculation: Multiplier x time base         |  |
|                 | 01                                                                                                    | 0.4 ms calculation: Multiplier x time base +6.4 ms |  |
|                 | 10                                                                                                    | 1.6 ms calculation: Multiplier x time base +32 ms  |  |
|                 | Bit 50                                                                                                    | Multiplier                                         |  |

7.1.2.2.1.13

#### Actual manufacturer ID

With **Real Vendor ID**, the actual vendor ID of a connected IO-Link device can be read out at this port.

| Properties      | Value                                                                                                    |
|-----------------|----------------------------------------------------------------------------------------------------|
| PROFINET access | SIG200-IO-Link master (slot 2, subslot 1)<br>Index 0xB200/0xB201/0xB202/0xB203, byte 10 to 11: Actual<br>manufacturer ID |
| Coding          | Manufacturer ID of the IO-Link device connected to the IO-Link port (unsigned integer 16)                                |

7.1.2.2.1.14

### Actual device ID

With **Real Device ID**, the actual device ID of a connected IO-Link device at this port can be read out.

| Properties      | Value                                                                                                    |
|-----------------|----------------------------------------------------------------------------------------------------|
| PROFINET access | SIG200-IO-Link master (slot 2, subslot 1)<br>Index 0xB200/0xB201/0xB202/0xB203, byte 12 to 15: Actual<br>device ID |
| Coding          | Device ID of the IO-Link device connected to the IO-Link port<br>(unsigned integer 32)                             |

#### 7.1.2.2.1.15

## **Event entries**

**Event entries** can be used to read out the number of supported event entries of a connected IO-Link device at this port as well as the currently reported events.

# i NOTE

The byte count for this function is dynamic and depends on the number of available event entries (1 byte for the number of entries and 3 bytes for each entry).

#### 

The coding of the individual entries is based on the IO-Link event coding. A value of 0x000000 in the first event entry indicates that there are no events.

| Properties      | Value                                                                                                    |
|-----------------|----------------------------------------------------------------------------------------------------|
| PROFINET access | SIG200-IO-Link master (slot 2, subslot 1)<br>Index 0xB200/0xB201/0xB202/0xB203, byte 16 to N: Event<br>entries |

| Properties | Value      |                                             |                                            |  |
|------------|------------|---------------------------------------------|--------------------------------------------|--|
| Coding E   | Byte 16    | Number of ava<br>maximum: 64)               | ilable event entries (unsigned integer 8,  |  |
|            | Byte 17    | First available event entry: EventQualifier |                                            |  |
|            |            | MODE                                        | TYPE SOURCE INSTANCE                       |  |
|            |            | Bit 7                                       | Bit 0                                      |  |
|            |            | Table 6: INSTA                              | NCF values                                 |  |
|            |            | Value                                       | Definition                                 |  |
|            |            | 0                                           | Unknown                                    |  |
|            |            | 13                                          | Reserved                                   |  |
|            |            | 4                                           | Application                                |  |
|            |            | 5 7                                         | Reserved                                   |  |
|            |            | Table 7: SOUR                               | CE values                                  |  |
|            |            | Value                                       | Definition                                 |  |
|            |            | 0                                           | Device (remote)                            |  |
|            |            | 1                                           | Master (local)                             |  |
|            |            | Table 8: TYPE values                        |                                            |  |
|            |            | Value                                       | Definition                                 |  |
|            |            | 0                                           | Reserved                                   |  |
|            |            | 1                                           | Notification                               |  |
|            |            | 2                                           | Warning                                    |  |
|            |            | 3                                           | Error                                      |  |
|            |            | Table 9: MODE                               | values                                     |  |
|            |            | Value                                       | Definition                                 |  |
|            |            | 1                                           | Event single                               |  |
|            |            | 2                                           | Event disannears                           |  |
|            |            | 3                                           | Event appears                              |  |
|            | Bvte       | First available                             | event entry: EventCode                     |  |
|            | 1819       | Event codes ar<br>Link device.              | e defined by the manufacturer of the IO-   |  |
|            | The follow | wing bytes repea                            | at the coding of the first available event |  |

#### 7.1.2.2.1.16

## **Profile entries**

**Profile entries** can be used to read out the number of implemented IO-Link profiles of a connected IO-Link device on this port as well as all profile identification numbers.

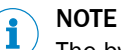

The byte count for this function is dynamic and depends on the number of implemented profile entries (1 byte for the number of entries and 2 bytes for each entry).

## NOTE

i

The memory offset for profile entries in the log depends on the number of event entries (see "Event entries", page 39).

| Properties      | Value                                                                                                    |                                                                         |  |
|-----------------|----------------------------------------------------------------------------------------------------|-------------------------------------------------------------------------|--|
| PROFINET access | SIG200-IO-Link master (slot 2, subslot 1)<br>Index 0xB200/0xB201/0xB202/0xB203, byte N+1N+M: Profile<br>entries |                                                                         |  |
| Coding          | Byte<br>N+1                                                                                                    | Number of implemented profile entries (unsigned integer 8, maximum: 32) |  |
|                 | Byte<br>N+2N<br>+3                                                                                              | First implemented profile ID (unsigned integer 16)                      |  |
|                 | The following bytes repeat the coding of the first implemented profile ID.                                      |                                                                         |  |

### 7.1.2.2.1.17 Incoming process data valid

**Process Data In valid** can be used to read out whether the current incoming process data of a specific IO-Link port is valid.

This setting can only be called up via the PLC interface.

| Properties      | Value                                                                                                    |  |  |  |
|-----------------|----------------------------------------------------------------------------------------------------|--|--|--|
| PROFINET access | SIG200-IO-Link master (slot 2, subslot 1)<br>Index 0xB200/0xB201/0xB202/0xB203, byte 5, bit 0: PDIV<br>(incoming process data valid) |  |  |  |
| Coding          | 0 Incoming process data is invalid                                                                                                   |  |  |  |
|                 | Incoming process data is valid                                                                                                    |  |  |  |

### 7.1.2.2.1.18 Outgoing process data valid

**Process Data Out valid** can be used to read out whether the current outgoing process data of a specific IO-Link port is valid.

This setting can only be called up via the PLC interface.

| Properties      | Value                                                                                                    |                                  |  |
|-----------------|----------------------------------------------------------------------------------------------------|----------------------------------|--|
| PROFINET access | SIG200-IO-Link master (slot 2, subslot 1)<br>Index 0xB200/0xB201/0xB202/0xB203, byte 5, bit 1: PDOV (out<br>going process data valid) |                                  |  |
| Coding          | 0                                                                                                    | Outgoing process data is invalid |  |
|                 | 1                                                                                                    | Outgoing process data is valid   |  |

#### IO Provider Status Input

This bit indicates the validity of the input data source.

| Properties      | Value                                                                                                |                           |  |
|-----------------|----------------------------------------------------------------------------------------------------|---------------------------|--|
| PROFINET access | SIG200-IO-Link master (slot 2, subslot 1)<br>Index 0xB200/0xB201/0xB202/0xB203, byte 6, bit 0: IOPSI |                           |  |
| Coding          | 0                                                                                                    | Input data source invalid |  |
|                 | 1                                                                                                    | Input data source valid   |  |

#### 7.1.2.2.1.20

7.1.2.2.1.19

#### IO Provider Status Output

This bit indicates the validity of the output data source.

| Properties      | Value                                                                                                |                            |  |
|-----------------|----------------------------------------------------------------------------------------------------|----------------------------|--|
| PROFINET access | SIG200-IO-Link master (slot 2, subslot 1)<br>Index 0xB200/0xB201/0xB202/0xB203, byte 6, bit 0: IOPS0 |                            |  |
| Coding          | 0                                                                                                    | Output data source invalid |  |
|                 | 1                                                                                                    | Output data source valid   |  |

#### 7.1.2.2.1.21 Port parameterization via web server

**Port configured by PDCT** can be used to read out whether the parameterization via the PDCT is defined for the port (see "Port configuration mode", page 34).

This setting can only be called up via the PLC interface.

| Properties      | Value                                                                                               |                                      |  |  |
|-----------------|----------------------------------------------------------------------------------------------------|--------------------------------------|--|--|
| PROFINET access | SIG200-IO-Link master (slot 1, subslot 1)<br>Index 0xB200/0xB201/0xB202/0xB203, byte 6, Bit 2: PDCT |                                      |  |  |
| Coding          | 0 Port parameterization via PLC                                                                     |                                      |  |  |
|                 | 1                                                                                                   | Port parameterization via web server |  |  |

### 7.1.2.2.1.22 IOL\_CALL

**IOL\_CALL** is an add-on to the PROFINET protocol that can be used to access **IO-Link On-Request** data (ISDU parameters). It is specified in the document "IO-Link Integration - Edition 2, Guideline for PROFINET" Version 1.0 - June 2017 (order no. 2.832) of the PROFIBUS user organization (PNO).

**IOL\_CALL** can be located in a PLC as a function block (FB). The FB requires at least the following parameters:

| Parameter    | Definition                                                                                                    |
|--------------|----------------------------------------------------------------------------------------------------|
| ID           | Address of one of the available IO-Link device submodules or the IO-Link master submodule (IOLM subslot 2.1).                                                                                                    |
| САР          | The Client Access Point (CAP) represents the PROFINET data set index that provides the "tunnel" to the IO-Link system. The value of this index is <b>46080</b> .                                                                     |
| Port         | Number of the IO-Link port on which the function is to be executed (0 to 3). This value is not relevant if <b>IOL_CALL</b> is called via one of the IO-Link device submodules, since a submodule is permanently connected to a port. |
| RD/WR        | Specifies whether the ${\it On-Request}$ data is to be read (RD) or written (WR).                                                                                                    |
| IOL_Index    | Index of the <b>On-Request</b> data or command code for the port func-<br>tion                                                                                                    |
| IOL_Subindex | Subindex of the <b>On-Request</b> data or command code for the port function                                                                                                    |
| IOL_Data     | <b>On-Request</b> data to be written to or read from the IO-Link device                                                                                                    |

## 7.2 Operation via Webserver

The SIG200 can be accessed via the integrated web server. To do so, an IP address must be set for the SIG200. The SIG200 is shipped from the factory without a preset IP address. The default setting for IP address assignment is made via the BOOTP protocol.

The following web browsers are supported:

- Microsoft Internet Explorer (version 11 or higher)
- Google Chrome (version 50 or higher)

- Firefox (version 30 or higher)
- Safari (version 9 or higher)

To access the integrated SIG200 web server, start the browser on your device and enter the IP address of the SIG200.

|   | SIG200 - 0.5.0.15A (******) |   |   | ×           | + |  |  |
|---|-----------------------------|---|---|-------------|---|--|--|
| ← | $\rightarrow$               | С | ۲ | 192.168.0.1 |   |  |  |

## NOTE

i

The simultaneous usage of the webserver, PROFINET communication, and user configuration will result in an increased response time.

## NOTE

SIG200 only supports HTTP, the HTTPS protocol is not supported.

The layout and functionality of the integrated webserver as accessed by a browser corresponds to the operation via SOPAS ET (using USB or Ethernet connection), see "Operation via SOPAS ET (USB/Ethernet)", page 43.

## 7.3 Operation via SOPAS ET (USB/Ethernet)

With the aid of the SOPAS engineering tool application, the SIG200 can be parameterized on a computer running Microsoft Windows.

SIG200 configuration with SOPAS ET allows not only to configure the four ports of the IO-Link Master but also to configure the connected IO-Link devices via an embedded IODD interpreter.

Additionally, via the Logic Editor (which is a graphical configuration environment) logic functions across multiple devices which are connected to SIG200 can be created.

The physical connection between SOPAS ET (computer) and the SIG200 can be established via USB or Ethernet.

# i NOTE

Basically, connecting the SIG200 to the computer via Ethernet is recommended. When using the USB interface, long waiting/loading times may occur for large amounts of data, as the data transmission rate on the USB interface is limited. Especially when saving large data flows in the logic editor, there may be connection problems between SOPAS and the device, meaning that the logic cannot be saved completely via USB.

### 7.3.1 Opening new project in SOPAS

Connect the SIG200 to your computer and start SOPAS ET. When the program is started, the Ethernet and USB interfaces are always scanned for connected devices and devices found are automatically displayed as a new project icon.

If the connected SIG200 does not automatically appear as a new project, check that the SIG200 is correctly connected to the computer and add the device to the project manually. To do so, run the device search again. Then select the desired SIG200 in the search results. Add to the project via drag and drop or double-click. Devices that are already in the project are grayed out in the search results.

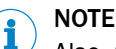

Also, make sure you are using the device family search ( $\rightarrow$  click Search settings . Select the Device family oriented search and "SIG200" options).

If a SIG200 is inserted into a SOPAS project for the first time, then the corresponding device driver must be installed. In the project icon, click on the **Install device driver** button and either download the required SDD from the SICK homepage www.sick.com or upload it directly from the device. The uploaded device driver now appears in the device catalog.

| SIG200_Profinet (*******) |        |  |  |  |  |  |  |
|---------------------------|--------|--|--|--|--|--|--|
| OFFLINE                   |        |  |  |  |  |  |  |
| 0<br>0                    | LOGOUT |  |  |  |  |  |  |
| Version: 1.1.1            |        |  |  |  |  |  |  |
| Serial Number: 20020010   |        |  |  |  |  |  |  |
| CoLa-2 USB                |        |  |  |  |  |  |  |
| A Install device driver   |        |  |  |  |  |  |  |

## NOTE

i

Make sure that the device driver available in the device catalog matches the firmware version of the SIG200 used. If these do not match, uninstall the SDD by right-clicking on the corresponding entry in the device catalog. Then upload the device driver again as described above.

If the device status is signaled with **OFFLINE** in the project icon, then the SIG200 must first be switched online. To do this, click the **offline** button and synchronize the parameter values in the project and on the device.

Special user levels can be selected via the **REGISTER** button. For the standard configuration of the SIG200, a special login is not required, since the required user levels **Run** and **Maintenance** are already stored in the device (for details see see "User login and editing mode", page 49).

To parameterize the SIG200, double-click on any point on the project icon.

The device window opens, in which all device parameters are displayed. Here the parameterization can be carried out, parameters can be loaded into or from the device or parameter values can be observed.

# I NOTE

Other functions are available in the context menu of the project icon. To do this, click on the button with the three dots at the upper right edge of the device tile to open the context menu.

### 7.3.2 SOPAS ET overview and standard functions on each page

SIG200 pages have the following common layout:

|    | 56                                                                                                    |                                                                 |      |                                                                                                    |                                                                                                    |                                                                                                    | $\bigcirc$ (1) | 2            | 3                           | 8      |
|----|----------------------------------------------------------------------------------------------------|-----------------------------------------------------------------|------|----------------------------------------------------------------------------------------------------|----------------------------------------------------------------------------------------------------|----------------------------------------------------------------------------------------------------|----------------|--------------|-----------------------------|--------|
| 4  | SICK                                                                                                    |                                                                 |      |                                                                                                    |                                                                                                    |                                                                                                    | C 05 PROCESS D | ATA Q FIND M | QC RESTORE FACTORY SETTINGS | ? HELD |
| 10 | Device<br>Let STATUS<br>© IED/INFICATION<br>EL CONFIGURATION<br>EL CONFIGURATION<br>Application<br>Q <sup>®</sup> SETTINUS | Fower<br>SF<br>BF<br>C(bubo<br>DI =<br>C(bubo<br>DI =<br>C(bubo |      | S1 DI/DO1 (Pin 4)<br>IO-Link<br>S2 DI/DO1 (Pin 4)<br>IO-Link<br>S3 DI/DO1 (Pin 4)<br>IO-Link<br>S3 DI/DO1 (Pin 4)<br>IO-Link<br>S4 DI/DO1 (Pin 4) | 31 DIFC02 (Ph 2)<br>Digital In<br>Digital In<br>Digital In<br>33 DIFC02 (Ph 2)<br>Digital In<br>S3 DIFC02 (Ph 2)<br>Digital In<br>44 DIFC02 (Ph 2) | Converse Drive<br>WG018P-2416210000<br>Converse Drive<br>Empty<br>Converse Drive<br>Empty<br>Converse Drive |                |              | 9                           |        |
| 1  | ®                                                                                                    | UINK<br>ACT2<br>UNK                                             | () 2 | Connection Status<br>Link down<br>Connection Status<br>100MB-Full Duplex                                                                          |                                                                                                    |                                                                                                    |                |              |                             |        |

Figure 12: SOPAS ET layout

- ① Process data
- 2 FIND ME function (not available for EtherNet/IP variant)
- 3 **RESTORE FACTORY SETTINGS**: Reset to factory settings
- ④ Menu

- (5) Home
- 6 STATUS
- ⑦ Refresh page
- 8 Edit mode
- 9 Page contents
- 10 Page selection
- ① Notifications
- 2 User mode

The buttons located in the upper right portion of the interface provide global device configuration. These buttons will be present on every configuration page.

Table 10: Functions

| EDIT | The EDIT button allows the settings on a given configuration page to be<br>changed.<br>The EDIT button will be highlighted light blue when pressed. Pages that can<br>be configured will be gray until the EDIT mode is activated.                                 |
|------|----------------------------------------------------------------------------------------------------|
| i    | NOTE         1. Click on the Edit button (top right)         2. Click the RUN button (bottom left).         3. Change the operating mode from RUN to MAINTENANCE.         4. Insert the password "main"         5. Now the device parameterization can be changed. |
| i    | NOTE<br>For the sake of device cybersecurity, changing the default password is<br>strongly recommended.                                                                                                    |

| Process data | The process data button provides the process data of the connected IO-Link devices. |       |        |  |
|--------------|-------------------------------------------------------------------------------------|-------|--------|--|
|              | Details                                                                             |       |        |  |
|              | Process Data                                                                        |       | A      |  |
|              | IO-Link Gateway                                                                     |       |        |  |
|              | REST                                                                                | Input | Output |  |
|              |                                                                                     |       |        |  |
|              | Dort S1                                                                             |       |        |  |
|              | WLG16P-24162120A00                                                                  | 00 02 |        |  |
|              | Port S2                                                                             |       |        |  |
|              | Empty                                                                               |       |        |  |
|              | Port S3                                                                             |       |        |  |
|              | Empty                                                                               |       |        |  |
|              | Port S4<br>Empty                                                                    |       |        |  |
|              |                                                                                     |       |        |  |
|              | Logic Editor                                                                        |       |        |  |
|              | Logic Editor Process Data                                                           | Input | Output |  |
|              | 5                                                                                   |       |        |  |
|              |                                                                                     |       | -      |  |
|              |                                                                                     | ок    |        |  |

| FIND ME function<br>Q FIND ME | <ul> <li>When this buttom is clicked, the SF LED next to the SIG200 POWER Volta supply connection flashes at a frequency of 1 Hz until the buttom is clicked again. This function can be used to identify devices that have already be mounted.</li> <li>NOTE</li> <li>If the FIND ME function is active, no further interface navigation can take place until the STOP button has been clicked in the dialog.</li> </ul>                                                                                               |                                                                                                    |                                                                             |  |  |  |  |  |  |  |  |
|-------------------------------|----------------------------------------------------------------------------------------------------|----------------------------------------------------------------------------------------------------|-----------------------------------------------------------------------------|--|--|--|--|--|--|--|--|
|                               | IO-Link                                                                                                    | Digital In                                                                                                    | IMC18-12NPPVC0SA00                                                          |  |  |  |  |  |  |  |  |
|                               | S2 DI/DO1 (Pin 4)<br>IO-Link<br>S3 DI/DO1<br>Digital In                                                                                                    | S2 DI/DO2 (Pin 2)<br>rmation<br>e active, SF LED of the SIG200 should flash                                            | Connected Device                                                            |  |  |  |  |  |  |  |  |
|                               | S4 DI/DO1 (Pin 4)<br>Digital In                                                                                                    | S4 DI/DO2 (Pin 2)<br>Digital In                                                                                        | Connected Device<br>Empty                                                   |  |  |  |  |  |  |  |  |
| RESTORE FAC-<br>TORY SETTINGS | Clicking on this button the SIG200 will reset all settings to the factory defaults. As a factory default, all ports are configured as digital inputs. Selection of the <b>RESTORE FACTORY SETTINGS</b> option must be confirmed again in the <b>Confirm Action</b> field.<br>If you click <b>Yes</b> , all settings currently stored in the device are overwritten.<br>After clicking <b>OK</b> , a <b>Success</b> dialog is displayed to confirm the successful reset of the connected SIG200 to the factory settings. |                                                                                                    |                                                                             |  |  |  |  |  |  |  |  |
| i                             | NOTE<br>While both of the dialogues boxes are active, no other interface navigation is<br>possible.                                                                                                    |                                                                                                    |                                                                             |  |  |  |  |  |  |  |  |
| í                             | NOTE<br>The Restore Factory Settings button works from any of the configuration<br>pages.                                                                                                    |                                                                                                    |                                                                             |  |  |  |  |  |  |  |  |
| Í                             | NOTE<br>After resetting to fa<br>of the device is set<br>via PROFINET, the I                                                                                                    | actory settings with <b>Restore Factory</b><br>to the default value. When resett<br>P address is set to 0.0.0.0 accord | Settings, the IP address ing to factory settings ding to the specification. |  |  |  |  |  |  |  |  |

| HELP<br>? HELP            | The HELP button can be used to access a help page that is displayed on<br>each parameterization page on the right side of the user interface. Here<br>you will find additional information about the SIG200 relating to the current<br>page.<br>Please use for more detailed information always the operating manual. The<br>help texts does not include all information from the operating manual.<br><b>NOTE</b><br>The HELP screen remains open when you switch the parameterization page<br>via the tree view with parameterization pages.                                                                                                    |  |  |  |  |  |  |  |  |
|---------------------------|----------------------------------------------------------------------------------------------------|--|--|--|--|--|--|--|--|
|                           | Image: Source and any of the source and any of the source |  |  |  |  |  |  |  |  |
| Menu<br><b>i</b>          | Click this button to show/hide the Page selection menu to make it easier to navigate on smaller screens. NOTE The button is highlighted light blue when the device tree is hidden.                                                                                                    |  |  |  |  |  |  |  |  |
| Home                      | Click the Start button at any time to return to the STATUS device page.                                                                                                    |  |  |  |  |  |  |  |  |
| Refresh page              | Clicking on this button the page contents are refreshed.                                                                                                    |  |  |  |  |  |  |  |  |
| Device informa-<br>tion   | This area on the top left side of the page shows the product name, user-<br>defined location, firmware version, and serial number.<br>SIG200_Profinet<br>not defined<br>1.0.0.1R<br>19300014                                                                                                    |  |  |  |  |  |  |  |  |
| Page contents             | This area shows the selected page.                                                                                                    |  |  |  |  |  |  |  |  |
| SETTINGS                  | On the SETTINGS page, you can change the language and password.                                                                                                    |  |  |  |  |  |  |  |  |
| Device notifica-<br>tions | SIG200 device notifications will appear on the bottom of the screen. These are informational only for configuration exchanges and errors. Each notification can be acknowledged by clicking on the entry.                                                                                                    |  |  |  |  |  |  |  |  |

| RUN | Click the <b>RUN</b> button to change the user access level from <b>RUN</b> (read-only) to <b>MAINTENANCE</b> . The default password is "main". The device settings on the <b>CONFIGURATION</b> (parameterization), <b>LOGIC EDITOR</b> and <b>SETTINGS</b> pages can only be adjusted in <b>MAINTENANCE</b> mode. |
|-----|----------------------------------------------------------------------------------------------------|
| i   | <b>NOTE</b><br>The device settings on the other pages are grayed out and cannot be adjusted until <b>MAINTENANCE</b> mode is activated.                                                                                                    |
|     | Please ensure that you have clicked on the Edit button on the top right corner as well if you would like to do any configurations.                                                                                                    |

#### 7.3.2.1 User login and editing mode

To change SIG200 settings, you must log in at the **Maintenance** user level (read and write access). By default, you are logged in at the **Run** (read-only) user level, where you can only view data and parameterization. If you want to change the user, click on the user icon at the bottom left of the page. Select the desired user name in the dialog. If a user other than "Run" is selected, the corresponding password must also be entered.

If the **Keep me logged in** option is activated, the last user remains saved even if the parameterization tool (SOPAS ET or web browser) is closed.

# i NOTE

Saving the user in a web browser may depend on the cookie settings.

The following table shows the available users and their initial password:

| Table 11: | User / | Passwords |
|-----------|--------|-----------|
|-----------|--------|-----------|

| User        | Initial password | Role                         |
|-------------|------------------|------------------------------|
| Run         | (none)           | Read configuration           |
| Maintenance | main             | Read and write configuration |

Please see "Settings", page 58 for details on changing passwords.

#### 

As of firmware version 1.2.0, you are automatically prompted to change the password for the "Maintenance" user when logging in for the first time. Please remember this password. If you have changed and forgotten the password, contact SICK Service.

If you click Login, you can also change the password of the logged-in user.

# i NOTE

In terms of cybersecurity of the device, changing the default password of the "Maintenance" user is strongly recommended.

### 7.3.3 STATUS page

## **Jul STATUS**

The **STATUS** page is the home page for the SIG200. It provides an overview of the current module status and device function.

|                                                        |                |              |                   |                   |                           | 🗯 😋 PROCESS DATA 🛛 | FIND ME 🔞 F | ESTORE FACTORY SETTINGS | ? HELP 🥜 |
|--------------------------------------------------------|----------------|--------------|-------------------|-------------------|---------------------------|--------------------|-------------|-------------------------|----------|
| SIG200_Profinet<br>not defined<br>1.0.0.1R<br>19300014 |                |              |                   |                   |                           |                    |             |                         |          |
| Device                                                 |                | POWER CONFIG |                   |                   |                           |                    |             |                         |          |
| Let STATUS                                             | POWER          |              |                   |                   |                           |                    |             |                         |          |
| IDENTIFICATION                                         | BF             | SICK         |                   |                   |                           |                    |             |                         |          |
| E CONFIGURATION                                        | c/bi/do        | 100 StG 200  | S1 DI/DO1 (Pin 4) | S1 DI/DO2 (Pin 2) | Connected Device          |                    |             |                         |          |
| LOGIC EDITOR                                           | DI -           |              | IO-Link           | Digital In        | WLG16P-24162120A00        |                    |             |                         |          |
| Application                                            |                |              | CO DUDOL (De A)   | 63 DUDO3 (Din 3)  |                           |                    |             |                         |          |
| Q <sup>C</sup> SETTINGS                                | C/DI/DO        |              | IO-Link           | Digital In        | Connected Device<br>Empty |                    |             |                         |          |
|                                                        |                |              |                   |                   |                           |                    |             |                         |          |
|                                                        | c/bi/bo=       |              | S3 DI/DO1 (Pin 4) | S3 DI/DO2 (Pin 2) | Connected Device          |                    |             |                         |          |
|                                                        | DI =           |              | IO-Link           | Digital In        | Empty                     |                    |             |                         |          |
|                                                        | chupon         |              | S4 DI/DO1 (Pin 4) | S4 DI/DO2 (Pin 2) | Connected Device          |                    |             |                         |          |
|                                                        |                | <u> </u>     | IO-Link           | Digital In        | Empty                     |                    |             |                         |          |
|                                                        |                | -            |                   |                   |                           |                    |             |                         |          |
|                                                        | LINK<br>ACT2   | 2            | Connection Status |                   |                           |                    |             |                         |          |
|                                                        |                | 00000°       |                   |                   |                           |                    |             |                         |          |
|                                                        |                | -            |                   |                   |                           |                    |             |                         |          |
|                                                        | LINK<br>ACT1   |              | Connection Status |                   |                           |                    |             |                         |          |
|                                                        |                |              | TOUMB-HUILDUPIEX  |                   |                           |                    |             |                         |          |
|                                                        |                |              |                   |                   |                           |                    |             |                         |          |
|                                                        | and the second |              |                   |                   |                           |                    |             |                         |          |

Figure 13: Status page

The page displays the parameterization of pin 2 (DI) and pin 4 (C/DI/DO) for each port. The LEDs in the SIG200 figure change their state depending on the current state of the connected device. The ports correspond to the IO link, input or output settings defined on the **CONFIGURATION** (parameterization) page. The port designations correspond to the user-defined port designations defined on the **CONFIGURATION** (parameterization) page. The **POWER** LED shown in the figure on the left is normally always green to indicate that the SIG200 is switched on.

The BF (bus error) LED indicates when there is an error in the PROFINET interface.

The SF (system error) LED indicates when there is a system error.

ACT/LINK1 + 2 indicate if there is Ethernet network connection on either port.

# i NOTE

Note that the LED displays do not work in real time. When the SIG200 is started for the first time, the device has an initialization time after switching on of approx. 70 seconds

### 7.3.4 IDENTIFICATION page

## IDENTIFICATION

The **IDENTIFICATION** page provides detailed information about the connected SIG200. These include the product name, serial number and firmware version.

| SICK                                                   |                                                              |                                 |                                          | 💭 🕫 process data 🛛 And Me 🔤 Restore factory settings 💡 Help 🏈 |
|--------------------------------------------------------|--------------------------------------------------------------|---------------------------------|------------------------------------------|---------------------------------------------------------------|
|                                                        |                                                              |                                 |                                          |                                                               |
| SIG200_Profinet<br>not defined<br>1.0.0.1R<br>19300014 | Device Information                                           | Version Information             | Vendor Information                       |                                                               |
| Device                                                 | Device Type                                                  | Firmware Version                | Vendor name                              |                                                               |
| Lat STATUS                                             | SIG200-0A0412200                                             | 1.0.0.1R                        | SICK AG                                  |                                                               |
| IDENTIFICATION                                         | Product Name<br>SIG200_Profinet                              | Application Version<br>1.0.0.1R | Vendor URL<br>https://www.sick.com       |                                                               |
| E CONFIGURATION                                        | Product text                                                 | AppEngine Version               |                                          |                                                               |
| LOGIC EDITOR                                           | IO-Link Master                                               | 2.6.1                           |                                          |                                                               |
| Application                                            | Serial number                                                | Remote Processor Version        |                                          |                                                               |
| og settings                                            | Part author<br>1102605<br>Device Specific Tag<br>not defined |                                 |                                          |                                                               |
|                                                        | Operating Data                                               |                                 |                                          |                                                               |
|                                                        | Power-On-Counter<br>18                                       | Operating hours<br>17           | Hours since last start-up<br>0.225055074 |                                                               |
|                                                        |                                                              |                                 |                                          |                                                               |
|                                                        |                                                              |                                 |                                          |                                                               |

#### 7.3.5 CONFIGURATION page (parameterization)

## CONFIGURATION

The **CONFIGURATION** (parameterization) page is divided into four tabs: **Gateway**, **PROFINET Settings**, **IO-Link Ports** and **IO-Link Devices**.

On the **Gateway** tab, the Ethernet settings such as the IP address or the subnet mask can be changed. In addition, PROFINET I&M data is displayed.

The Profinet Settings define the size and structure of the Profinet process data for the Logic Editor.

On the **IO-Link Ports** tab, the port parameterization for ports S1 to S4 can be changed. In addition, an IODD file can be uploaded from your computer and assigned to one of the SIG200 ports (S1 to S4). Therefore, the IODD XML file and the referenced device image must be packed into a ZIP archive. This follows the same convention used by the IO-Link community (IODD Finder) and is the preferred method for retrieving the corresponding device IODDs. In addition, the single IODD can be uploaded as XML file.

Other settings such as the minimum cycle time or the assignment of port designations can also be made on this page.

On the IO-Link Devices tab there is a page for each IO-Link port (S1-S4). This tab displays the IODD view, device info and parameter data for each IO-Link device. The page visualization when an IODD was already uploaded to the user interface is different to the visualization of the IO-Link device without uploaded IODD file. For a more convenient use it is recommended to upload the relevant IODD file for the IO-Link devices.

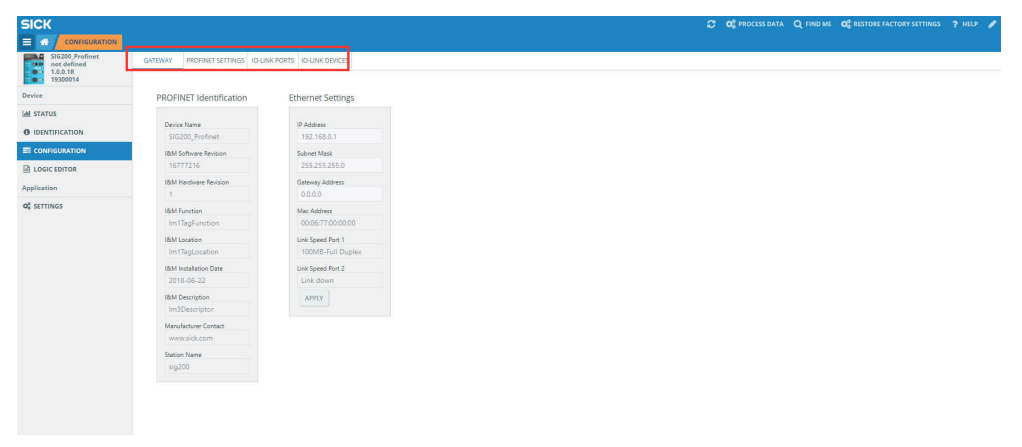

Figure 14: CONFIGURATION page (parameterization)

#### 7.3.5.1 Gateway

The Ethernet settings can be configured on the Gateway tab.

|                                                     |                                 |                            |  | ວ | 😋 PROCESS DATA | Q FIND ME | <b>O</b> <sup>®</sup> RESTORE FACTORY SETTINGS | ? HELP 🧪 |
|-----------------------------------------------------|---------------------------------|----------------------------|--|---|----------------|-----------|------------------------------------------------|----------|
| SIG200_Profinet<br>Device_D<br>1.0.1.0R<br>19320002 | GATEWAY PROFINET SETTINGS IO-UN | K PORTS IO-LINK DEVICES    |  |   |                |           |                                                |          |
| Device                                              | PROFINET Identification         | Ethernet Settings          |  |   |                |           |                                                |          |
| LaL STATUS                                          |                                 |                            |  |   |                |           |                                                |          |
| IDENTIFICATION                                      | Device Name<br>SIG200_Profinet  | IP Address<br>192.168.0.98 |  |   |                |           |                                                |          |
|                                                     | I&M Software Revision           | Subnet Mask                |  |   |                |           |                                                |          |
| R LOGIC EDITOR                                      | 16777216                        | 255.255.255.0              |  |   |                |           |                                                |          |
| Application                                         | IBM Hardware Revision           | Gateway Address            |  |   |                |           |                                                |          |
| at commune                                          | 1                               | 0.0.0.0                    |  |   |                |           |                                                |          |
| We serrings                                         | I&M Function                    | Mac Address                |  |   |                |           |                                                |          |
|                                                     |                                 | 0000017.00000.30           |  |   |                |           |                                                |          |
|                                                     | Im1Tagl ocation                 | 100MB-Full Duplex          |  |   |                |           |                                                |          |
|                                                     | ISM Installation Date           | Link Sneed Port 2          |  |   |                |           |                                                |          |
|                                                     |                                 | Link down                  |  |   |                |           |                                                |          |
|                                                     | I&M Description                 | APPLY                      |  |   |                |           |                                                |          |
|                                                     |                                 |                            |  |   |                |           |                                                |          |
|                                                     | Manufacturer Contact            |                            |  |   |                |           |                                                |          |
|                                                     | www.sick.com                    |                            |  |   |                |           |                                                |          |
|                                                     | Station Name                    |                            |  |   |                |           |                                                |          |
|                                                     | 0                               |                            |  |   |                |           |                                                |          |
|                                                     |                                 |                            |  |   |                |           |                                                |          |
|                                                     |                                 |                            |  |   |                |           |                                                |          |
|                                                     |                                 |                            |  |   |                |           |                                                |          |
|                                                     |                                 |                            |  |   |                |           |                                                |          |
|                                                     |                                 |                            |  |   |                |           |                                                |          |
|                                                     |                                 |                            |  |   |                |           |                                                |          |
|                                                     |                                 |                            |  |   |                |           |                                                |          |
|                                                     |                                 |                            |  |   |                |           |                                                |          |
|                                                     |                                 |                            |  |   |                |           |                                                |          |
|                                                     |                                 |                            |  |   |                |           |                                                |          |

Figure 15: CONFIGURATION page, gateway

# i NOTE

If the Ethernet settings are changed, device communication may be interrupted.

## NOTE

i

A device power cycle is necessary to activate the ethernet parameter changes.

## 7.3.5.2 PROFINET settings

This tab provides several possibilities to configure the structure and size of process data to be exchanged between the PLC and the Logic Editor.

The expected input and output size matches the Logic Editor submodule 2 in slot 1 from the PROFINET configuration stored in the SIG200. In order to guarantee correct process data transfer, the expected size should correspond to the selection.

The structure of the process data can be adjusted according to the application and logic by changing the Input and Output Data Configuration. This is important in terms of handling differnet data types in the logic editor.

The input and output data can be labled individually to achieve a clearer wiring in the Logic Editor.

| SICK                                                   |        |              |                           |         |              |                      |                             |               | C 😋 PROCESS DAT | A Q FIND MI | OC RESTORE FACTORY SETTINGS | ?HELP 🥜 |
|--------------------------------------------------------|--------|--------------|---------------------------|---------|--------------|----------------------|-----------------------------|---------------|-----------------|-------------|-----------------------------|---------|
|                                                        |        |              |                           |         |              |                      |                             |               |                 |             |                             |         |
| SIG200_Profinet<br>not defined<br>1.0.1.0R<br>12045678 | GATE   | WAY P        | ROFINET SETTINGS IO-UNK P | ORTS    | IO-LINK DE   | VICES                |                             |               |                 |             |                             |         |
| Device                                                 | Expect | ed Input Siz | Expected Output S         | ze      |              |                      |                             |               |                 |             |                             |         |
| M STATUS                                               | 4      |              | 4                         |         |              |                      |                             |               |                 |             |                             |         |
| IDENTIFICATION                                         | input/ | Output Data  | Configuration Options     | ut Data | Configurati  | on Output [          | lata Configuration          | UPDATE DEVICE |                 |             |                             |         |
|                                                        | 417-   | 40           | × 1                       | - 2 By  | te. 1 - 1 By | te. 8 Bool 🗸 1 - 2 E | yte. 1 - 1 Byte. 8 Bool 🗸 🗸 |               |                 |             |                             |         |
| LOGIC EDITOR                                           | Input  | Data         |                           | Outp    | at Data      |                      |                             |               |                 |             |                             |         |
| Application                                            |        | Size         | Label                     |         | Size         | Label                |                             |               |                 |             |                             |         |
| OC SETTINGS                                            | 1      | 2 Byte       | Input_1                   | 1       | 2 Byte       | Output_1             |                             |               |                 |             |                             |         |
|                                                        | 2      | 1 Byte       | Input_2                   | 2       | 1 Byte       | Output_2             |                             |               |                 |             |                             |         |
|                                                        | 3      | 1 Bool       | Input_3                   | 3       | 1 Bool       | Output_3             |                             |               |                 |             |                             |         |
|                                                        | 4      | 1 Bool       | -                         | 4       | 1 Bool       |                      |                             |               |                 |             |                             |         |
|                                                        |        | 1 Bool       |                           | 5       | 1 Bool       |                      |                             |               |                 |             |                             |         |
|                                                        | 7      | 1 800        |                           | 7       | 1 800        | -                    |                             |               |                 |             |                             |         |
|                                                        | 8      | 1 Bool       |                           | 8       | 1 Bool       |                      |                             |               |                 |             |                             |         |
|                                                        | 9      | 1 Bool       |                           | 9       | 1 Bool       |                      |                             |               |                 |             |                             |         |
|                                                        | 10     | 1 Bool       |                           | 10      | 1 Bool       |                      |                             |               |                 |             |                             |         |
|                                                        |        |              |                           |         |              |                      |                             |               |                 |             |                             |         |
|                                                        |        |              |                           |         |              |                      |                             |               |                 |             |                             |         |
|                                                        |        |              |                           |         |              |                      |                             |               |                 |             |                             |         |
|                                                        |        |              |                           |         |              |                      |                             |               |                 |             |                             |         |
|                                                        |        |              |                           |         |              |                      |                             |               |                 |             |                             |         |
|                                                        |        |              |                           |         |              |                      |                             |               |                 |             |                             |         |
|                                                        |        |              |                           |         |              |                      |                             |               |                 |             |                             |         |
|                                                        |        |              |                           |         |              |                      |                             |               |                 |             |                             |         |
|                                                        |        |              |                           |         |              |                      |                             |               |                 |             |                             |         |

Figure 16: PROFINET configuration

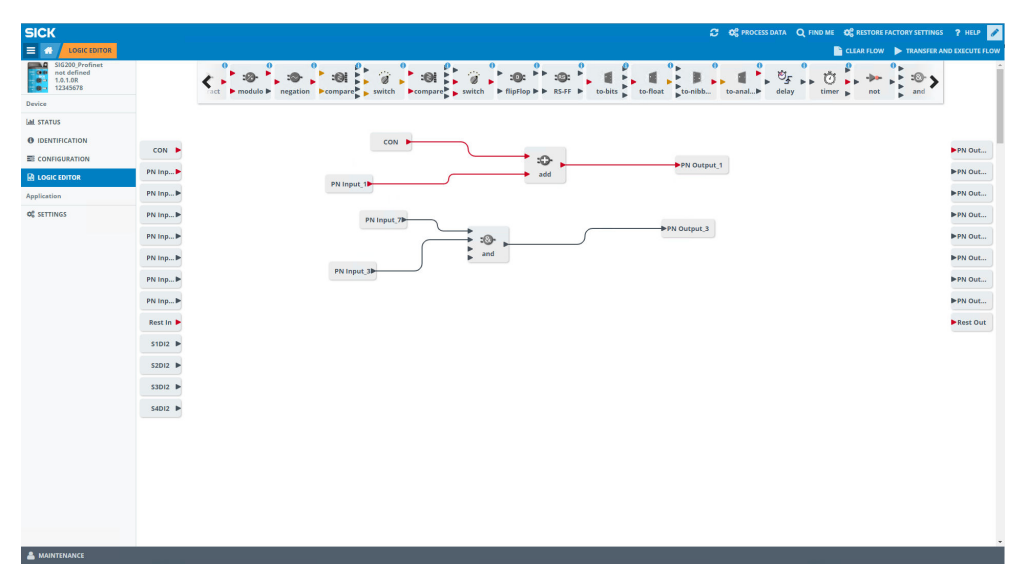

Figure 17: Logic Editor

#### 7.3.5.3 IO-Link ports

On the **IO-Link Ports** tab, settings of the IO-Link ports that can be used in IO-Link or standard input/output mode can be configured.

An IODD file can be uploaded here for easy parameterization of the connected IO-Link device. First upload an IODD file using the **Upload IODD** button. This IODD is then stored in the SIG200 **Repository**.

The disk usage shows how much storage capability on SIG200 is available.

After the correct IODD file has been uploaded, it can be assigned to the port to which the corresponding device is connected (e.g. port S1). To do this, select the IODD file on the right side of the table using the drop-down menu. All IODDs already in the **Repository** are displayed and the correct one can be selected. If an IODD is to be deleted from the device, select the desired IODD and click **DELETE**.

After the desired IODD is selected, confirm by clicking the **Apply** button. The information from the IODD is now displayed on the **IO-Link Devices** tab.

## NOTE

i

The upload of one IODD file takes a few minutes. Depending on the size of the specific IODD file the upload is faster or slower. It is not unusual in case the IODD upload needs 1-5 minutes or longer untill the IODD is fully visualized in the user interface.

| APP                            | APPLY           |                               |                        | UPLOAD<br>DELETE |                                                                                            | DDD R        | ep     | positor      | y               | Dis                | Disk Usage<br>V 1896.252 kBytes/3.2 |                                     |  |
|--------------------------------|-----------------|-------------------------------|------------------------|------------------|--------------------------------------------------------------------------------------------|--------------|--------|--------------|-----------------|--------------------|-------------------------------------|-------------------------------------|--|
|                                |                 |                               |                        |                  |                                                                                            |              |        |              |                 | S %                | PROCESS DATA Q FIND N               | ME 🙀 RESTORE FACTORY SETTINGS ? HEL |  |
| SIG200_Profinet<br>not defined | GATEW           | AY PROFINET SETTIN            | SS IO-UNK PORTS IO-U   | NK DEVICES       |                                                                                            |              |        |              |                 |                    |                                     |                                     |  |
|                                | PIN 4<br>Port-2 | k Ports Configuratio          | n<br>2<br>-1<br>3<br>0 |                  |                                                                                            |              |        |              |                 |                    |                                     |                                     |  |
| OC SETTINGS                    | UPLOA           | AD IODD ICDD Reposito<br>none | y Disk Usage           | /3.2GB           |                                                                                            |              |        |              |                 |                    |                                     |                                     |  |
|                                | Port<br>Pin     | Pin Configuration             | Label Pin 4            | Label Pin 2      | Min. Port Cycle Time                                                                       | Port Owner   |        | Data Storage |                 | Expected Vendor ID | Expected Device ID                  | IODD File                           |  |
|                                | S1<br>DI/DO1    | IO-Link 🗸                     |                        |                  | as fast as possible 🗸                                                                      | Logic Editor | $\sim$ | Disabled     | $\mathbf{\vee}$ | 26                 | 8388976                             | IODD_file_WLG16_DID8388976_DC00     |  |
|                                | S2<br>DI/DO1    | IO-Link 🗸                     |                        |                  | as fast as possible $\!\!\!\!\!\!\!\!\!\!\!\!\!\!\!\!\!\!\!\!\!\!\!\!\!\!\!\!\!\!\!\!\!\!$ | Logic Editor | $\sim$ | Disabled     | $\sim$          | 0                  | 0                                   | none                                |  |
|                                | S3<br>DI/DO1    | IO-Link 🗸                     |                        |                  | as fast as possible $\!\!\!\!\!\!\!\!\!\!\!\!\!\!\!\!\!\!\!\!\!\!\!\!\!\!\!\!\!\!\!\!\!\!$ | Logic Editor | $\sim$ | Disabled     | $\sim$          | 0                  | 0                                   | none                                |  |
|                                | S4<br>DI/DO1    | IO-Link 🗸                     |                        |                  | as fast as possible $\!\!\!\!\!\!\!\!\!\!\!\!\!\!\!\!\!\!\!\!\!\!\!\!\!\!\!\!\!\!\!\!\!\!$ | Logic Editor | $\sim$ | Disabled     | $\sim$          | 0                  | 0                                   | none                                |  |
|                                | APPLY           |                               |                        |                  |                                                                                            |              |        |              |                 |                    |                                     |                                     |  |

Figure 18: CONFIGURATION page, IO-Link ports

The port owner determines who can write process data outputs. This can be set to either fieldbus, REST or logic editor. When this setting is set to **REST**, no available process data outputs are displayed on the **LOGIC EDITOR** page.

If the fieldbus is the port owner, the minimum process cycle time is as short as possible and cannot be changed because the port parameterization comes from the PLC.

The Data Storage function can be configured for Restore or Backup + Restore according to the desired use case. If data storage is to be used, Expected Device ID and Expected Vendor ID must be set.

#### 

If an IO-Link port has been configured, click **Apply** to change the parameterization. Otherwise, the parameterization will not be sent to the device.

#### 

If **Fieldbus** (fieldbus) has been configured as the port owner, the parameterization is set by the PLC and cannot be changed via the user interface. The corresponding control surfaces are also grayed out in the Maintenance user level.

## NOTE

i

The state of pin 2 is only mapped to the fieldbus processing data when the port owner is set to **Fieldbus**.

#### 7.3.5.4 IO-Link devices

#### IODD view

The SIG200 user interface is manufacturer-independent and can be used to connect and visualize IO-Link devices with connection class A from any manufacturer.

The **IO-Link devices** tab displays the connected IO-Link devices on each port. Make sure that the correct port (S1 to S4) is selected at the top of the page and that the correct IODD has been uploaded and assigned to the port.

The page is divided into three parts: Identification (left side), Process data (center) and Service data (right side).

So this page allows the parametrization of the IO-Link device in an easy way in case a corresponding IODD file was uploaded before.

# i NOTE

This page needs some time for loading all IO-Link device data. There is no "loading" information appearing. It can happen that the visualization needs ~20 s or more untill all parameters are visualized.

The following figure shows the view in case a corresponding IODD file for an IO-Link device was uploaded:

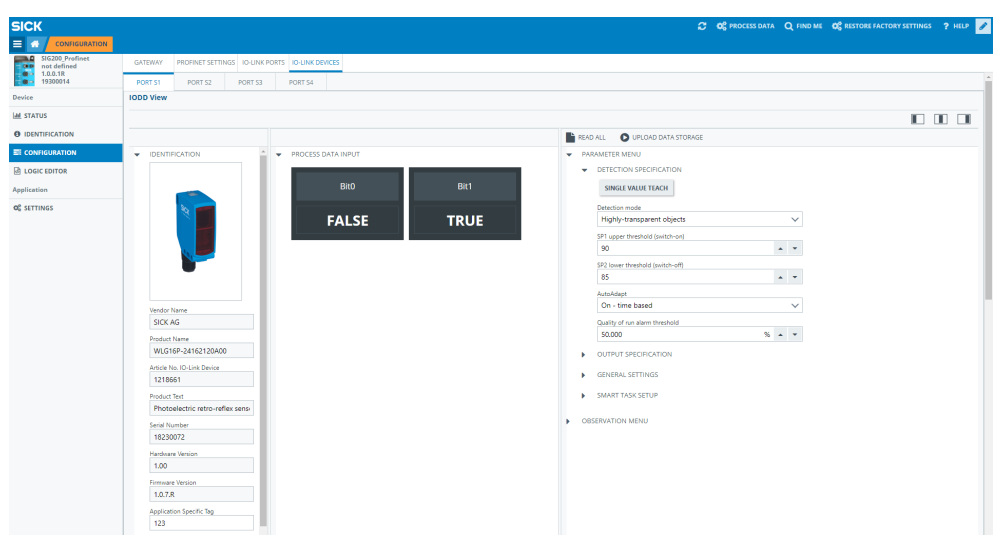

Figure 19: CONFIGURATION page, IO-Link devices

## NOTE

i

The correct IODD file must be uploaded and provided in the device configuration for this section to be displayed.

The following figure shows the view if no IODD file is supplied; default IO-Link parameters are visualized:

| SICK                           |                                                                                                    |                                     |                 |                            |                                                                               |                                           |           | C 08 m | CESS DATA Q FIND ME | OP RESTORE FACTORY SETTING | 7 HELP 🖋 |  |
|--------------------------------|----------------------------------------------------------------------------------------------------|-------------------------------------|-----------------|----------------------------|-------------------------------------------------------------------------------|-------------------------------------------|-----------|--------|---------------------|----------------------------|----------|--|
| CONFIGURATION                  |                                                                                                    |                                     |                 |                            |                                                                               |                                           |           |        |                     |                            |          |  |
| SIG200_Profinet<br>not defined | GATEWAY                                                                                                    | PROFINET SETTI                      | NGS 10-LINK POP | TS IO-LINK DEVICES         |                                                                               |                                           |           |        |                     |                            |          |  |
| 1.0.0.1R<br>19320001           | PORT S1                                                                                                    | PORT 52                             | PORT S3         | PORT S4                    |                                                                               |                                           |           |        |                     |                            | ÷        |  |
| Device                         | IODD View                                                                                                    |                                     |                 |                            |                                                                               |                                           |           |        |                     |                            |          |  |
| Lal STATUS                     | Device Info                                                                                                    |                                     |                 |                            |                                                                               |                                           |           |        |                     |                            | _        |  |
| IDENTIFICATION                 |                                                                                                    |                                     |                 |                            |                                                                               |                                           |           |        |                     |                            |          |  |
|                                | Vendor ID<br>26                                                                                                    |                                     | Mes<br>58       | (5.8 ms)                   | Port Events<br>NOTIFICATION, NEW, SLAVS                                       | E(0xff21)                                 |           |        |                     |                            |          |  |
| LOGIC EDITOR     Application   | Device ID<br>8389010                                                                                                    |                                     | Mini<br>51      | num cycle time<br>(5.1 ms) | NOTIFICATION, DEV.COM.L<br>NOTIFICATION, DEV.COM.L<br>NOTIFICATION, NEW_SLAVE | LOST(0xff22)<br>LOST(0xff22)<br>E(0xff21) |           |        |                     |                            |          |  |
| C SETTINGS                     | Vendor Nerre<br>SICK AG                                                                                                    |                                     |                 |                            | CLEAR PORT EVENTS                                                             | OLEAR PORT DVD/TS                         |           |        |                     |                            |          |  |
|                                | SIG100-0401<br>higut data lengt<br>8 bytes, SID<br>Output data line<br>16 bits<br>Parameter Da<br>READ<br>WRITE<br>Lines<br>0<br>Data Storage | 11100<br>h<br>mode supported<br>sth |                 | Real Freu A                |                                                                               | Conversi<br>ireactorinal Data             | ne () 152 |        |                     |                            |          |  |
|                                |                                                                                                    |                                     |                 |                            |                                                                               |                                           |           |        |                     |                            | -        |  |
| La MAINTENANCE                 |                                                                                                    |                                     |                 |                            |                                                                               |                                           |           |        |                     |                            |          |  |

| SICK              |                                                  |                |              |           | 😂 🔛 PROCESS DATA 🛛 🕍 RESTORE FACTORY SETTINGS | ? HELP 🥒 |  |  |  |  |
|-------------------|--------------------------------------------------|----------------|--------------|-----------|-----------------------------------------------|----------|--|--|--|--|
|                   |                                                  |                |              |           |                                               |          |  |  |  |  |
| SIG200_EthernetIP | GATEWAY ETHERNETIP SETTINGS IC-LINK PORTS        | HUNK DEVICES   |              |           |                                               |          |  |  |  |  |
| 20020010          | PORT S1 PORT S2 PORT S3 PORT                     | 54             |              |           |                                               | î        |  |  |  |  |
| Device            | IODD View                                        |                |              |           |                                               |          |  |  |  |  |
| Lat STATUS        | Device Info                                      |                |              |           |                                               | _        |  |  |  |  |
| O IDENTIFICATION  |                                                  | Events         |              |           |                                               |          |  |  |  |  |
| EI CONFIGURATION  | Device ID Master Cycle 1     8389010 58 (5.8 ms) | Code           | Туре         | Name      | Description                                   |          |  |  |  |  |
| LOGIC EDITOR      | Output Data Length Vendor ID                     |                |              | NEW_SLAVE | New IO-Link device detected                   |          |  |  |  |  |
| Application       | 16 bits 26                                       | 0xFF21         | NOTIFICATION |           |                                               |          |  |  |  |  |
| 0° SETTINGS       | Product Name<br>SIG100                           |                |              |           |                                               | - 11     |  |  |  |  |
|                   | Vendor Name<br>SICK AG                           |                |              |           |                                               |          |  |  |  |  |
|                   | Input Data Length<br>8 bytes, SIO mode supported |                |              |           |                                               | - • I    |  |  |  |  |
|                   | Minimum Cycle Time<br>51 (5.1 ms)                | CLEAREN        | CON TRUS     |           |                                               |          |  |  |  |  |
|                   | Parameter Data                                   |                |              |           |                                               |          |  |  |  |  |
|                   | READ                                             | Read Results   | s Convesion  |           |                                               |          |  |  |  |  |
|                   | 0                                                |                |              |           |                                               |          |  |  |  |  |
|                   | Subindex<br>0                                    | write Cata     |              |           |                                               |          |  |  |  |  |
|                   |                                                  | Command Status | and Status   |           |                                               |          |  |  |  |  |
|                   |                                                  |                |              |           |                                               |          |  |  |  |  |
|                   | Data Starrag                                     |                |              |           |                                               | _        |  |  |  |  |
|                   | Data storage                                     |                |              |           |                                               | _        |  |  |  |  |
|                   |                                                  |                |              |           |                                               |          |  |  |  |  |
|                   | 1                                                |                |              |           |                                               | •        |  |  |  |  |

#### **Device Info**

Provides a device overview of any attached IO-Link device. This section will display the details of any attached IO-Link sensor regardless of port configuration.

#### **Parameter Data**

Use this section to issue individual IO-Link commands to the attached device.

#### Data Storage

Use the commands in this section for advanced management of an IO-Link devices data storage.

#### Upload:

If the IO-Link device is parameterized to **Backup/Restore**, this button is used to upload the device parameterization to the local data storage container of the SIG200. If the IO-Link device is parameterized to **Restore**, this button deletes the contents of the port data storage container and reinitializes the port.

## NOTE

i

Be aware that the current configuration is deleted and replaced with the new configuration from the IO-Link device.

#### Download / Import / Export:

**Export** and **Import** allow you to copy the contents of a port data storage container from one SIG200 to a second SIG200. Once the contents of the data memory have been imported into the second SIG200, they can be downloaded to the connected IO-Link device.

# i NOTE

If the individual underside for the ports remains empty, then either no IO-Link device is physically connected to the SIG200 or the connected device is not an IO-Link device.

## 7.3.6 LOGIC EDITOR page (logic editor)

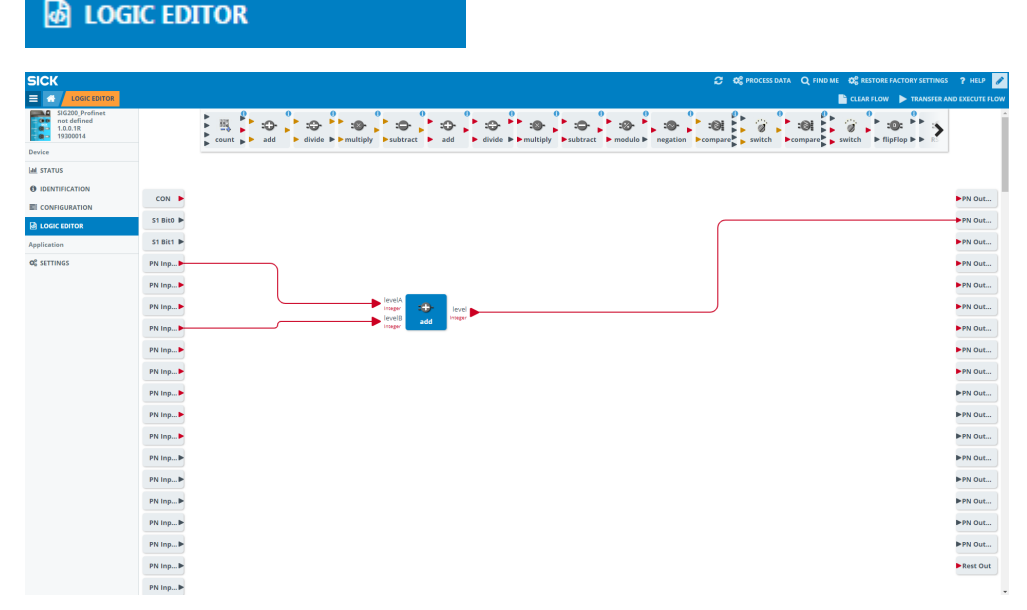

Figure 20: LOGIC EDITOR page (logic editor)

The **LOGIC EDITOR** page of SIG200 allows you to apply user-defined logic functions to the available input signals and transmit the results to various output signals by dragging and dropping logic blocks and connection cables.

The left side of the screen lists all configured inputs. The upper middle bar contains the available logic gates that can be dragged down into the workspace. And listed on the right side are the configured outputs.

Before setting up any logic, it is required to upload the relevant IODD files. This ensures that the correct inputs and outputs of every connected IO-Link device are displayed correctly.

### NOTE

i

Note that the screen is grayed out until you change to editing mode (see "User login and editing mode", page 49).

#### Creating a logic system

1. To select the desired logic blocks, click and drag them to the working range.

#### 

If a logic block has been selected incorrectly, or needs to be removed, click on it and drag it back up to the selection bar. A garbage bin will appear to remove the selected logic gate from the workspace.

2. Making connections from the inputs to the logic gates: Click on the desired input, click again and mark the arrow. A connecting line is then created. Note that you can drag the line to a desired logic gate input.

As you approach, the logic gate inputs expand to accommodate the connection cable. As soon as the connection is made, the bends (if there are bends along the connection), the position of the logic gate and the window size can be adjusted. The connection is scaled automatically. An incorrect connection can be deleted by clicking and holding the connecting line. A wastebasket icon is displayed at the top center of the user interface.

Some logic blocks require at least two input signals.

Note that the inputs must always be assigned from top to bottom (e.g. for two inputs A+B and not A+D).

The inputs are outlined in red when connections are made to indicate that a connection is still required in this area. The two inputs C and D are only active in the logical truth table if a connection has been made.

# i NOTE

Green input arrows and green text: a connection is possible

If a connection is not possible, the text will have red color and it is not possible to drag a connection to the input.

#### 

Some inputs and logic gates have a small gear indicating that some additional settings are possible. Clicking on the gear will open the additional settings dialogue box and allow for additional configuration (e. g. delay time).

3. Clomplete the setup by using the Transfer and Execute Flow button: the new logic configuration is transfered to the connected SIG200.

TRANSFER AND EXECUTE FLOW

## NOTE

i

An error will appear if there are any improper or missing connections. The notification area will indicate a successful transfer.

Flow successfully transferred to device

### 7.3.7 Settings

## **C** SETTINGS

The following settings are possible:

| Setting  | Possible values  |
|----------|------------------|
| Language | english / german |

| SICK                                                   |                         |                 | O <sub>0</sub> <sup>0</sup> PROCESS DATA | Q FIND ME OG R | ESTORE FACTORY SETTINGS | ? HELP 🥜 |
|--------------------------------------------------------|-------------------------|-----------------|------------------------------------------|----------------|-------------------------|----------|
|                                                        |                         |                 |                                          |                |                         |          |
| SIG200_Profinet<br>nat defined<br>1.0.0.1R<br>19300014 | General                 |                 |                                          |                |                         |          |
| Device                                                 | Language Deutsch/German | CHANGE PASSWORD | 1 INFORMATION                            |                |                         |          |
| M STATUS                                               | English                 |                 |                                          |                |                         |          |
| IDENTIFICATION                                         |                         |                 |                                          |                |                         |          |
| E CONFIGURATION                                        |                         |                 |                                          |                |                         |          |
| LOGIC EDITOR                                           |                         |                 |                                          |                |                         |          |
| Application                                            |                         |                 |                                          |                |                         |          |
| OC SETTINGS                                            |                         |                 |                                          |                |                         |          |
|                                                        |                         |                 |                                          |                |                         |          |
|                                                        |                         |                 |                                          |                |                         |          |
|                                                        |                         |                 |                                          |                |                         |          |
|                                                        |                         |                 |                                          |                |                         |          |
|                                                        |                         |                 |                                          |                |                         |          |
|                                                        |                         |                 |                                          |                |                         |          |
|                                                        |                         |                 |                                          |                |                         |          |
|                                                        |                         |                 |                                          |                |                         |          |
|                                                        |                         |                 |                                          |                |                         |          |
|                                                        |                         |                 |                                          |                |                         |          |

Figure 21: Settings

The language of the user interface can be selected on the **SETTINGS** page (German or English).

Also, if logged in as any user except "Run" (see "User login and editing mode", page 49), it is possible to change the password for the logged in user.

## CHANGE PASSWORD

| Change Password     |
|---------------------|
| Username            |
|                     |
| Current Password    |
| New Password        |
| New Password Repeat |
| OK CANCEL           |

For security reasons, changing the original default password is strongly recommended. As of firmware version 1.2.0, you are automatically prompted to change the password for the "Maintenance" user when logging in for the first time.

If you have changed and forgotten the password please contact SICK service for support.

## 7.4 Configuration via REST API

The SIG200 provides a REST API with JSON data format for accessing the data of the connected devices.

# i NOTE

Since firmware version 1.3, the SIG200 has also featured the JSON REST interface defined by the IO-Link community in addition to the SICK-specific REST API interface. This is specified in the document "JSON Integration for IO-Link" in version 1.0.0 (Mar 2020 Order No: 10.222).

These operating instructions provide an overview of the available device functions and the access mechanisms.

#### 7.4.1 General Interface description

The REST API is a client – server interface and enables the client to request data from the server through a defined set of resources. The REST API is stateless which means that no information about the state of connection and no information about the server or client are required.

The operation is based on HTTP methods. Common HTTP methods are GET, POST, PUT and DELETE. JSON, or JavaScript Object Notation, is a minimal, visually readable format for structuring data. It is mainly used to transmit data between a server and a web application as an alternative to XML.

| Interface                       | see "Interface", page 72                       |
|---------------------------------|------------------------------------------------|
| GET/apiversion                  | see "GET/apiversion", page 72                  |
| GET/openapi                     | see "GET/openapi", page 72                     |
| gateway                         | see "gateway", page 73                         |
| GET/gateway/identification      | see "GET/gateway/identification", page 73      |
| GET/gateway/capabilities        | see "GET/gateway/capabilities", page 73        |
| GET/gateway/configuration       | see "GET/gateway/configuration", page 73       |
| POST/gateway/configuration      | see "POST/gateway/configuration", page 73      |
| GET/gateway/events              | see "GET/gateway/events", page 74              |
| POST/gateway/reboot             | see "POST/gateway/reboot", page 75             |
| POST/gateway/reset              | see "POST/gateway/reset", page 75              |
| IODDs                           | see "IODDs", page 76                           |
| GET/iodds                       | see "GET/iodds", page 76                       |
| GET/iodds/file                  | see "GET/iodds/file", page 76                  |
| POST/iodds/file                 | see "POST/iodds/file", page 77                 |
| DELETE/iodds                    | see "DELETE/iodds", page 77                    |
| Masters                         | see "Masters", page 77                         |
| GET/masters                     | see "GET/masters", page 77                     |
| GET/masters / 1/capabilities    | see "GET/masters / 1/capabilities", page 77    |
| GET/masters / 1/identification  | see "GET/masters / 1/identification", page 78  |
| POST/masters / 1/identification | see "POST/masters / 1/identification", page 78 |
| Ports                           | see "Ports", page 78                           |
| GET/masters / 1/ports           | see "GET/masters / 1/ports", page 78           |

Table 12: Overview

| GET/masters / 1/ports/{portNumber}/capabil-                                    | see "GET/masters / 1/ports/{portNum-                                                             |
|--------------------------------------------------------------------------------|--------------------------------------------------------------------------------------------------|
| ities                                                                          | ber}/capabilities", page 79                                                                      |
| GET/masters / 1/ports/{portNumber}/status                                      | see "GET/masters / 1/ports/{portNum-<br>ber}/status", page 79                                    |
| GET/masters / 1/ports/{portNumber}/configu-                                    | see "GET/masters / 1/ports/{portNum-                                                             |
| ration                                                                         | ber}/configuration", page 80                                                                     |
| POST/masters / 1/ports/{portNumber}/config-                                    | see "POST/masters / 1/ports/{portNum-                                                            |
| uration                                                                        | ber}/configuration", page 80                                                                     |
| GET/masters / 1/ports/{portNumber}/data-                                       | see "GET/masters / 1/ports/{portNum-                                                             |
| storage                                                                        | ber}/datastorage", page 81                                                                       |
| POST/masters / 1/ports/{portNumber}/data-                                      | see "POST/masters / 1/ports/{portNum-                                                            |
| storage                                                                        | ber}/datastorage", page 81                                                                       |
| Devices                                                                        | see "Devices", page 81                                                                           |
| GET/devices                                                                    | see "GET/devices", page 81                                                                       |
| GET/devices/{deviceAlias}/capabilities                                         | see "GET/devices/{deviceAlias}/capabilities",<br>page 82                                         |
| GET/devices/{deviceAlias}/identification                                       | see "GET/devices/{deviceAlias}/identification",<br>page 82                                       |
| POST/devices/{deviceAlias}/identification                                      | see "POST/devices/{deviceAlias}/identifica-<br>tion", page 82                                    |
| GET/devices/{deviceAlias}/events                                               | see "GET/devices/{deviceAlias}/events",<br>page 83                                               |
| GET/devices/{deviceAlias}/processdata/value                                    | see "GET/devices/{deviceAlias}/process-<br>data/value", page 83                                  |
| GET/devices/{deviceAlias}/processdata/get-<br>data/value                       | see "Devices"                                                                                    |
| GET/devices/{deviceAlias}/processdata/set-                                     | see "GET/devices/{deviceAlias}/process-                                                          |
| data/value                                                                     | data/setdata/value", page 84                                                                     |
| POST/devices/{deviceAlias}/process-                                            | see "POST/devices/{deviceAlias}/process-                                                         |
| data/value                                                                     | data/value", page 86                                                                             |
| GET/devices/{deviceAlias}/parame-                                              | see "GET/devices/{deviceAlias}/parame-                                                           |
| ters/{index}/value                                                             | ters/{index}/value", page 86                                                                     |
| POST/devices/{deviceAlias}/parame-                                             | see "POST/devices/{deviceAlias}/parame-                                                          |
| ters/{index}/value                                                             | ters/{index}/value", page 86                                                                     |
| GET/devices/{deviceAlias}/parame-                                              | see "GET/devices/{deviceAlias}/parame-                                                           |
| ters/{index}/subindices                                                        | ters/{index}/subindices", page 86                                                                |
| GET/devices/{deviceAlias}/parame-<br>ters/{index}/subindices/{subindex}/value  | see "GET/devices/{deviceAlias}/parame-<br>ters/{index}/subindices/{subindex}/value",<br>page 86  |
| POST/devices/{deviceAlias}/parame-<br>ters/{index}/subindices/{subindex}/value | see "POST/devices/{deviceAlias}/parame-<br>ters/{index}/subindices/{subindex}/value",<br>page 86 |
| GET/devices/{deviceAlias}/parameters                                           | see "GET/devices/{deviceAlias}/parameters",<br>page 87                                           |
| GET/devices/{deviceAlias}/parame-                                              | see "GET/devices/{deviceAlias}/parame-                                                           |
| ters/{parameterName}/value                                                     | ters/{parameterName}/value", page 88                                                             |
| POST/devices/{deviceAlias}/parame-                                             | see "POST/devices/{deviceAlias}/parame-                                                          |
| ters/{parameterName}/value                                                     | ters/{parameterName}/value", page 88                                                             |
| GET/devices/{deviceAlias}/parame-                                              | see "GET/devices/{deviceAlias}/parame-                                                           |
| ters/{parameterName}/subindices                                                | ters/{parameterName}/subindices", page 88                                                        |

| GET/devices/{deviceAlias}/parame-         | see "GET/devices/{devi-                    |
|-------------------------------------------|--------------------------------------------|
| ters/{parameterName}/subindices/{subPara- | ceAlias}/parameters/{parameterName}/subin- |
| meterName}/value                          | dices/{subParameterName}/value", page 89   |
| POST/devices/{deviceAlias}/parame-        | see "POST/devices/{devi-                   |
| ters/{parameterName}/subindices/{subPara- | ceAlias}/parameters/{parameterName}/subin- |
| meterName}/value                          | dices/{subParameterName}/value", page 89   |

#### 7.4.2 API basics

The API itself is accessible under the following address:

http://[Host Name]/[Namespace]/[Variable | Method]?[QueryParameter]

Host Name: IP or hostname of the device

Namespace: Namespace ID for the function

The namespace to access the standard JSON REST is done via "iolink/v1/{domain}". The version of the interface to be used is already included there. Another component of the namespace is the {domain}. This allows access to certain parameter groups, see "Description of JSON REST", page 66.

The SICK-specific namespace is "api" or "iolink/sickv1/".

Variable: Name of the variable to be read or set

Method: Name of the method to be called

**QueryParameter:** Name or combination of names to parameterize the query (e.g. filtering of return data).

http://[Host Name]/api/[Namespace Name]/[Variable | Method]

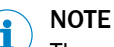

The available variables, methods, and namespaces are listed below.

#### 7.4.3 Requests

The SIG200 supports request types GET and POST.

GET is used to read variables (without parameters).

POST is used to read and write variables and call methods.

All API calls are executed synchronously. This means that every request is followed by a response. This contains the requested data and additional status information.

Type: GET | POST

URL http://device/api/variable

MIME-Type: application/json

Payload: <empty> | variable | parameter

The type of request depends on the use case, as described in the following table:

#### Table 13: Request types

| Use case      | Request type |
|---------------|--------------|
| Read data     | GET          |
| Write data    | POST         |
| Method call   | POST         |
| Login         | POST         |
| Data deletion | DELETE       |

Values or method parameters must be included in a data object and passed as a JSON string within the POST request user data as follows:

```
{
    "data":
    {
        "name": value
    }
}
```

The exact format of the variables and parameters is described in section Data Types.

#### 

Please make sure to use application/json as the mime-type.

## NOTE

i

The HTTP request user data should be empty if a method has no parameters.

### Get variable

The variable named "angle" shall be read:

```
Type: GET
URL http://device/api/angle
Payload: <empty>
```

### Set variable

The variable named "angle" shall be set to 42:

```
Type: POST
URL: http://device/api/angle
MIME-Type: application/json
Payload:
{
    "data":
    {
        "angle": 42
    }
}
```

#### Call method

}

The setDeviceState(state) method is to be called with a parameter value of 42:

```
Type: POST
URL: http://device/api/setDeviceState
MIME-Type: application/json
Payload:
{
    "data":
    {
        "state": 42
    }
```

#### 7.4.4 Response

The device responds to each request with either status information and data or only status information if no data is available. In case of an error, it returns a non-zero status code and an optional error description. These return values are transmitted within the user data of the HTTP response.

```
{
    "header":
    {
        "status": status code,
        "message": status code description
    },
    "data":
    {
        "name" : value
    }
}
```

## NOTE

i

If a method has no return value there will be no data inside the payload of the HTTP Response.

The status codes and error messages depend on the corresponding REST API and are described in detail in see "Description of JSON REST", page 66 and see table 23, page 89.

#### 

No specific response time is guaranteed, as HTTP requests are based on a standard TCP mechanism. When using the web UI or SOPAS ET at the same time, the response time increases.

### 7.4.5 Data Types

In this chapter each supported Data Type will be discussed. Please note that each example is nested inside a JSON object. The first value, wrapped in double quotes, represents the name and the second one the actual value.

## Boolean

```
{
    "booleanName": true | false
```

#### Numbers

A number is very much like a C or Java number, except that the octal and hexadecimal formats are not used.

"numberName": 32

}

{

}

The following table describes the ranges of each numeric type which this API supports:

Table 14: Numeric types

| Name of Type Range |              | Description   |
|--------------------|--------------|---------------|
| SInt               | -128 127     | 8 bit signed  |
| Int                | -32768 32767 | 16 bit signed |

| Name of Type | Range                    | Description                                                    |
|--------------|--------------------------|----------------------------------------------------------------|
| Dint         | - 2147483648 2147483647  | 32 bit signed                                                  |
| USInt        | 0 255                    | 8 bit unsigned                                                 |
| UInt         | 0 65535                  | 16 bit unsigned                                                |
| UDInt        | 0 4294967295             | 32 bit unsigned                                                |
| Real         | IEEE Standard 754 single | By default only 9 digits behind the comma will be transmitted  |
| LReal        | IEEE Standard 754 double | By default only 18 digits behind the comma will be transmitted |

## Boolean

Boolean values can assume two states. Either true or false.

```
{
   "ioddSupported": true
```

## } String

A string is a sequence of zero or more Unicode characters, wrapped in double quotes, using backslash escapes. A character is represented as a single character string.

```
{
   "stringName": "value"
}
```

value = any UNICODE character except " ,  $\setminus$  , or control character. Escaped unicode characters are not supported.

#### Enum

Enums are numerical types which define a number of values. All other values are not permitted and will be excluded.

```
{
   "enumName": ordinal number
}
```

ordinal number = USInt | UInt

#### Array

An array is an ordered collection of values. An array begins with [ (left bracket) and ends with ] (right bracket). Values are separated by , (comma).

```
{
    "arrayName": [value, value, ..., value]
}
```

value = boolean | number | string | array | struct | enum

An Array with a length of 0 will be transmitted as an empty Array:

```
{
    "arrayName": []
}
```

#### Struct

A struct is an unordered set of name/value pairs. An object begins with { (left brace) and ends with } (right brace). Each name is followed by : (colon) and the name/value pairs are separated by , (comma).

```
{
```

```
"structName":
```

```
{
    "memberOneName": value,
    "memberOneName": value
}
```

value = boolean | number | string | array | struct | enum

## NOTE

i

}

It is possible to partially write a struct. That means it's possible to write for example only one member of a struct by just transmitting only this one value and omitting the other struct members.

#### 

The order in which the members are transmitted doesn't matter.

## 7.4.6 Description of JSON REST

The description of the API can also be read out directly from the device, see GET/ openapi. The output is an OpenAPI description in JSON format and maps the interface implemented in the device. This should be the preferred method, as it ensures compatibility with the device and is also in machine-readable format.

## 7.4.6.1 Error messages

Table 15: JSON REST general error messages

| HTTP<br>code | Message                  | Description                                                                      |
|--------------|--------------------------|----------------------------------------------------------------------------------|
| 500          | Internal<br>Server Error | <pre>{    "code": 101,    "message": "Internal server error" }</pre>             |
|              | i                        | NOTE<br>This error can occur with any request.                                   |
|              |                          | <pre>{     "code": 102,     "message": "Internal communication error" }</pre>    |
| 404          | Not Found                | <pre>{    "code": 103,    "message": "Operation not supported" }</pre>           |
|              | i                        | <b>NOTE</b><br>This error is returned if the requested function does not exist.  |
| 400          | Bad Request              | <pre>{     "code": 104,     "message": "Action locked by another client" }</pre> |
|              | i                        | NOTE<br>Fieldbus controller or another participant blocks access                 |

| HTTP<br>code | Message              | Description                                                                                                    |
|--------------|----------------------|----------------------------------------------------------------------------------------------------|
| 501          | Not imple-<br>mented | <pre>{     "code": 105,     "message": "IODD feature not supported" } {     "code": 106,     "message": "MQTT feature not supported" }</pre>                                                 |
| 403          | Forbidden            | <pre>{     "code": 150,     "message": "Permission denied" } NOTE Access is not allowed. Check access rights and Port Owner in configu- ration. This error can occur with any request.</pre> |

|      |             | Description                                                                                                    |  |
|------|-------------|----------------------------------------------------------------------------------------------------|--|
| code | wiessage    | Description                                                                                                    |  |
| 400  | Bad Request | <pre>{   "code": 201,   "message": "JSON parsing failed" }</pre>                                                             |  |
|      | i           | <b>NOTE</b><br>The sent JSON object could not be interpreted correctly. Check the<br>JSON object in the <b>Payload</b> data. |  |
|      |             | <pre>{     "code": 202,     "message": "JSON data value invalid" }</pre>                                                     |  |
|      | i           | NOTE<br>The data in the sent JSON object is not correct (for example: format<br>of the IP address).                          |  |
|      |             | {<br>"code": 203,<br>"message": "JSON data type invalid"<br>}                                                                |  |
|      | i           | NOTE<br>The data type in the sent JSON object is not correct (for example:<br>String instead of Integer).                    |  |
|      |             | <pre>{   "code": 204,   "message": "Enumeration value unknown" }</pre>                                                       |  |
|      |             | <pre>{   "code": 205,   "message": "JSON data value out of range" }</pre>                                                    |  |
|      | i           | NOTE<br>The parameter is out of the valid value range. Check the correspond-<br>ing default.                                 |  |
|      |             | <pre>{   "code": 206,   "message": "JSON data value out of bounds" }</pre>                                                   |  |
|      | i           | NOTE<br>The maximum array/string length is exceeded.                                                                         |  |
|      |             | <pre>{   "code": 207,   "message": "deviceAlias is not unique" } </pre>                                                      |  |
|      |             | <pre>{   "code": 208,   "message": "POST request without content" }</pre>                                                    |  |

Tal

Table 17: Access error

| HTTP<br>code | Message   | Description                                                                                           |
|--------------|-----------|----------------------------------------------------------------------------------------------------|
| 404          | Not Found | <pre>{    "code": 301,    "message": "Resource not found" }</pre>                                     |
|              | i         | NOTE<br>This error can occur with any request that contains parameters in the<br>URL.                 |
|              |           | <pre>{   "code": 302,   "message": "masterNumber not found" }</pre>                                   |
|              |           | <pre>{   "code": 303,   "message": "portNumber not found" }</pre>                                     |
|              |           | <pre>{   "code": 304,   "message": "deviceAlias not found" }</pre>                                    |
|              |           | <pre>{   "code": 305,   "message": "Query parameter name invalid" } </pre>                            |
|              |           | <pre>{   "code": 306,   "message": "Query parameter value invalid" } </pre>                           |
|              |           | <pre>{    "code": 307,    "message": "Port is not configured to IO-Link" } </pre>                     |
|              |           | <pre>{    "code": 308,    "message": "IO-Link Device is not accessible" } </pre>                      |
|              |           | <pre>{   "code": 309,   "message": "IO-Link parameter not found" } </pre>                             |
|              |           | <pre>{   "code": 310,   "message": "IO-Link parameter access not sup-   ported by the Device" }</pre> |
|              |           | <pre>{     "code": 311,     "message": "IO-Link parameter access error" }</pre>                       |
|              |           | <pre>{   "code": 312,   "message": "IO-Link parameter name is not   unique" }</pre>                   |

| Table | 18: | Data | storage | error |
|-------|-----|------|---------|-------|
|-------|-----|------|---------|-------|

| HTTP<br>code | Message     | Description                                                                             |
|--------------|-------------|-----------------------------------------------------------------------------------------|
| 400          | Bad Request | <pre>{   "code": 401,   "message": "Data storage mismatch" }</pre>                      |
|              | i           | NOTE<br>The Data Storage object is not compatible with the connected IO-Link<br>device. |

Table 19: Process data error

| HTTP<br>code | Message     | Description                                                                                                    |
|--------------|-------------|----------------------------------------------------------------------------------------------------|
| 400          | Bad Request | <pre>{     "code": 501,     "message": "I/Q is not configured as DIGI-     TAL_OUTPUT" } {     "code": 502,     "message": "C/Q is not configured as DIGI-     TAL_OUTPUT" }</pre> |
|              |             | <pre>{    "code": 503,    "message": "IO-Link device has no output proc-    ess data" }</pre>                                                                                      |

Table 20: IODD error

| HTTP<br>code | Message                  | Description                                                                              |
|--------------|--------------------------|------------------------------------------------------------------------------------------|
| 400          | Bad Request              | <pre>{    "code": 601,    "message": "IODD (representation) is not    available" }</pre> |
|              | i                        | NOTE<br>No compatible IODD found. Upload a suitable IODD.                                |
|              |                          | <pre>{    "code": 603,    "message": "IODD upload failed: IODD XML inva-    lid" }</pre> |
|              | i                        | NOTE<br>The uploaded IODD contains XML errors. Upload only suitable IODD<br>files.       |
|              |                          | <pre>{    "code": 604,    "message": "IODD upload failed: CRC error" }</pre>             |
|              |                          | <pre>{    "code": 605,    "message": "IODD upload failed: parsing error" }</pre>         |
| 500          | Internal<br>Server Error | <pre>{   "code": 602,   "message": "IODD upload failed: not enough   memory" }</pre>     |

| HTTP<br>code | Message     | Description                                                              |  |
|--------------|-------------|--------------------------------------------------------------------------|--|
| 400          | Bad Request | <pre>{   "code": 701,   "message": "Data set incomplete" }</pre>         |  |
|              |             | <pre>{   "code": 702,   "message": "Data set not applicable" }</pre>     |  |
|              | i           | NOTE<br>The complete sent data set is discarded.                         |  |
|              |             | <pre>"code": 703, "message": "Data set combination incompatible" }</pre> |  |
|              | Í           | NOTE<br>The complete sent data set is discarded.                         |  |

Table 21: Data error

NOTE

i

Interface

Only the first error is returned if a request contains multiple errors.

7.4.6.2

**GET**/apiversion

{

Readout of API version.

Sample response:

"version": "V1.0.0"
}

#### GET/openapi

Reading of interface in OpenAPI JSON format.

Sample response:

```
{
   "openapi": "3.0.1",
   "info": {
       "description": "This is the description of the SIG200 IO-
      Link Master REST API server .....",
       "version": "1.0.0",
       "title": "SIG200 IO-Link Master",
       "contact": {
          "email": "info@sick.de"
},
   "license": {
       "name": "Apache 2.0",
       "url": "http://www.apache.org/licenses/LICENSE-2.0.html"
   }
}
••••
```
#### 7.4.6.3 gateway

#### GET/gateway/identification

Readout of identification information.

Sample response:

}

```
{
   "macAddress": "00:06:77:00:00:00",
   "serialNumber": "12345678",
   "productId": "1234567",
   "vendorName": "SICK AG",
   "productName": "SIG200-0A0G12200",
   "hardwareRevision": "V1.0.0",
   "firmwareRevision": "1.3.0.0B"
```

#### GET/gateway/capabilities

Information about device function.

| JSON parameters    | Туре    | Description                                                                                                    |
|--------------------|---------|----------------------------------------------------------------------------------------------------|
| ioddSup-<br>ported | Boolean | Describes the general support for IODD files. This<br>includes uploading IODDs and allows parameter access<br>via variable names. In addition, it offers the advantage<br>that values are output directly in the appropriate format. |
| mqttSup-<br>ported | Boolean | Describes the general support of MQTT.                                                                                                    |

Sample response:

```
"ioddSupported": true,
   "mqttSupported": false
}
```

#### GET/gateway/configuration

#### POST/gateway/configuration

Reading and writing the device configuration or Ethernet settings.

| JSON parameters      | Туре                            | Description                                                                                                    |
|----------------------|---------------------------------|----------------------------------------------------------------------------------------------------|
| ipConfigura-<br>tion | Enum<br>["DHCP"/ "MAN-<br>UAL"] | Describes the general support for IODD files. This<br>includes uploading IODDs and allows parameter access<br>via variable names. In addition, it offers the advantage<br>that values are output directly in the appropriate format. |

Sample request:

```
{
    "ethIpv4": [
    {
        "ipConfiguration": "DHCP",
        "ipAddress": "192.168.0.50",
        "subnetMask": "255.255.255.0",
        "standardGateway": "0.0.0.0"
            "email": "info@sick.de"
},
    "license": {
        "name": "Apache 2.0",
        "url": "http://www.apache.org/licenses/LICENSE-2.0.html"
        }
    ]
}
```

## GET/gateway/events

Readout of events that have occurred.

| Query parame-<br>ters | Туре    | Description                                                                                                    |
|-----------------------|---------|----------------------------------------------------------------------------------------------------|
| origin                | String  | ALL: Output of all events.<br>GATEWAY: Only outputs gateway events.<br>PORTS: Only outputs port events. Requires specification<br>of partNumber.<br>DEVICES: Only outputs device events. Requires specifica-<br>tion of deviceAlias. |
| portNumber            | Integer | Only events of the specified port are output.                                                                                                    |
| deviceAlias           | String  | Only events of the device with the specified <b>deviceAlias</b> are displayed.                                                                                                    |
| top                   | Integer | Filter to output only the first events after switching on the supply voltage.                                                                                                    |
| bottom                | Integer | Filter to output only the most recent events in time.                                                                                                    |

Example of namespace with query parameters

http://192.168.2.1/iolink/v1/gateway/events?origin=DEVICES&deviceAlias=master1port1 http://192.168.2.1/iolink/v1/gateway/events?origin=ALL&bottom=1 http://192.168.2.1/iolink/v1/gateway/events?origin=PORTS&portNumber=1&top=5

| JSON parameters | Туре                                                                                                    | Description                                                                                      |
|-----------------|----------------------------------------------------------------------------------------------------|--------------------------------------------------------------------------------------------------|
| time            | Time                                                                                                    | Time of the occurred event since switching on the supply voltage in the format [dd:hh:mm:ss.ms]. |
| severity        | Enum ["EMER-<br>GENCY" /"ALERT"<br>/"CRITI-<br>CAL" /"ERROR" /<br>"WARN-<br>ING" /"NOTICE" /<br>"INFO" /"DEBUG"<br>] | Category of the event.                                                                           |

```
[
   {
       "time": "00:02:41:51.417",
       "severity": "NOTICE",
       "message": {
           "code": 65319,
          "mode": "SINGLESHOT",
          "text": "Data Storage upload completed and new data
          object available"
       },
   "origin": {
       "portNumber": 1,
       "masterNumber": 1
       }
   },
    {
       "ti
       me"
       :
       "00
       :02
       :41
       :51
       .44
       3",
       "se
       ver
       ity
       ":
       "NO
       TIC
       Е",
       "me
       ssa
       ge"
       : {
           "code": 65313,
           "mode": "SINGLESHOT",
           "text": "Device plugged in"
       },
       "or
       igi
       n":
       {
           "portNumber": 1,
           "masterNumber": 1
       }
   }
]
```

#### POST/gateway/reboot

This command restarts the device and is only acknowledged by the HTTP code "204".

#### POST/gateway/reset

The device is set to the delivery state.

## NOTE

i

By executing the device reset, all settings are lost or replaced by the default values.

#### 7.4.6.4 IODDs

#### GET/iodds

Readout of all IODDs located on the device.

| Query parame-<br>ters | Туре                   | Description                                                               |
|-----------------------|------------------------|---------------------------------------------------------------------------|
| vendorId              | Integer                | Output of the IODDs available on the device with the specified vendor ID. |
| deviceId              | Integer                | Output of the IODDs available on the device with the specified device ID. |
| revision              | Enum<br>["1.0"/ "1.1"] | Output of the IODDs available on the device with the specified revision.  |

#### Namespace example with query parameters

http://192.168.2.1/iolink/v1/iodds?vendorId=26&deviceId=8389227
http://192.168.2.1/iolink/v1/iodds?revision=1.1

Sample response:

```
[
   {
       "vendorId": 26,
       "deviceId": 8389010,
       "version": "V1.04",
       "releaseDate": "2018-07-17",
       "iolinkRevision": "1.1"
   },
   {
       "vendorId": 26,
       "deviceId": 8389238,
       "version": "V0.1",
       "releaseDate": "2020-11-19",
       "iolinkRevision": "1.1"
   },
]
```

## GET/iodds/file

Read out the IODD file specified by the query parameters. **Vendor** and **Device ID** are required here.

Namespace example with query parameters:

```
http://192.168.2.1/iolink/v1/iodds/file?vendorId=26&devi-
ceId=8389010
```

```
<?xml version="1.0" encoding="UTF-8"?>
<!-- edited with SICK IODD editor 3.0.0.1170R -->
<IODevice
   xmlns:xsi="http://www.w3.org/2001/XMLSchema-instance"
   xmlns="http://www.io-link.com/IODD/2010/10"
      xsi:schemaLocation="http://www.io-link.com/IODD/2010/10
      IODD1.1.xsd">
   <DocumentInfo copyright="Copyright 2017, SICK AG"
      releaseDate="2018-07-17"
      version="V1.04"/>
   <ProfileHeader>
      <ProfileIdentification>IO Device Profile</ProfileIdentifica-
      tion>
      <ProfileRevision>1.1</ProfileRevision>
      <ProfileName>Device Profile for IO Devices</ProfileName>
      <ProfileSource>IO-Link Consortium</ProfileSource>
      <ProfileSource>IO-Link Consortium</ProfileSource>
      <ProfileClassID>Device</ProfileClassID>
      <ISO15745Reference>
          <ISO15745Part>1</ISO15745Part>
          <ISO15745Edition>1</ISO15745Edition>
          <ProfileTechnology>IODD</ProfileTechnology>
      </ISO15745Reference>
   </ProfileHeader>
   <ProfileBody>
...
```

#### POST/iodds/file

Upload and save an IODD file to the device. The file must conform to the IODD schema and be in XML format.

#### DELETE/iodds

Delete all IODD files or an IODD file specified by the query parameters.

Namespace example with query parameters:

```
http://192.168.2.1/iolink/v1/iodds
http://192.168.2.1/iolink/v1/iodds?deviceId=8389010
```

#### 7.4.6.5 Masters

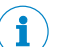

#### NOTE

Since this device is not a multimaster, the **masterNumber** is always 1. This also applies to the **namespace ports**.

#### **GET/masters**

Readout of general IO-Link master information.

Sample response:

```
[
    {
        "masterNumber": 1,
        "serialNumber": "20020010",
        "locationTag": "******"
    }
]
```

#### GET/masters / 1/capabilities

Readout of number of ports and the maximum current of all ports.

Sample response:

```
{
    "numberOfPorts": 4,
    "maxPowerSupply": {
        "value": 2.0,
        "unit": "A"
    }
}
```

#### GET/masters / 1/identification

Reading out specific IO-Link master information.

Sample response:

```
{
    "vendorName": "SICK AG",
    "vendorId": 26,
    "masterId": 1,
    "masterType": "Master acc. V1.1",
    "serialNumber": "20020010",
    "productId": "1089794",
    "productName": "SIG200-0A0412200",
    "hardwareRevision": "V1.0.0",
    "firmwareRevision": "1.3.1.2293B",
    "vendorUrl": "https://www.sick.com",
    "manualUrl": "https://www.sick.com/SIG200",
    "locationTag": "******"
}
```

#### POST/masters / 1/identification

Writing the identification parameters.

| JSON parameters | Туре   | Description                                                                               |
|-----------------|--------|-------------------------------------------------------------------------------------------|
| locationTag     | String | The user can assign a name here that describes the placement of the device in the system. |

#### 7.4.6.6 Ports

#### GET/masters / 1/ports

Readout of available ports with status information and device pseudonym (deviceAlias). The portNumber is used to access the individual ports. The deviceAlias is used to access the connected IO-Link devices and can be changed via /masters/1/ports/portNumber/configuration.

```
[
   {
       "portNumber": 1,
       "statusInfo": "DIGITAL INPUT C/Q",
       "deviceAlias": "master1port1"
   },
    {
       "portNumber": 2,
       "statusInfo": "DEVICE_ONLINE",
       "deviceAlias": "master1port2"
   },
    {
       "portNumber": 3,
       "statusInfo": "COMMUNICATION_LOST",
"deviceAlias": "master1port3"
   },
   {
       "portNumber": 4,
       "statusInfo": "COMMUNICATION_LOST",
       "deviceAlias": "master1port4"
   },
]
```

#### GET/masters / 1/ports/{portNumber}/capabilities

Readout of performance characteristics of the port.

Sample response:

```
{
    "maxPowerSupply": {
        "value": 0.5,
        "unit": "A"
    },
        "portType": "CLASS A"
}
```

### GET/masters / 1/ports/{portNumber}/status

Readout of port status.

| JSON parameters | Туре                                                                                                    | Description                              |
|-----------------|----------------------------------------------------------------------------------------------------|------------------------------------------|
| statusInfo      | Enum<br>["DEACTIVATED"/<br>"INCOR-<br>RECT_DEVICE_T/<br>"DEVICE_START-<br>ING"/<br>"DEVICE_ONLINE<br>"/ "COMMUNICA-<br>TION_LOST"/<br>"DIGI-<br>TAL_INPUT_C/Q"<br>/ "DIGI-TAL_OUT-<br>PUT_C/Q"/<br>"NOT_AVAILA-<br>BLE"] | Information about the state of the port. |

```
{
   "statusInfo": "DEVICE_ONLINE",
   "iolinkRevision": "1.1",
   "transmissionRate": "COM3",
   "masterCycleTime": {
        "value": 3.2,
        "unit": "ms"
   }
}
```

## GET/masters / 1/ports/{portNumber}/configuration

### POST/masters / 1/ports/{portNumber}/configuration

Read and write the port configuration.

| JSON parameters          | Туре                                                                                                    | Description                                                                                                    |
|--------------------------|----------------------------------------------------------------------------------------------------|----------------------------------------------------------------------------------------------------|
| mode                     | Enum<br>["DEACTIVATED"/<br>"IOLINK_MAN-<br>UAL"/<br>"IOLINK_AUTOS-<br>TART"/ "DIGI-<br>TAL_INPUT"/<br>"DIGITAL_OUT-<br>PUT"]                                                                                                    | <ul> <li>Configuration options:</li> <li>Manual mode: Required if cycle time, device check or data storage is to be used</li> <li>Auto: IO-Link devices are detected automatically. Cycle time is set to fastest possible.</li> <li>Digital input: Pin 4 is switched as input.</li> <li>Digital output: Pin 4 is switched as output.</li> </ul>                                                                                         |
| validatio-<br>nAndBackup | Enum<br>["NO_DEVICE_CH<br>ECK"/<br>"TYPE_COMPATI-<br>BLE_DEVICE_V1.<br>0"/ "TYPE_COM-<br>PATIBLE_DEVICE_<br>V1.1"/<br>"TYPE_COMPATI-<br>BLE_DEVICE_V1.<br>1_BACKUP_AND_<br>RESTORE"/<br>"TYPE_COMPATI-<br>BLE_DEVICE_V1.<br>1_RESTORE" ] | <ul> <li>Configuration options:</li> <li>No check: Any IO-Link devices are detected and process data is transmitted</li> <li>Revision Check: This setting activates a check of the IO-Link revision and a connection is only established for devices with the corresponding version.</li> <li>Data Storage: This parameter is used to set Data Storage in "Restore" or "Backup&amp;Restore" mode for the corresponding port.</li> </ul> |

Example:

```
{
   "mode": "IOLINK MANUAL",
   "validationAndBackup": "TYPE COMPATIBLE DEVICE V1.1",
   "iqConfiguration": "DIGITAL INPUT",
   "cycleTime": {
      "value": 0.0,
      "unit": "ms"
   },
   "ve
   ndo
   rId
   ":
   26,
   "de
   vic
   eId
   ":
   838
   901
   1,
   "de
   vic
   eAl
   ias
   ":
   "ma
   ste
   r1p
   ort
   1"
}
```

 $GET/masters \ / \ 1/ports/\{portNumber\}/datastorage$ 

#### POST/masters / 1/ports/{portNumber}/datastorage

Read and write the Data Storage object in base64 coding.

Example:

```
{
  "header": {
    "vendorId": 26,
     "deviceId": 8389010,
     "iolinkRevision": "1.1"
  },
  "co
  nte
  nt"
  :
  "DAAAAgAAGAAAAzAxMkAAAAcqKioqKioqWwAAAQBcAAABAHgAAAGB4wAAAQD-
  mAAABAOcAADEAMDAwMDAwMDAwMDAwMDAwMDAwMDAwMDAwMDAwM-
  DAwMDAwMDAwMDAwMDAwMDAwAAABwAwMDAAAAClDwACAACnDwD-
  qAAtA8AAqAAtQ8AAqAAtq8AAqAAtw8AAqAAuA8AAqAAuQ8AAqAAuq8AAqAA"
}
```

7.4.6.7 Devices

#### GET/devices

Overview of ports and device aliases (deviceAlias).

Sample response:

```
[
   {
       "deviceAlias": "master1port1",
       "masterNumber": 1,
       "portNumber": 1
   },
   {
       "deviceAlias": "master1port2",
       "masterNumber": 1,
       "portNumber": 2
   },
   {
       "deviceAlias": "master1port3",
       "masterNumber": 1,
       "deviceAlias": "portNumber": 3
   },
   {
       "deviceAlias": "master1port4",
       "masterNumber": 1,
       "deviceAlias": "portNumber": 4
   },
]
```

#### GET/devices/{deviceAlias}/capabilities

Reading the device properties and supported profiles.

Sample response:

{

```
"minimumCycleTime": {
    "value": 5.100000000000000,
    "unit": "ms"
    "portNumber": 1
  },
    "supportedProfiles": [
    1,
    32768,
    32769,
    32770
  }
}
```

GET/devices/{deviceAlias}/identification

#### POST/devices/{deviceAlias}/identification

Reading and writing the IO-Link device identification data.

| JSON parameters                  | Туре   | Description                                                                                                    |
|----------------------------------|--------|----------------------------------------------------------------------------------------------------|
| applica-<br>tionSpeci-<br>ficTag | String | The user can assign a name with this parameter, which describes the application of the device in the system.<br>Refer to the data sheet of the connected IO-Link device to see whether the parameter is available. |
| locationTag                      | String | The user can assign a name with this parameter, which describes the placement of the device in the system.<br>Refer to the data sheet of the connected IO-Link device to see whether the parameter is available.   |

| JSON parameters | Туре   | Description                                                                                                    |
|-----------------|--------|----------------------------------------------------------------------------------------------------|
| functionTag     | String | The user can assign a name with this parameter, which describes the function of the device in the system. Refer to the data sheet of the connected IO-Link device to see whether the parameter is available. |

Sample response:

```
{
    "vendorId": 26,
    "deviceId": 8389010,
    "iolinkRevision": "1.1",
    "vendorName": "SICK AG",
    "vendorText": "www.sick.com",
    "productName": "SIG100",
    "productId": "1089792",
    "productText": "IO-Link Sensor Hub",
    "serialNumber": "18301211",
    "hardwareRevision": "1.0",
    "firmwareRevision": "1.1.2.R",
    "applicationSpecificTag": "Test device"
}
```

Sample request:

```
{
    "applicationSpecificTag": "Test device"
}
```

#### GET/devices/{deviceAlias}/events

Reading the events of the IO-Link device.

| Query parame-<br>ters | Туре    | Description                                                                   |
|-----------------------|---------|-------------------------------------------------------------------------------|
| top                   | Integer | Filter to output only the first events after switching on the supply voltage. |
| bottom                | Integer | Filter to output only the most recent events in time.                         |

Sample response:

```
[
   {
       "time": "00:23:21:37.897",
       "severity": "ERROR",
       "message": {
          "code": 4096,
          "mode": "APPEARS",
          "text": "General malfunction - Unknown error"
       },
       "origin": {
          "deviceAlias": "master1port1",
          "portNumber": 1,
          "masterNumber": 1
       }
   }
]
```

GET/devices/{deviceAlias}/processdata/value

GET/devices/{deviceAlias}/processdata/getdata/value

#### GET/devices/{deviceAlias}/processdata/setdata/value

Reading the input and/or output process data, where the length of the process data depends on the connected device.

| Query parame-<br>ters | Туре                             | Description                                                                                                    |
|-----------------------|----------------------------------|----------------------------------------------------------------------------------------------------|
| format                | Enum<br>["byteArray"/<br>"iodd"] | Selection of the process data structure. Either as a <b>byte array</b> (default) or according to the data structure and typing stored in the IODD. Requires prior upload of the correct IODD. |

http://192.168.2.1/iolink/v1/devices/master1port1/processdata/value
http://192.168.2.1/iolink/v1/devices/master1port1/processdata/setdata/value?format=iodd

| JSON parameters | Туре    | Description                                  |
|-----------------|---------|----------------------------------------------|
| getData         | Object  | Input process data of the connected device.  |
| setData         | Object  | Output process data of the connected device. |
| valid           | Boolean | Describes the validity of the process data.  |
| iqValue         | Boolean | Output state pin 2.                          |
| cqValue         | Boolean | Output state pin 4.                          |

Table 22: 1

|   | { | "ge<br>tDa<br>ta"       |                         |  |  |  |
|---|---|-------------------------|-------------------------|--|--|--|
|   |   | : {<br>"i<br>li:<br>'   | o<br>n                  |  |  |  |
|   |   | {                       | "va<br>lid              |  |  |  |
|   |   |                         | tru<br>e,<br>"va        |  |  |  |
|   |   |                         | lue<br>":<br>[<br>0,    |  |  |  |
|   |   |                         | 0,<br>0,<br>0,          |  |  |  |
|   |   |                         | 0,<br>0,<br>0           |  |  |  |
|   |   | },<br>"i<br>Va          | d<br>1                  |  |  |  |
|   |   | ue<br>:<br>fa<br>se     | 1                       |  |  |  |
|   |   | },<br>"se<br>tDa<br>ta" |                         |  |  |  |
|   |   | : {<br>"i<br>li:        | o<br>n                  |  |  |  |
|   |   | {                       | "va<br>lid              |  |  |  |
|   |   |                         | ":<br>fal<br>se,<br>"va |  |  |  |
|   |   |                         | lue<br>":<br>[<br>0.    |  |  |  |
|   | 1 | }                       | ]                       |  |  |  |
| T | 1 |                         |                         |  |  |  |

#### POST/devices/{deviceAlias}/processdata/value

Writing the output process data, where the length of the process data depends on the connected device. As with reading, access can be as a **byte array** or in IODD format.

#### 

To write the output process data, the port owner must be set to REST.

Example of byte array:

```
{
    "iolink": {
        "value": [
           0,
           2
           ]
     }
}
```

Example of IODD format:

```
'
"iolink": {
    "value": [
        "Analog value": {
            "value": 2
        }
    }
}
```

GET/devices/{deviceAlias}/parameters/{index}/value

#### POST/devices/{deviceAlias}/parameters/{index}/value

Reading and writing the IO-Link device parameters (ISDU).

GET/devices/{deviceAlias}/parameters/{index}/subindices

GET/devices/{deviceAlias}/parameters/{index}/subindices/{subindex}/value

**POST/devices/{deviceAlias}/parameters/{index}/subindices/{subindex}/value** When reading or writing to subindices, it is necessary to upload a matching IODD.

```
http://192.168.2.1/iolink/v1/devices/master1port1/parameters/13/
subindices
[
   {
       "subIndex": 1,
       "subParameterName": "element 1"
   },
   {
       "subIndex": 2,
       "subParameterName": "element_2"
   },
   {
       "subIndex": 3,
       "subParameterName": "element 3"
   },
   {
       "subIndex": 4,
       "subParameterName": "element 4"
   },
]
http://192.168.2.1/iolink/v1/devices/master1port1/parameters/13/
subindices/1/value
{
   "va
   lue
   ":
   [
       Ο,
       1
   1
}
```

#### GET/devices/{deviceAlias}/parameters

Output of a list with all parameters contained in the IODD and their names.

| JSON parameters       | Туре    | Description                                                                                   |
|-----------------------|---------|-----------------------------------------------------------------------------------------------|
| index                 | Integer | Parameter index via which the corresponding ISDU can be accessed.                             |
| parameter-<br>Name    | String  | Name of the parameter from IODD.                                                              |
| parameterNa-<br>meURI | String  | Name of the parameter without spaces. This name is also used to access individual parameters. |

```
{
       "index": 0,
       "parameterName": "Direct Parameters 1",
       "parameterNameURI": "Direct Parameters 1"
   },
   {
       "index": 1,
       "parameterName": "Direct Parameters 2",
       "parameterNameURI": "Direct Parameters 2"
   },
   {
       "index": 2,
       "parameterName": "Standard Command",
       "parameterNameURI": "Standard Command"
   },
   {
       "index": 12,
       "parameterName": "Device Access Locks",
       "parameterNameURI": "Device Access Locks"
   },
   {
       "index": 13,
       "parameterName": "Profile Characteristic",
       "parameterNameURI": "Profile Characteristic"
   },
   {
       "index": 14,
       "parameterName": "PDInput Descriptor",
       "parameterNameURI": "PDInput Descriptor"
   },
   {
       "index": 15,
       "parameterName": "PDOutput Descriptor",
       "parameterNameURI": "PDOutput Descriptor"
   },
   {
       "index": 16,
       "parameterName": "Vendor Name",
       "parameterNameURI": "Vendor Name"
   },
   {
       "index": 17,
       "parameterName": "Vendor Text",
       "parameterNameURI": "Vendor Text"
   },
   {
       "index": 18,
       "parameterName": "Product Name",
       "parameterNameURI": "Product Name"
   }
   ...
]
```

GET/devices/{deviceAlias}/parameters/{parameterName}/value

POST/devices/{deviceAlias}/parameters/{parameterName}/value

GET/devices/{deviceAlias}/parameters/{parameterName}/subindices

# $\label{eq:GET/devices/{deviceAlias}/parameters/{parameterName}/subindices/{subParameterName}/value} \\$

# $\label{eq:POST/devices/{deviceAlias}/parameters/{parameterName}/subindices/{subParameterName}/value} \\$

Reading and writing individual IO-Link device parameters via the parameter name. Requires correct IODD for the connected device.

| Query parame-<br>ters | Туре                             | Description                                                                                                    |
|-----------------------|----------------------------------|----------------------------------------------------------------------------------------------------|
| format                | Enum<br>["byteArray"/<br>"iodd"] | Selection of the parameter data structure. Either as <b>byte array</b> (default) or according to the data structure and typing stored in the IODD. Requires prior upload of the correct IODD. |

#### 7.4.7 SICK-specific REST API (deprecated)

## 7.4.7.1 Error messages

The table below contains all defined status codes, messages and a detailed description:

|  | Table 23: Status | codes/messages of | SICK-specific | REST API | (deprecated) |
|--|------------------|-------------------|---------------|----------|--------------|
|--|------------------|-------------------|---------------|----------|--------------|

| Code | Message                                                    | Description                                                                                                    |
|------|------------------------------------------------------------|----------------------------------------------------------------------------------------------------|
| 0    | Ok                                                         | The request was processed successfully.                                                                                                    |
| 1    | Parsing<br>failed (analy-<br>sis failed)                   | Error when analyzing the incoming JSON object.                                                                                                    |
| 2    | Invalid data                                               | Data specified for variable is invalid                                                                                                    |
| 3    | Internal<br>Server Error                                   | General error message issued when an unexpected condition has<br>occurred and no more specific message is suitable. Note: The Message<br>property may contain more details about the error condition. |
| 4    | Access<br>denied                                           | The request was valid, but the server refuses to respond due to an access violation. In the event of a variable access, it is possible that the variable is defined as read-only.                     |
| 5    | Not found                                                  | Variable or method could not be found.                                                                                                    |
| 6    | Out of range                                               | The value does not fit into the value field or is too large, e.g. a value that exceeds or falls below the permitted minimum or maximum value for this variable.                                       |
| 7    | Out of<br>bounds (out<br>of the per-<br>missible<br>range) | An array was accessed whose maximum length was exceeded.                                                                                                    |
| 9    | Illegal value                                              | A data condition was violated or the enum value passed was out of range.                                                                                                    |
| 10   | Invalid chal-<br>lenge                                     | The challenge used has expired or is unknown.                                                                                                    |
| 11   | Port not<br>available                                      | <ul><li>The desired IO-Link port cannot be accessed:</li><li>Incorrect parameterization</li><li>Missing IO-Link device</li></ul>                                                                      |
| 12   | Communica-<br>tion error                                   | <ul><li>The desired IO-Link port does not provide a communication channel:</li><li>Read incoming/outgoing process data if not available</li></ul>                                                     |

## 7.4.8 Gateway Configuration

The following table shows all available REST commands (variables or methods) for SIG200. The commands are shown without the base URL. The response is indicated without the header (see above).

| Command                | HTTP<br>method  | JSON request part                                 | Response JSON body                                                                                                    | Function                                    |
|------------------------|-----------------|---------------------------------------------------|----------------------------------------------------------------------------------------------------|---------------------------------------------|
| api/DeviceIdent        | GET             | -                                                 | {<br>"header": {<br>"status": 0,<br>"message": "Ok"<br>},<br>"data": {<br>"DeviceIdent": {<br>"Name": "SIG200",<br>"Version": "1.0.0.0A"<br>}<br>} | Product name<br>and firmware ver-<br>sion   |
| api/LocationName       | GET (read)      | -                                                 | {<br>"header": {<br>"status": 0,<br>"message": "Ok"<br>},<br>"data": {<br>"LocationName": "abc"<br>}                                               | User-defined<br>location name of<br>product |
|                        | POST<br>(write) | {<br>"data": {<br>"LocationName": "abc"<br>}<br>} | -                                                                                                    |                                             |
| api/FirmwareVersion    | GET             | -                                                 | {<br>"header": {<br>"status": 0,<br>"message": "Ok"<br>},<br>"data": {<br>"FirmwareVersion": "1.0.0.0"<br>}                                        | Firmware version<br>of product              |
| api/ApplicationVersion | GET             | -                                                 | {<br>"header": {<br>"status": 0,<br>"message": "Ok"<br>},<br>"data": {<br>"ApplicationVersion": "1.0"<br>}                                         | Application ver-<br>sion of product         |
| api/AppEngineVersion   | GET             | -                                                 | {<br>"header": {<br>"status": 0,<br>"message": "Ok"<br>},<br>"data": {<br>"AppEngineVersion": "2.6.1"<br>}                                         | AppEngine ver-<br>sion of product           |

| Command          | HTTP<br>method | JSON request part | Response JSON body                                                                                             | Function                                     |
|------------------|----------------|-------------------|----------------------------------------------------------------------------------------------------|----------------------------------------------|
| api/OrderNumber  | GET            | -                 | {<br>"header": {<br>"status": 0,<br>"message": "Ok"<br>},<br>"data": {<br>"OrderNumber": "1234567"<br>}        | Order number of product                      |
| api/SerialNumber | GET            | -                 | {<br>"header": {<br>"status": 0,<br>"message": "Ok"<br>},<br>"data": {<br>"SerialNumber": "12345678"<br>}      | Serial number of product                     |
| api/Manufacturer | GET            | -                 | {<br>"header": {<br>"status": 0,<br>"message": "Ok"<br>},<br>"data": {<br>"Manufacturer": "SICK AG"<br>}       | Manufacturer<br>name of product              |
| api/PowerOnCnt   | GET            | -                 | {<br>"header": {<br>"status": 0,<br>"message": "Ok"<br>},<br>"data": {<br>"PowerOnCnt": 16<br>}                | Number of power<br>cycles of product         |
| api/OpHours      | GET            | -                 | {<br>"header": {<br>"status": 0,<br>"message": "Ok"<br>},<br>"data": {<br>"OpHours": 1526<br>}                 | Number of oper-<br>ating hours of<br>product |
| api/DailyOpHours | GET            | -                 | {<br>"header": {<br>"status": 0,<br>"message": "Ok"<br>},<br>"data": {<br>"DailyOpHours":<br>53.687633514<br>} | Hours since last<br>start-up of prod-<br>uct |

| Command                | HTTP<br>method | JSON request part | Response JSON body                                                                                                    | Function                      |
|------------------------|----------------|-------------------|----------------------------------------------------------------------------------------------------|-------------------------------|
| api/EtherlPAddress     | GET            | -                 | {<br>"header": {<br>"status": 0,<br>"message": "0k"<br>},<br>"data": {<br>"EtherIPAddress": [<br>192,<br>168,<br>0,<br>1<br>]<br>}                                   | IP address of product         |
| api/EtherlPMask        | GET            | -                 | {<br>"header": {<br>"status": 0,<br>"message": "Ok"<br>},<br>"data": {<br>"EtherIPMask": [<br>255,<br>255,<br>255,<br>0<br>]<br>}                                    | Subnet mask of product        |
| api/EtherlPGateAddress | GET            | -                 | {<br>"header": {<br>"status": 0,<br>"message": "Ok"<br>},<br>"data": {<br>"EtherIPGateAddress": [<br>0,<br>0,<br>0,<br>0,<br>0<br>]<br>}                             | Gateway address<br>of product |
| api/EtherMACAddress    | GET            | -                 | <pre>{     "header": {     "status": 0,     "message": "Ok"     },     "data": {     "EtherMACAddress": [     0,     6,     119,     0,     0,     0   ]   } }</pre> | MAC address of product        |

| Command                                                                                                    | HTTP<br>method  | JSON request part                                       | Response JSON body                                                                                                    | Function                                                                                                    |
|----------------------------------------------------------------------------------------------------|-----------------|---------------------------------------------------------|----------------------------------------------------------------------------------------------------|----------------------------------------------------------------------------------------------------|
| api/Port1IODDFileName,<br>api/Port2IODDFileName,<br>api/Port3IODDFileName,<br>api/Port4IODDFileName                                                                                 | GET             | -                                                       | {<br>"header": {<br>"status": 0,<br>"message": "Ok"<br>},<br>"data": {<br>"Port1IODDFileName":<br>"SICK-WTB12C-3_A00-201605<br>} | Returns name of<br>IODD file<br>assigned to IO-<br>Link port<br>13-IODD1.1.zip"                                      |
| api/Port1Pin4Configuration,<br>api/Port2Pin4Configuration,<br>api/Port3Pin4Configuration,<br>api/Port4Pin4Configuration                                                             | GET             | -                                                       | {<br>"header": {<br>"status": 0,<br>"message": "Ok"<br>},<br>"data": {<br>"Port1Pin4Configuration": 2<br>}                       | Reads/writes the<br>IOLink configura-<br>tion for port 1. 0<br>= input, 1 = out-<br>put, 2 = iolink, 3<br>= disabled |
|                                                                                                    | POST<br>(write) | {<br>"data": {<br>"Port1Pin4Configuration": 2<br>}<br>} | -                                                                                                    |                                                                                                    |
| api/LabelPort1Pin2,<br>api/LabelPort1Pin4,<br>api/LabelPort2Pin2,<br>api/LabelPort2Pin4,<br>api/LabelPort3Pin2,<br>api/LabelPort3Pin4,<br>api/LabelPort4Pin2,<br>api/LabelPort4Pin4 | GET             | -                                                       | {<br>"header": {<br>"status": 0,<br>"message": "Ok"<br>},<br>"data": {<br>"LabelPort1Pin2": "abc"<br>}                           | Reads/writes the<br>electronic label<br>for each port pin.<br>The maximum<br>length for a label<br>is 8 characters.  |
|                                                                                                    | POST<br>(write) | {<br>"data": {<br>"LabelPort1Pin2": "abc"<br>}<br>}     | -                                                                                                    |                                                                                                    |
| api/PortOwner1_Fieldbus,<br>api/PortOwner2_Fieldbus,<br>api/PortOwner3_Fieldbus,<br>api/PortOwner4_Fieldbus                                                                         | GET             | -                                                       | {<br>"header": {<br>"status": 0,<br>"message": "Ok"<br>},<br>"data": {<br>"PortOwner1_Fieldbus": 1<br>}                          | Reads/writes the<br>Port owner con-<br>figuration for<br>each port:<br>0 = Fieldbus, 1=<br>REST, 2= Logic<br>Editor  |
|                                                                                                    | POST<br>(write) | {<br>"data": {<br>"PortOwner1_Fieldbus": 1<br>}<br>}    | -                                                                                                    |                                                                                                    |

| Command                                                                                         | HTTP<br>method         | JSON request part                                 | Response JSON body                                                                                                    | Function                                                                                                    |
|-------------------------------------------------------------------------------------------------|------------------------|---------------------------------------------------|----------------------------------------------------------------------------------------------------|----------------------------------------------------------------------------------------------------|
| api/Port1CycleTime,<br>api/Port2CycleTime,<br>api/Port3CycleTime,<br>api/Port4CycleTime         | GET<br>POST<br>(write) | -<br>{<br>"data": {                               | {<br>"header": {<br>"status": 0,<br>"message": "Ok"<br>},<br>"data": {<br>"Port1CycleTime": 0<br>}<br>-                                                                            | Cycle time for<br>port 1. 0 = Fast<br>as possible, 1 =<br>1.6ms, 2 =<br>3.2ms, 3 =<br>4.8ms, 4 = 8ms,<br>5 = 20.8ms, 6 =<br>40ms,7 =<br>80ms,8 =<br>120ms |
|                                                                                                 |                        | <pre>"PorticycleTime": 1 } }</pre>                |                                                                                                    |                                                                                                    |
| api/Port1BackupLevel,<br>api/Port2BackupLevel,<br>api/Port3BackupLevel,<br>api/Port4BackupLevel | GET                    | -                                                 | {<br>"header": {<br>"status": 0,<br>"message": "Ok"<br>},<br>"data": {<br>"Port1BackupLevel": 1<br>}                                                                               | Data storage<br>backup level for<br>port 1. 1 =<br>RESTORE,2 =<br>BACKUP/<br>RESTORE, 3 =<br>Disabled                                                     |
|                                                                                                 | POST<br>(write)        | {<br>"data": {<br>"Port1BackupLevel": 1<br>}<br>} | -                                                                                                    |                                                                                                    |
| api/crown/ac/GetDiskUsage                                                                       | POST<br>(read)         | -                                                 | {<br>"header": {<br>"status": 0,<br>"message": "Ok"<br>},<br>"data": {"BytesUsed":<br>0.000000,"Capacity":<br>2469606195.000000}                                                   | Returns how<br>many bytes of<br>the device's fil-<br>eystem is being<br>used. The<br>SIG200 has<br>3.2GB of availa-<br>ble disk space.                    |
| api/crown/ac/GetLinkStatus                                                                      | POST<br>(read)         | { "data": {"Port":1}}                             | {<br>"header": {<br>"status": 0,<br>"message": "Ok"<br>},<br>"data": {<br>"Status": "100MB-Full Duplex"<br>}                                                                       | Returns the link<br>status of Ether-<br>net ports ("Port"<br>=1 or 2)                                                                                     |
| api/crown/ac/GetPortStatus                                                                      | POST<br>(read)         | { "data": {"Port":1}}                             | {<br>"header": {<br>"status": 0,<br>"message": "0k"<br>},<br>"data": {<br>"Status": "0K",<br>"Pin4Value": false,<br>"Pin2Value": false,<br>"ConnectedDevice":<br>"PAC50-BCD"<br>}} | Returns the sig-<br>nal status and<br>name of con-<br>nected device on<br>an IO-Link port<br>("Port"=1, 2, 3,<br>or 4)                                    |

| Command                               | HTTP<br>method  | JSON request part                                                                                                    | Response JSON body                                                                                                    | Function                                                                                                    |
|---------------------------------------|-----------------|----------------------------------------------------------------------------------------------------|----------------------------------------------------------------------------------------------------|----------------------------------------------------------------------------------------------------|
| api/crown/ac/SetPortOutput            | POST<br>(write) | {<br>"data":<br>{<br>"Port":1,<br>"Value": true<br>}<br>}                                                                                                    | {<br>"header": {<br>"status": 0,<br>"message": "0k"<br>},<br>"data": {<br>"Status": "0k"<br>}<br>}                                                                                                    | Sets pin 4 to high<br>(true) or low<br>(false) according<br>to the value and<br>port defined in<br>the request part.<br>NOTE<br>The port owner<br>needs to be con-<br>figured as REST<br>in order to<br>change the state<br>of the digital out-<br>put. |
| api/crown/ac/<br>GetPortConfiguration | POST<br>(read)  | { "data": {"Port":1}}                                                                                                    | <pre>{     "header": {         "status": 0,         "message": "Ok"     },     "data": {         "Status": "OK",         "Pin4Configuration": "IOLink",         "PortOwner": "Logic Editor",         "CycleTime":         "as fast as possible",         "IODDFileName": "none",         "DataStorageLevel":         "Disabled",         "VendorID": "0",         "DeviceID": "0"     } }</pre> | Returns the full<br>port configura-<br>tion of an IO-Link<br>port ("Port"=1, 2,<br>3, or 4)                                                                                                    |
| api/crown/ac/<br>ReadDataStorage      | POST<br>(read)  | {<br>"data":<br>{<br>"Port": 1<br>}<br>}                                                                                                    | {<br>"header": {<br>"status": 0,<br>"message": "Ok"<br>},<br>"data": {<br>}<br>}                                                                                                    | Returns data<br>storage object as<br>a Base64 coded<br>string of an IO-<br>Link port<br>("Port"=1, 2, 3,<br>or 4).                                                                                                    |
| api/crown/ac/<br>WriteDataStorage     | POST<br>(write) | {<br>"data":<br>{<br>"Port": 1<br>"DS_Data":<br>"eHCAIRoA1gGAAAAADAAAA-<br>gAAGAAAB3QAdGVzdCB-<br>CAAABAkMAAAQAAAACRAAA-<br>BAAAAMhRAAAEAAAQA-<br>FIAAAQBAAAAVQAAAQA="<br>}<br>} | {<br>"header": {<br>"status": 0,<br>"message": "0k"<br>},<br>"data": {<br>"ErrorInfo": "0K"<br>}<br>}                                                                                                    | Writes and<br>applies data stor-<br>age object as a<br>Base64 coded<br>string of an IO-<br>Link port<br>("Port"=1, 2, 3,<br>or 4). Ensure that<br>the data storage<br>object is compat-<br>ible to the con-<br>nected device.                           |

| Command                               | HTTP<br>method  | JSON request part                                | Response JSON body                                                                                  | Function                                                                                                    |
|---------------------------------------|-----------------|--------------------------------------------------|----------------------------------------------------------------------------------------------------|----------------------------------------------------------------------------------------------------|
| api/crown/ac/<br>TriggerDataStorage   | POST<br>(write) | { "data": {"Port":1}}                            | {<br>"header": {<br>"status": 0,<br>"message": "Ok"<br>},<br>"data": {<br>"Status": "No Error"<br>} | Starts IO-Link<br>"Data Storage"<br>as configured for<br>an IO-Link port<br>("Port"=1, 2, 3,<br>or 4)              |
| api/crown/ac/FindMe                   | POST<br>(write) | { "data": {"Start":true}}                        | -                                                                                                   | Effects blinking<br>of SF LED on<br>SIG200 for find-<br>ing<br>("Start"="true" or<br>"false")                      |
| api/crown/ac/<br>GetRestDataInLength  | POST<br>(read)  | -                                                | {<br>"header": {<br>"status": 0,<br>"message": "Ok"<br>},<br>"data": {"Value": 3}                   | Returns the<br>amount of data<br>values available<br>for accessing<br>Logic Editor<br>inputs                       |
| api/crown/ac/<br>GetRestDataOutLength | POST<br>(read)  | -                                                | {<br>"header": {<br>"status": 0,<br>"message": "Ok"<br>},<br>"data": {"Value": 4}                   | Returns the<br>amount of data<br>values available<br>for accessing<br>Logic Editor out-<br>puts                    |
| api/crown/ac/SetRestDataIn            | POST<br>(write) | {<br>"data": {"Offset":2,<br>"Value": 1024}<br>} | -                                                                                                   | Sets a data value<br>as Logic Editor<br>input ("Offset"<br>selects data<br>value; "Value"<br>defines the<br>value) |
| api/crown/ac/GetRestDataIn            | POST<br>(read)  | {<br>"data": {"Offset":0}<br>}                   | {<br>"header": {<br>"status": 0,<br>"message": "Ok"<br>},<br>"data": {"Value": 1024}                | Returns a data<br>value that was<br>set as Logic Edi-<br>tor input ("Off-<br>set" selects data<br>value)           |
| api/crown/ac/GetRestDataOut           | POST<br>(read)  | {<br>"data": {"Offset":0}<br>}                   | {<br>"header": {<br>"status": 0,<br>"message": "Ok"<br>},<br>"data": {"Value": 1024}                | Returns a data<br>value that is a<br>Logic Editor out-<br>put ("Offset"<br>selects data<br>value)                  |

#### 7.4.9 IO-Link device communication

Access to connected IO-Link devices is also possible via the REST API.

The namespace for accessing IO-Link devices in REST is "iolink/sickv1/".

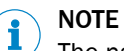

The namespace does not include the default name "api".

Access is different depending on whether an IODD has been assigned to a port. The table below lists the use cases:

Table 25: Application scenarios

| IODD assigned | Correct IO-Link device connected | REST access                       |
|---------------|----------------------------------|-----------------------------------|
| No            | Any                              | Raw data access                   |
| Yes           | According to IODD                | Access by name or raw data access |
| Yes           | Other than according to IODD     | None                              |

"Raw data access" means that implicit knowledge of the data is required for any access to the connected IO-Link device:

- Process data is returned as a byte array without details of the data structure.
- ISDU access is done by providing the index number and the data is available as a byte array.

#### 

The available process data, index numbers and data format are usually specified by the manufacturer of the IO-Link device in the device data sheet.

Table 26: API version

| Command                      | HTTP<br>method | JSON request part | JSON response part        | Function                                         |
|------------------------------|----------------|-------------------|---------------------------|--------------------------------------------------|
| iolink/sickv1/<br>apiversion | GET            | -                 | 1 (no JSON nota-<br>tion) | Returns the ver-<br>sion of the IO-<br>Link API. |

The table below lists the access functions in REST for "raw data access":

Table 27: Functions in REST for "raw data access"

| Command                  | HTTP<br>method | JSON request<br>part | JSON response<br>part     | Function                                         |
|--------------------------|----------------|----------------------|---------------------------|--------------------------------------------------|
| iolink/sickv1/apiversion | GET            | -                    | 1 (no JSON nota-<br>tion) | Returns the<br>version of<br>the IO-Link<br>API. |

| Command                                     | HTTP<br>method | JSON request part                                                                                     | JSON response<br>part                                                                                                    | Function                                                                                                    |
|---------------------------------------------|----------------|----------------------------------------------------------------------------------------------------|----------------------------------------------------------------------------------------------------|----------------------------------------------------------------------------------------------------|
| iolink/sickv1 / readPort<br>(process data)  | POST           | <pre>{   "header": {   "portNumber": 0   },   "data": {   "processData":   "in"   } }</pre>           | <pre>{     "header": {     "status": 0,     "message": "Ok"     },     "data": {     "processDataIn": [     1,     80,     0,     0     ],     "isValid": true     }   } }</pre> | Returns the<br>content of<br>the raw proc-<br>ess data of a<br>connected<br>IO-Link<br>device.<br>portNumber:<br>0 = Port 1, 1<br>= Port 2, 2 =<br>Port 3, 3 =<br>Port 4<br>process-<br>Data: In =<br>Incoming<br>process<br>data, out =<br>Outgoing<br>process data<br>processDa-<br>taln/proc-<br>essDataOut:<br>Byte array of<br>the process<br>data<br>isValid: true/<br>false |
| iolink/sickv1 / writePort<br>(process data) | POST           | {<br>"header":<br>{<br>"portNumber":0<br>}<br>,"data":<br>{<br>"processData-<br>Out":[0,55]<br>}<br>} | {<br>"header": {<br>"status": 0,<br>"message": "Ok"<br>}<br>}                                                                                                    | Sets the<br>content of<br>the raw proc-<br>ess data<br>(outgoing) of<br>a connected<br>IO-Link<br>device.<br>portNumber:<br>0 = Port 1, 1<br>= Port 2, 2 =<br>Port 3, 3 =<br>Port 4<br>processDa-<br>taOut: Byte<br>array of the<br>process data                                                                                                    |

| Command                                  | HTTP<br>method | JSON request part                                                                                                   | JSON response<br>part                                                                                                    | Function                                                                                                    |
|------------------------------------------|----------------|----------------------------------------------------------------------------------------------------|----------------------------------------------------------------------------------------------------|----------------------------------------------------------------------------------------------------|
| iolink/sickv1 / readPort<br>(ISDU data)  | POST           | <pre>{     "header": {     "portNumber": 0 },     "data": {     "index":24 } }</pre>                                | <pre>{     "header": {     "status": 0,     "message": "Ok"     },     "data": {     "24": [     42,     42,     42,     42,     42,     42,     42,     42,     42,     42,     42,     42,     42,     42,     42,     42,     42,     42,     42,     42,     42,     42,     42,     42,     42,     42,     42,     42,     42,     42,     42,     42,     42,     42,     42,     42,     42,     42,     42,     42,     42,     42,     42,     42,     42,     42,     42,     42,     42,     42,     42,     42,     42,     42,     42,     42,     42,     42,     42,     42,     42,     42,     42,     42,     42,     42,     42,     42,     42,     42,     42,     42,     42,     42,     42,     42,     42,     42,     42,     42,     42,     42,     42,     42,     42,     42,     42,     42,     42,     42,     42,     42,     42,     42,     42,     42,     42,     42,     42,     42,     42,     42,     42,     42,     42,     42,     42,     42,     42,     42,     42,     42,     42,     42,     42,     42,     42,     42,     42,     42,     42,     42,     42,     42,     42,     42,     42,     42,     42,     42,     42,     42,     42,     42,     42,     42,     42,     42,     42,     42,     42,     42,     42,     42,     42,     42,     42,     42,     42,     42,     42,     42,     42,     42,     42,     42,     42,     42,     42,     42,     42,     42,     42,     42,     42,     42,     42,     42,     42,     42,     42,     42,     42,     42,     42,     42,     42,     42,     42,     42,     42,     42,     42,     42,     42,     42,     42,     42,     42,     42,     42,     42,     42,     42,     42,     42,     42,     42,     42,     42,     42,     42,     42,     42,     42,     42,     42,     42,     42,     42,     42,     42,     42,     42,     42,     42,     42,     42,     42,     42,     42,     42,     42,     42,     42,     42,     42,     42,     42,     42,     42,     42,     42,     42,     42,     42,     42,     42,     42,     42,     42,     42,     42,     42,</pre> | Returns the<br>raw parame-<br>ter data of a<br>connected<br>IO-Link<br>device.<br>portNumber:<br>0 = Port 1, 1<br>= Port 2, 2 =<br>Port 3, 3 =<br>Port 4<br>index: ISDU<br>number<br>data: Byte<br>array of the<br>parameter<br>data                               |
| iolink/sickv1 / writePort<br>(ISDU data) | POST           | <pre>{     "header": {     "portNumber": 0 },     "data": {     "24": [     49,     50,     51,     52   ] } </pre> | {<br>"header": {<br>"status": 0,<br>"message": "Ok"<br>}<br>}                                                                                                    | Sets the raw<br>parameter<br>data of a<br>connected<br>IO-Link<br>device.<br>portNumber:<br>0 = Port 1, 1<br>= Port 2, 2 =<br>Port 3, 3 =<br>Port 4<br>data: Empty<br>member for<br>ISDU num-<br>ber, followed<br>by the byte<br>array of the<br>parameter<br>data |

## NOTE

i

"Raw data access" is also available when an IODD is assigned.

"Access by name" means that data access to the connected IO-Link device is extended by metadata:

- Process data is returned segmented and displayed according to the definition in the IODD file.
- ISDU access is performed by variable ID and the data is represented according to the definition in the IODD file.

Below is an example from the SIG100 IODD:

<Datatype

</Variable>

| Command                                     | HTTP<br>method | JSON request part                                                                                     | JSON response part                                                                                                    | Function                                                                                                    |
|---------------------------------------------|----------------|----------------------------------------------------------------------------------------------------|----------------------------------------------------------------------------------------------------|----------------------------------------------------------------------------------------------------|
| iolink/sickv1/readDevice<br>(process data)  | POST           | <pre>{   "header": {   "portNumber": 0 },   "data": {   "processData":   "in" } }</pre>               | <pre>{     "header": {         "status": 0,         "message": "Ok"     },     "data": {         "processDataIn": {         "1": false,         "2": false,         "3": false,         "4": false,         "5": false,         "6": false,         "7": false,         "9": false,         "10": false,         "11": 0,         "12": 726     },     "isValid": true } </pre> | Returns the<br>segmented<br>and ana-<br>lyzed con-<br>tent of the<br>process data<br>of a con-<br>nected IO-<br>Link device.<br>portNumber:<br>0 = Port 1, 1<br>= Port 2, 2 =<br>Port 3, 3 =<br>Port 4<br>process-<br>Data: In =<br>Incoming<br>process<br>data, out =<br>Outgoing<br>processDa-<br>taln/proc-<br>essDataOut:<br>Structure of<br>the process<br>data accord-<br>ing to IODD<br>isValid: true/<br>false |
| iolink/sickv1/writeDevice<br>(process data) | POST           | {<br>"header":<br>{<br>"portNumber":0<br>}<br>,"data":<br>{<br>"processData-<br>Out":[0,55]<br>}<br>} | {<br>"header": {<br>"status": 0,<br>"message": "Ok"<br>}<br>}                                                                                                    | Sets the<br>content of<br>the raw proc-<br>ess data<br>(outgoing) of<br>a connected<br>IO-Link<br>device.<br>portNumber:<br>0 = Port 1, 1<br>= Port 2, 2 =<br>Port 3, 3 =<br>Port 4<br>processDa-<br>taOut: Struc-<br>ture of the<br>process data<br>according to<br>IODD                                                                                                    |

| Command                                  | HTTP<br>method | JSON request part                                                                                            | JSON response<br>part                                                                                                    | Function                                                                                                    |
|------------------------------------------|----------------|----------------------------------------------------------------------------------------------------|----------------------------------------------------------------------------------------------------|----------------------------------------------------------------------------------------------------|
| iolink/sickv1/readDevice<br>(ISDU data)  | POST           | <pre>{   "header": {   "portNumber": 0 },   "data": {   "variable":   "V_ApplicationS- pecificTag" } }</pre> | <pre>{     "header": {     "status": 0,     "message": "Ok"     },     "data": {     "V_ApplicationS-     pecificTag":     "******"     } }</pre> | Returns the<br>analyzed<br>parameter<br>data of a<br>connected<br>IO-Link<br>device.<br>portNumber:<br>O = Port 1, 1<br>= Port 2, 2 =<br>Port 3, 3 =<br>Port 4<br>variable:<br>ISDU name<br>specified in<br>the IODD<br>data: Struc-<br>tured param-<br>eter data |
| iolink/sickv1/writeDevice<br>(ISDU data) | POST           | {<br>"header": {<br>"portNumber": 1<br>},<br>"data": {<br>}<br>}                                             | {<br>"header": {<br>"status": 0,<br>"message": "Ok"<br>}<br>}                                                                                     | Sets the<br>analyzed<br>parameter<br>data of a<br>connected<br>IO-Link<br>device.<br>portNumber:<br>0 = Port 1, 1<br>= Port 2, 2 =<br>Port 3, 3 =<br>Port 4                                                                                                    |

## 8 Device Functions

## 8.1 Data Storage

The Data Storage feature brings major advantages when it comes to easy replacement of IO-Link devices due to defects. This means that the whole parameter set of the device, e.g. switching point, additional logic or teach-in settings, are stored centralized in the SIG200. In case a connection with a compatible device is established, this stored parameter set is written to the device and it behaves like the device to be replaced. There are two different use cases how to utilize this mechanism:

#### Use Case Backup + Restore:

Parameters are read and written in both directions, from the IO-Link master to the device and vice versa. This mode is mostly used for commissioning meaning changes in the device configuration for example triggered by a teach-in are automatically uploaded and stored in the data storage object within the SIG200. It supports also device replacement, e.g. the configuration will be automatically copied to the new device, if one needs to be exchanged.

#### Use Case Restore:

In this mode the configuration of the connected IO-Link device will be stored and frozen. It cannot be changed by the device, e.g. a teach-in directly at the device will be ignored. Replacement of broken devices is also possible.

However, this function only works if the devices are compatible with each other. For this reason, the Expected Device ID and Expected Vendor ID must also be specified.

#### 8.1.1 Example Usage

The SIG200 IO-Link Master Data Storage functionality allows straightforward replacement of failed IO-Link sensors. The following step-by-step example shows how the SIG200 can be used to commission a new IO-Link device so that a replacement device will be automatically reconfigured to match the original device.

1. Configure the IO-Link port of the SIG200 with an IODD file and with the Data Storage set to Disabled.

| Port Pin  | <b>Pin Configuration</b> | Label Pin 4 | Label Pin 2 | Min. Part Cycle Time  | Port Owner       | Data Storage |   | Expected Vendor ID | Expected Device ID | 1000 File  |   |
|-----------|--------------------------|-------------|-------------|-----------------------|------------------|--------------|---|--------------------|--------------------|------------|---|
| ST DUDOT  | 10-Link 🗸                |             |             | at fast at possible 🔍 | Logic Editor 🗸 🗸 | Disabled     | v | 0                  | 0                  | none       | ¥ |
| 52 DI/DO1 | iO-Link 🗸                |             |             | as fast as possible 🗸 | Logic Editor 🗠 ⊻ | Disabled     | × | 20                 | 8389010            | sig100.sip | × |
| 53 DVD01  | io-link 💛                | 1           |             | au fait as possible 🗠 | Logic Egy        | Disabled     |   | 0                  | 0                  | none       | Ý |
| 54 DI/DO1 | IO-Unk V                 |             |             | ai fait ai possible 🔍 | togic Lottor V   | Disabled     |   | 0                  | 0                  | none       | V |

- 2. Configure the IO-Link device. The IO-Link device can now be configured using the IODD View in the Configuration window IO-Link Devices tab or other configuration mechanism such as with the IO-Link device's teach button.
- 3. Change the Data Storage mode from Disabled to Restore. The SIG200 automatically uploads the new configuration.

| Port Pin   | <b>Pin Configuration</b> | Label Pin 4 | Label Pin 2 | Min. Port Cycle Time     | Port Owner     | Data Storage | Expected Vendor ID | Expected Device ID | 1000 File  |   |
|------------|--------------------------|-------------|-------------|--------------------------|----------------|--------------|--------------------|--------------------|------------|---|
| ST DUD01   | 10-Link V                |             |             | as fast as possible 🗸 🗸  | Logic Editor 🗸 | Disabled V   | 0                  | 0                  | none       | × |
| \$2 DI/DO1 | IO-Link V                | 10          |             | as fast as possible 🗸    | Logic Editor 🗸 | Remore V     | 26                 | 8289010            | sig100.zip | Y |
| \$3 DI/DO1 | 10-Link V                |             |             | - ar fait ar printin 🗸 🗸 | Logic Editor   | Distled V    | 0                  | 0                  | none       | Ý |
| \$4 DI/D01 | IO-Unk                   |             |             | an fact an possible 😒    | Logic Editor V | Dustried :   | 0                  | 0                  | none       | × |

4. Replace the original IO-Link device with a second device of the same type. The configuration parameters from the first device are automatically loaded into the second IO-Link device.

#### 8.2 Logic Editor

The logic Editor of SIG200 is a key function allowing you to realize dedicated applications within the device by utilizing connected sensors or actuators.

## NOTE

i

The drag & drop Logic Editor configuration is not accessible via the fieldbus or the REST API. There, only process data can be used as input or output values for the Logic Editor.

The Logic Editor can use all available signal inputs as sources for the logic application.

In SIG200 this includes:

- All IO-Link port pins configured as "Digital Input"
- IO-Link Process Data In from all SX port pins 4 configured to IO-Link mode (Port S1-S4)
- Fieldbus Input Process Data
- REST API Input values

## NOTE

i

It is necessary to upload and assign the IODDs of the devices to be used in the Logic Editor.

Removing IODDs of devices which has been connected in the Logic Editor could lead to incompatibilities. This is indicated by the following notification:

```
    Notifications (1 Entry)
```

A Process data structure has changed, review active flow as it may no longer be valid

#### **Editing Mode**

| SICK                                                |            |                                                                                                    | ? HELP       |
|-----------------------------------------------------|------------|----------------------------------------------------------------------------------------------------|--------------|
|                                                     |            | E CLEAR FLOW - TANKIFERAND                                                                                                    | EXECUTE FLOW |
| SiG200<br>******<br>0.5.0.15A<br>12345678<br>Device | -          | add connt + making + making + | Â            |
| IDENTIFICATION                                      |            |                                                                                                    |              |
| CONFIGURATION                                       | CON ►      |                                                                                                    | ▶ S2 IL1     |
|                                                     | 52 Ana 🕨   |                                                                                                    | ▶ 521L2      |
| Application                                         | S2 Ana 🕨   |                                                                                                    | ▶ \$21L3     |
| O <sup>©</sup> SETTINGS                             | S2 QL1 🕨   |                                                                                                    | ▶ 52 IL4     |
|                                                     | 52 QL2 🕨   |                                                                                                    | ▶ \$21L5     |
|                                                     | 52 QL3 ►   | Login Login                                                                                                    | ▶ \$21L6     |
|                                                     | 52 QL4 ►   | Matterine V                                                                                                    | ▶ \$21L7     |
|                                                     | 52015 b    | Passiond                                                                                                    |              |
|                                                     | 32.925 P   |                                                                                                    | - 32100      |
|                                                     | S2 QL6 ►   | keep me isggeo in 💽                                                                                                    | ▶ \$21L9     |
|                                                     | S2 QL7 ►   | LOGIN CANCEL                                                                                                    | ▶ \$2 IL10   |
|                                                     | 52 QL8 🕨   |                                                                                                    | ▶ S2 IL11    |
|                                                     | S2 Qint.1► |                                                                                                    | ▶ 52 IL12    |
|                                                     | S2 Qint.2► |                                                                                                    | ▶ 52 IL13    |
|                                                     | S2 Qint.3▶ |                                                                                                    | ▶ 52 IL14    |
|                                                     | 52 Qint.4► |                                                                                                    | ► 52 IL15    |
|                                                     | S2 Qint.5► |                                                                                                    | ▶ S2 IL16    |
|                                                     | S2 Qint.6► |                                                                                                    | Rest Out     |
|                                                     | \$2 0int 7 |                                                                                                    |              |
|                                                     | S2 Qint.8► |                                                                                                    |              |

Figure 22: Editing Mode

- 1. To start your configuration change the operating mode from **Run** to **Maintenance** because the **Run** mode is a read only mode.
- 2. Click on Run on the bottom left side and select Maintenance in the drop-down menu.
- 3. The login password for the maintenance mode is: main
- 4. Click on Login to select the Maintenance Mode.

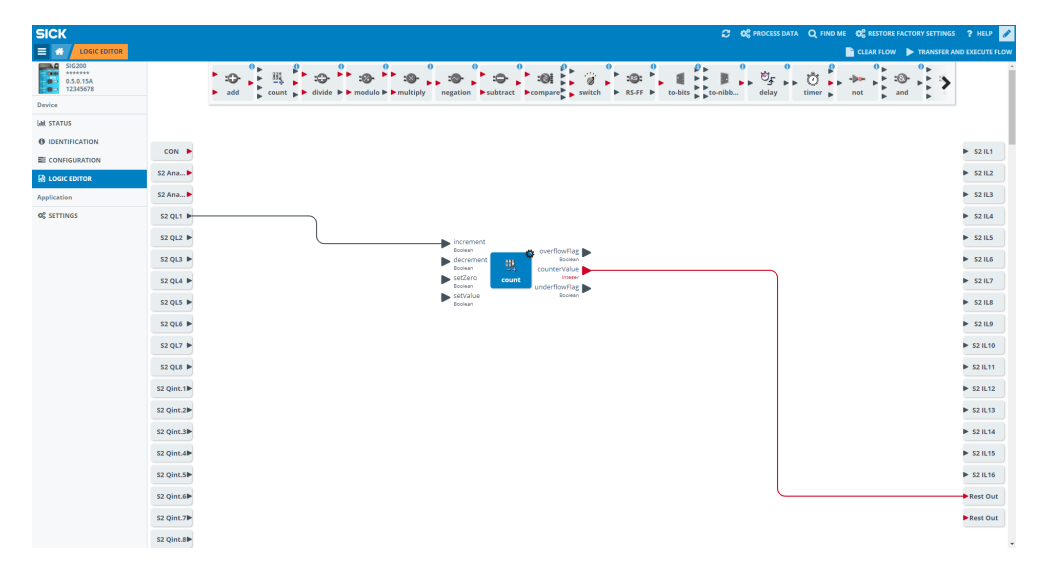

Figure 23: Editing Mode

5.

To start with a new configuration, click on **EDIT** in the upper right corner.

#### Overview

| SICK                                      |             |                                                                                                    | ? HELP 🥒        |
|-------------------------------------------|-------------|----------------------------------------------------------------------------------------------------|-----------------|
|                                           |             | CLAR FLOW D TRANSFER AN                                                                                                    | ID EXECUTE FLOW |
| 51G200<br>++++++<br>0.5.0.15A<br>12345678 |             |                                                                                                    | Í               |
| Device                                    |             | The free house and the free house the free house the house of the house the house the |                 |
| Lal STATUS                                |             |                                                                                                    |                 |
| IDENTIFICATION                            |             |                                                                                                    | 5 court         |
| CONFIGURATION                             |             |                                                                                                    | P 321L1         |
|                                           | S2 Ana ►    |                                                                                                    | ► \$21L2        |
| Application                               | \$2 Ana 🕨   |                                                                                                    | ► 52 IL3        |
| OC SETTINGS                               | 52 QL1 🕨    |                                                                                                    | ▶ 52 IL4        |
|                                           | 52 QL2 🕨    |                                                                                                    | ▶ 52 IL5        |
|                                           | 52 QL3 🕨    |                                                                                                    | ▶ 52 IL6        |
|                                           | 52 QL4 🕨    |                                                                                                    | ▶ \$21L7        |
|                                           | 52 QL5 ►    |                                                                                                    | ► 52 IL8        |
|                                           | 52 QL6      |                                                                                                    | ► \$211.9       |
|                                           |             |                                                                                                    |                 |
|                                           | 52 QL7 P    |                                                                                                    | P 521010        |
|                                           | 52 QL8 ►    |                                                                                                    | ► 52 IL11       |
|                                           | S2 Qint.1►  |                                                                                                    | ► 52 IL12       |
|                                           | S2 Qint.2►  |                                                                                                    | ► 52 IL13       |
|                                           | S2 Qint.3▶  |                                                                                                    | ▶ 52 IL14       |
|                                           | \$2 Qint.4▶ |                                                                                                    | ► 52 IL15       |
|                                           | S2 Qint.5►  |                                                                                                    | ▶ 52 IL16       |
|                                           | S2 Qint.6   |                                                                                                    | Rest Out        |
|                                           | \$2.0int 71 |                                                                                                    |                 |
|                                           | CO Olat Ob  |                                                                                                    |                 |
|                                           | 48.1mp sc   |                                                                                                    |                 |

Figure 24: Logic editor screen

- orange: logic blocks
- green: inputs
- red: outputs
- blue: workspace

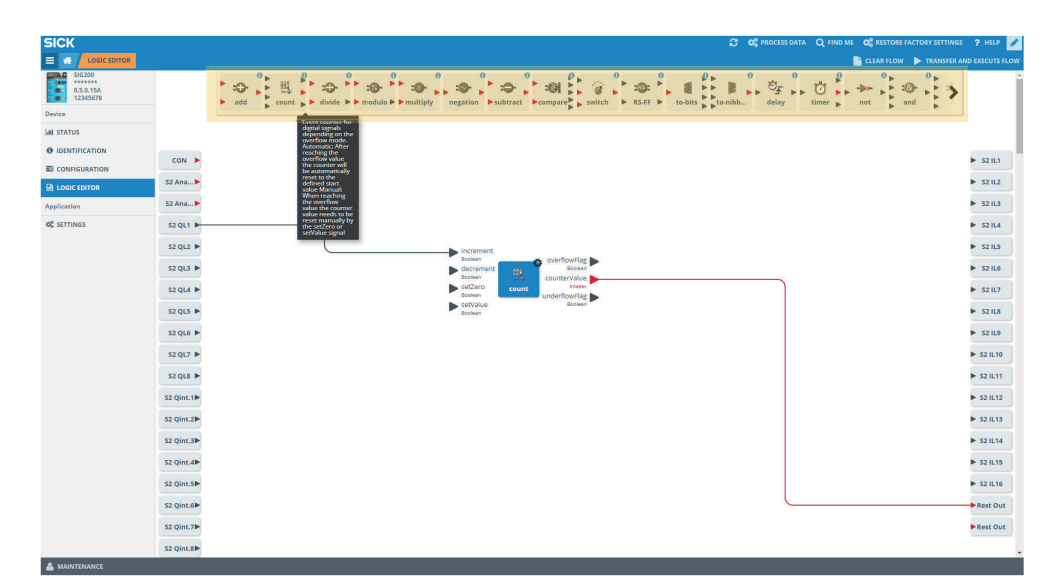

Figure 25: Detailed information

Within the logic function in the top bar there are some functions mentioned twice. One time with red triangles (integer) and one time with orange triangles (float). So, the logic function is the same, but the data types which can be used are different.

#### Example:

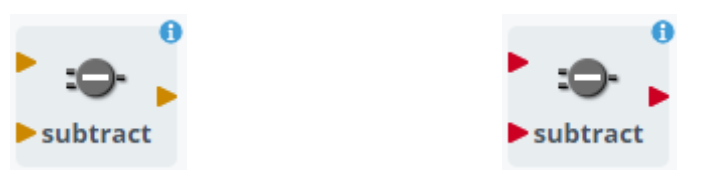

Move your mouse over individual logic blocks to get more detailed information about their function.

| SICK                            |            |                                                           |            |   | <br>TTINGS  | ? HELP 🥜        |
|---------------------------------|------------|-----------------------------------------------------------|------------|---|-------------|-----------------|
|                                 |            |                                                           | A STORE    |   | <br>SFER AN | ID EXECUTE FLOW |
| 5/G200<br>0.5.0.15A<br>12345678 |            | <ul> <li>         ・・・・・・・・・・・・・・・・・・・・・・・・・・・・・</li></ul> | Korna<br>I | A | >           | ĺ               |
| Device                          |            |                                                           |            |   | <br>1/20    |                 |
| Left STATUS                     |            |                                                           |            |   |             |                 |
| DIDENTIFICATION                 |            |                                                           |            |   | <br>-       |                 |
| EI CONFIGURATION                | CON        |                                                           | American   |   | <br>2       | - 32101         |
| LOGIC EDITOR                    | S2 Ana ►   |                                                           |            |   |             | ► \$2 IL2       |
| Application                     | \$2 Ana 🕨  |                                                           |            |   |             | ► 52 IL3        |
| QC SETTINGS                     | 52 QL1 🕨   | count                                                     |            |   |             | ▶ 52 IL4        |
|                                 | 52 QL2 🕨   |                                                           |            |   |             | ► 52 IL5        |
|                                 | 52 QL3 🕨   |                                                           |            |   |             | ► \$2 IL6       |
|                                 | 52 QL4 🕨   |                                                           |            |   |             | ▶ 52 IL7        |
|                                 | 52 QL5 ►   |                                                           |            |   |             | ► 52 IL8        |
|                                 | 52 QL6 🕨   |                                                           |            |   |             | ► 52 IL9        |
|                                 | 52 QL7 🕨   |                                                           |            |   |             | ► 52 IL10       |
|                                 | S2 QL8 🕨   |                                                           |            |   |             | ▶ 52 IL11       |
|                                 | S2 Qint.1► |                                                           |            |   |             | ► 52 IL12       |
|                                 | S2 Qint.2  |                                                           |            |   |             | ▶ \$2 IL13      |
|                                 | S2 Qint.3  |                                                           |            |   |             | ► 52 IL14       |
|                                 | S2 Qint.4► |                                                           |            |   |             | ▶ \$2 IL15      |
|                                 | S2 Qint.5  |                                                           |            |   |             | ▶ 52 IL16       |
|                                 | S2 Qint.6► |                                                           |            |   |             | Rest Out        |
|                                 | S2 Qint.7  |                                                           |            |   |             |                 |
|                                 | S2 Qint.8► |                                                           |            |   |             |                 |
|                                 |            |                                                           |            |   |             |                 |

Figure 26: Logic blocks

- Use drag & drop to select the desired logic block and put it into the workspace.
- To delete logic blocks put them back in the upper area via drag & drop.
- The maximum amount of logic blocks which can be used in the logic editor in parallel is 20 blocks.

## NOTE

i

The input and output blocks can be moved to the workspace to achieve a better routing and overview.

| SICK                    |            | C OG PROCESS DATA OL FIND ME OG HISTORE FACTORY SETTINGS                                                               | ? HELP         |
|-------------------------|------------|----------------------------------------------------------------------------------------------------|----------------|
|                         |            | ELEAR FLOW 🕨 TRANSFER AND                                                                                              | D EXECUTE FLOW |
| 0.5.0.15A<br>12345678   |            | add count → bilde → module → multipy negation → subtrate → company, which → R54F → table _ onbla. didy timer , net and | ĺ              |
| Device                  |            |                                                                                                    |                |
| 🕍 STATUS                |            |                                                                                                    |                |
| IDENTIFICATION          |            |                                                                                                    |                |
| E CONFIGURATION         | CON        |                                                                                                    | ► \$21L1       |
|                         | S2 Ana 🕨   |                                                                                                    | S2 IL2         |
| Application             | \$2 Ana 🕨  |                                                                                                    | ▶ \$21L3       |
| O <sup>®</sup> SETTINGS | S2 QL1 🕨   | Increment     sessar     overflowflag                                                                                  | ▶ \$21L4       |
|                         | 52 QL2 🕨   |                                                                                                    | ▶ 52 IL5       |
|                         | 52 QL3 🕨   | setze count underwrite                                                                                                 | ▶ \$21L6       |
|                         | 52 QL4 🕨   | Pitting over                                                                                                    | ► 521L7        |
|                         | 52 QL5 ►   |                                                                                                    | ► 52 IL8       |
|                         | S2 QL6 🕨   |                                                                                                    | ▶ \$21L9       |
|                         | 52 QL7 ►   |                                                                                                    | ► 52 IL10      |
|                         | S2 QL8 🕨   |                                                                                                    | ▶ 52 IL11      |
|                         | S2 Qint.1► |                                                                                                    | ► 52 IL12      |
|                         | S2 Qint.2  |                                                                                                    | ▶ 52 IL13      |
|                         | S2 Qint.3► |                                                                                                    | ► 52 IL14      |
|                         | S2 Qint.4  |                                                                                                    | ► \$2 IL15     |
|                         | S2 Qint.5  |                                                                                                    | ► 52 IL16      |
|                         | S2 Qint.6► |                                                                                                    | Rest Out       |
|                         | S2 Qint.7  |                                                                                                    |                |
|                         | S2 Qint.8₽ |                                                                                                    |                |

Figure 27: Connections

- Connect your logic blocks with drag & drop with the inputs and outputs. First click
  on the triangle on the input, hold the line and connect it to a triangle of the logic
  block.
- Please note to use always the upper inputs first, starting at A, then B, then C. In case you use only two inputs please use always the top two inputs A+B and not e. g. B+D.
- Please note whether the values are Integer or Boolean it is only possible to connect Integer with Integer and Boolean with Boolean. Boolean values have a black triangle. Integer values are easily identifiable by a red triangle.

| SICK                            | 💭 🕫 PROCESS DATA. 🔍 HIND ME. 🕫 RESTORE LACTORY SETTINGS                                                                                                    | ? HELP 🥜     |
|---------------------------------|----------------------------------------------------------------------------------------------------|--------------|
|                                 | 🗎 GLEAFLOW 🕨 TRANSFER AN                                                                                                    | EXECUTE FLOW |
| SIG200<br>0.5.0.15A<br>12345678 | → add count → madule → madule → madule → mather → mather → country + count → staff → count → madule → mather → mather → | ĺ            |
| Device                          |                                                                                                    |              |
| UM STATUS                       |                                                                                                    |              |
| IDENTIFICATION                  | con P                                                                                                    | ▶ 52 IL1     |
| EI CONFIGURATION                | 52 Ana •                                                                                                    | ► 52 IL2     |
| LOGIC EDITOR                    |                                                                                                    |              |
| Application                     | a rote                                                                                                    | - 32163      |
| OC SETTINGS                     | S2 QL1 P                                                                                                    | ► \$2 IL4    |
|                                 | S2 QL2 Booken Booken Counter Vibus                                                                                                    | \$21L5       |
|                                 | S2 QL3 - Scown underflowing Bosen                                                                                                    | \$21L6       |
|                                 | 52 QL4 IP Bolten                                                                                                    | ▶ 52 IL7     |
|                                 | 52.Q(5 )=                                                                                                    | \$2 IL8      |
|                                 | 52 Q(6 )                                                                                                    | ► \$21L9     |
|                                 | 52 QU7 🕨                                                                                                    | ▶ \$2 IL10   |
|                                 | a.2 q.0. ►                                                                                                    | ► 52 IL11    |
|                                 | sz Qint.1                                                                                                    | ► 52 IL12    |
|                                 | S2 Qint.2                                                                                                    | S2 IL13      |
|                                 | S2 Qint.∋►                                                                                                    | ▶ 52 IL14    |
|                                 | 52 Qint Ab                                                                                                    | ► 52 IL15    |
|                                 | 52 Qint.5P                                                                                                    | ▶ \$2 IL16   |
|                                 | S2 Qint.6Þ                                                                                                    | Rest Out     |
|                                 | 52 Qint.7                                                                                                    |              |
|                                 | S2 Qint.8Þ                                                                                                    |              |

Figure 28: Possible connections

By clicking on logic block you get information about the possible connections to this individual block.

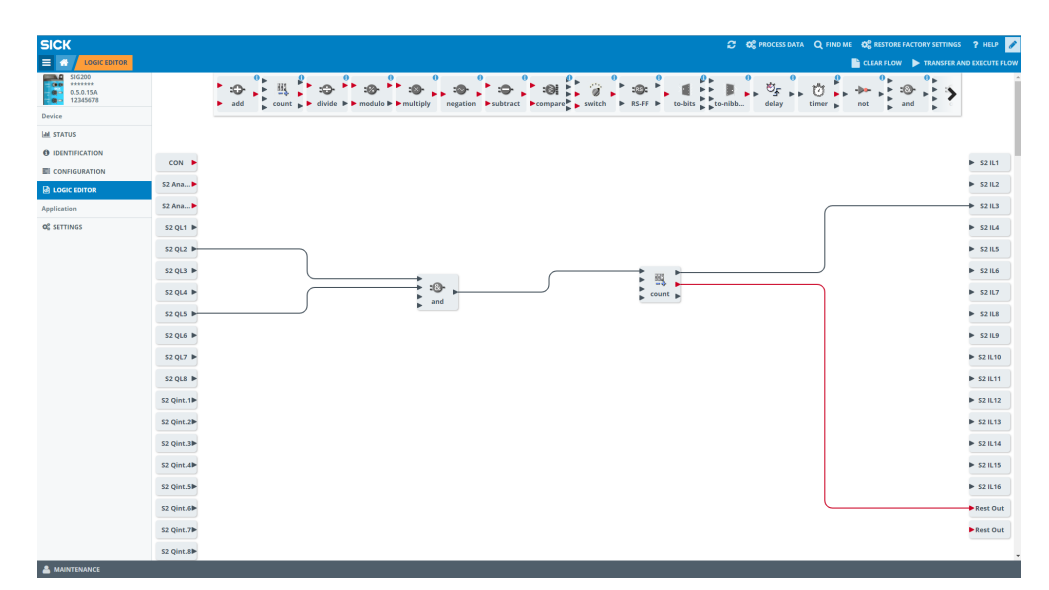

Figure 29: Several inputs and outputs

It is possible to connect several inputs and outputs with logic blocks.

- A combination of logic blocks is possible as well.
- Pay attention to inputs and outputs (Integer/Boolean).

| SICK                                |            | 💭 🕫 process data. 🔾 findo me. og restore factory settings                                                                                                    | ? HELP 🥒       |
|-------------------------------------|------------|----------------------------------------------------------------------------------------------------|----------------|
|                                     |            | 🕒 CLAR FLOW 🕨 TRANSFERAN                                                                                                    | D EXECUTE FLOW |
| 516200<br><br>0.5.0.15A<br>12345678 |            | x x x x x x x x x x x x x x x x x x x                                                                                                    | ĺ              |
| Device                              |            |                                                                                                    |                |
| Lail STATUS                         |            |                                                                                                    |                |
| IDENTIFICATION                      | CON        |                                                                                                    | D. 63.84       |
| E CONFIGURATION                     | CON        |                                                                                                    | - 32 ILI       |
|                                     | S2 Ana Þ   |                                                                                                    | ▶ 52 IL2       |
| Application                         | S2 Ana ►   |                                                                                                    | ➡ \$21L3       |
| <b>O</b> <sup>®</sup> SETTINGS      | S2 QL1 🕨   |                                                                                                    | ▶ \$21L4       |
|                                     | 52 QL2 🕨   |                                                                                                    | ▶ \$21L5       |
|                                     | 52 QL3 🕨   | exercised and control of the second and the second and the second | ► 52 IL6       |
|                                     | 52 QL4 🕨   | Biology Country Mare                                                                                                    | \$21L7         |
|                                     | 52 QL5 1   | e Boose underlievelage boose                                                                                                    | ► 52.1L8       |
|                                     | 52016 b    | bolan<br>Parameter Value                                                                                                    | b 5211.0       |
|                                     | 51 QL0 P   | Startviske 100<br>Overflowdelare 9 Jonais Default                                                                                                    | - 22162        |
|                                     | S2 QL7 ▶   | OverflowMode   Device Default                                                                                                    | ► S2 IL10      |
|                                     | 52 QL8 🕨   |                                                                                                    | ▶ 52 IL11      |
|                                     | S2 Qint.1► |                                                                                                    | ▶ 52 IL12      |
|                                     | S2 Qint.2  |                                                                                                    | ► 52 IL13      |
|                                     | S2 Qint.3► |                                                                                                    | ► 52 IL14      |
|                                     | S2 Qint.4► |                                                                                                    | ► \$2 IL15     |
|                                     | S2 Qint.5  |                                                                                                    | S2 IL16        |
|                                     | 52 Oint 6b |                                                                                                    | Rest Out       |
|                                     | (2 0)-1 7b |                                                                                                    |                |
|                                     | az gint.7P |                                                                                                    | - Rest Out     |
| •                                   | S2 Qint.8▶ |                                                                                                    |                |
| A MAINTENANCE                       |            |                                                                                                    |                |

Click on **Settings** (=gear) to configure parameters and values of the logic block or input/output variable.

• Please note that only integer values are allowed (0-65535).

## NOTE

.

i

Not all logic blocks are adjustable.

| SICK                            | 😷 🚭 process data. 🔾 findd mei dactoret sattines | ? HELP 🥒   |
|---------------------------------|-------------------------------------------------|------------|
|                                 | CLARFLOW 🕨 TRANSFER AND                         |            |
| 516200<br>0.5.0.15A<br>12345678 | → 30 + 30 + 30 + 30 + 30 + 30 + 30 + 30         | Â          |
| Device                          |                                                 |            |
| M STATUS                        |                                                 |            |
| DIDENTIFICATION                 |                                                 |            |
| E CONFIGURATION                 | Con issue<br>Parameter Value                    | - 34161    |
| LOGIC EDITOR                    | CON CONSTANTIALING Deriver Default              | S2 IL2     |
| Application                     | 52 Ana b add                                    | \$21L3     |
| O <sup>®</sup> SETTINGS         | 52 Ana_                                         | S2 IL4     |
|                                 | 52.QL1 IP                                       | ► 52 IL5   |
|                                 | 52 QL2 ►                                        | S2 IL6     |
|                                 |                                                 | b \$2117   |
|                                 |                                                 |            |
|                                 | 52 QLA (P                                       | ► 521L8    |
|                                 | 52 QL5 🕨                                        | S2 IL9     |
|                                 | 52 QL6 🕨                                        | ▶ 52 IL10  |
|                                 | 52.QL7  =                                       | ▶ 52 IL11  |
|                                 | 52.QL8 IP                                       | ► 52 IL12  |
|                                 | 52 Qint.1                                       | ▶ 52 IL13  |
|                                 | 2 0 0 1 2                                       | ► 52 II.14 |
|                                 |                                                 |            |
|                                 | si quicse                                       | 521015     |
|                                 | sz Qint.4                                       | ▶ \$2 IL16 |
|                                 | 52 Qint.9                                       | Rest Out   |
|                                 | 52 Qint.6                                       |            |
|                                 | 52 Qint.7#                                      |            |
|                                 |                                                 |            |

Figure 30: Configuration of digital inputs

- A configuration of your digital inputs is also possible.
- For configuration click on the selected port first and on the gear second to set Logic and DebounceValue.
- Use your mouse to get more information about Logic or DebounceValue.

| Image: Constrained in the constrained in the co                                                                                                    | SICK                                       | 🖉 🕫 process data                                                                                                    | Q FIND ME 🛛 🕸 RESTORE FACTORY SETTINGS | ? HELP 🥒    |
|----------------------------------------------------------------------------------------------------|--------------------------------------------|----------------------------------------------------------------------------------------------------|----------------------------------------|-------------|
| Bit State         Bit State         Bit State <t< th=""><th></th><th></th><th>📄 CLEAR FLOW 🗼 TRANSFER AN</th><th></th></t<>                                                                                                    |                                            |                                                                                                    | 📄 CLEAR FLOW 🗼 TRANSFER AN             |             |
| Anse         521           6 strittsAnse         521           8 control         521           8 control         521           9 control         521           9 control                                                                                                    | 51G200<br>*******<br>0.5.0.15A<br>12345678 | * and the state is a match is a match is match is a match is a match is a match is a mat | timer b not b and b b                  | Î           |
| Al Linui       Image: State State Stat                                                                                                    | Device                                     |                                                                                                    |                                        |             |
| Belleminiants       9 alors       9 alors<                                                                                                    | Lail STATUS                                |                                                                                                    |                                        |             |
| B control       Image: Control       Image: ControImage: Control       Image: Control                                                                                                    | IDENTIFICATION                             |                                                                                                    |                                        | ► \$21L1    |
| Q uote       Q uot       P uot       P uot <t< td=""><td>E CONFIGURATION</td><td></td><td></td><td></td></t<>                                                                                                    | E CONFIGURATION                            |                                                                                                    |                                        |             |
| Applicant         12 Au         12 S1           65 ST1065         12 G1         12 G1           12 G1         12 G1         12 G1           12 G1         12 G1         12 G1                                                                                                    | LOGIC EDITOR                               | 52 Ana                                                                                                    |                                        | ▶ 521L2     |
| 42 ATTINGS       12 O(1)       5004         12 O(1)       5004       5204         12 O(1)       5004       5204         12 O(1)       5004       5204         12 O(1)       5004       5204         12 O(1)       5204       5207         12 O(1)       5204       5207         12 O(1)       5204       5208         12 O(1)       5204       5208         12 O(1)       5204       5208         12 O(1)       5204       5208         12 O(1)       5204       5208         12 O(1)       5204       5208         12 O(1)       5204       5208         12 O(1)       5208       5208         12 O(1)       5208       5208         12 O(1)       5208       5208         12 O(1)       5208       5208         12 O(1)       5208       5208         12 O(1)       5208       5208         12 O(1)       5208       5208         12 O(1)       5208       5208         12 O(1)       5208       5208         12 O(1)       5208       5208         12 O(1)       5208 <t< td=""><td>Application</td><td>52 Ana</td><td></td><td>S2 IL3</td></t<>                                                                                                    | Application                                | 52 Ana                                                                                                    |                                        | S2 IL3      |
| 2012       2013       2014         2014       2014       2014         2015       2014       2014         2016       2014       2014         2017       2014       2014         2018       2014       2014         2018       2014       2014         2018       2014       2014         2019       2014       2014         2010       2014       2014         2015       2014       2014         2016       2014       2014         2018       2014       2014         2018       2014       2014         2018       2014       2014         2018       2014       2014         2018       2014       2014         2018       2014       2014         2018       2014       2014         2014       2014       2014         2015       2014       2015         2015       2014       2015         2015       2015       2015         2016       2015       2015         2016       2015       2015         2016       2015                                                                                                    | <b>O</b> <sup>®</sup> SETTINGS             | 52 QL1 >                                                                                                    |                                        | ▶ \$21L4    |
| 1000       1000       1000         1000       1000       1000         1000       1000       1000         1000       1000       1000         1000       1000       1000         1000       1000       1000         1000       1000       1000         1000       1000       1000         10000       1000       1000         10000       1000       1000         10000       1000       1000         10000       1000       1000         10000       10000       10000         10000       10000       10000         10000       10000       10000         100000       10000       10000         100000       10000       10000         100000       10000       10000         100000       10000       10000         100000       10000       10000         100000       10000       10000         100000       10000       10000         100000       10000       10000         100000       10000       10000         1000000       100000       10000                                                                                                    |                                            | S2 QL2 IP Count IP                                                                                                    |                                        | ► \$2 IL5   |
| I 20 (L)     I 20 (L)       I 20 (L)     I 20 (L)       I 20 (L)     I                                                                                                    |                                            | 52 q1.3 num                                                                                                    |                                        | ► 52 IL6    |
| 12004     2204       12004     2204       12004     2204       12004     2204       12004     2204       12004     2204       12004     2204       12004     2204       12004     2204       12004     2204       12004     2204       12004     2204       12004     2204       12004     2204       12004     2204       12004     2204       12004     2204       12004     2204       12004     2204       12004     2204       12004     2204       12004     2204       12004     2204       12004     2204       12004     2204       12004     2204       12004     2204       12004     2204       12004     2204       12004     2204       12004     2204       12004     2204       12004     2204       12004     2004                                                                                                    |                                            | toolan '                                                                                                    |                                        | ► \$2117    |
| 1 2005     2 300       1 2007     2 300       1 2007     2 300       2 2008     2 300       2 2008     2 300       2 2008     2 300       2 2008     2 300       2 2008     2 300       2 2008     2 300       2 2008     2 300       2 2008     2 300       2 2008     2 300       2 2008     2 300       2 2008     2 300       2 2008     2 300       2 2008     2 300       2 2008     2 300       2 2008     2 300       2 2008     2 300       2 2008     2 300       2 2008     2 300       2 2008     2 300       2 2008     2 300       2 2008     2 300       2 2008     2 300       2 2008     2 300       2 2008     2 300       2 2008     2 300       2 2008     2 300       2 2008     2 300       2 2008     2 300       2 2008     2 300       2 2008     2 300       2 2008     2 300       2 2008     2 300       2 2008     2 300       2 2008     2 300       2 2008     2 300                                                                                                    |                                            |                                                                                                    |                                        |             |
| 1 20 04 b     5 25 25       1 20 04 b     5 25 25       1 20 04 b                                                                                                    |                                            | 2013                                                                                                    |                                        | ► 52 IL8    |
| 12 Q2 7 8     2 2 2 2 2 3 2 2 2 2 2 2 2 2 2 2 2 2 2 2                                                                                                    |                                            | S2 QL6 🕨                                                                                                    |                                        | S2 IL9      |
| 12011     > 22113       12011     > 22113       12011     > 22113       12011     > 22113       12011     > 22113       12011     > 22113       12011     > 22113       12011     > 22113       12011     > 22113       12011     > 22113       12011     > 22113       12011     > 22113       12011     > 22113       12011     > 22113       12011     > 22113       12011     > 22113       12011     > 22113       12011     > 22113                                                                                                          |                                            | \$2 QL7 ►                                                                                                    |                                        | ► 52 IL10   |
| E2 Qint.10         E2 Qint.20           E2 Qint.20         E2 Zint.20           E2 Qint.20         E2 Zint.20           E2 Zint.20         E2 Zint.20           E2 Zint.20         E2 Zint.20           E2 Zint.20         E2 Zint.20           E2 Zint.20         E2 Zint.20           E2 Zint.20         E2 Zint.20           E2 Zint.20         E2 Zint.20           E2 Zint.20         E2 Zint.20           E2 Zint.20         E2 Zint.20           <                                                                                                    |                                            | 52 QL8 IP                                                                                                    |                                        | ► 52 IL11   |
| 12 Quint.3b     > 22 Lit.3       12 Quint.3b     > 22 Lit.3       12 Quint.3b     > 22 Lit.3       12 Quint.3b     > 22 Lit.3       12 Quint.3b     > 22 Lit.3       12 Quint.3b     > 22 Lit.3       12 Quint.3b     > 22 Lit.3       12 Quint.3b     > 20 Lit.3b       12 Quint.3b     > 20 Lit.3b       12 Quint.3b     > 20 Lit.3b       12 Quint.3b     > 20 Lit.3b                                                                                                    |                                            | 52 Qint.1                                                                                                    |                                        | ► 52 IL12   |
| 12 Quintab         > 22 Lital           22 Quintab         > 22 Lital           22 Quintab         > 22 Lital           22 Quintab         > 22 Lital           22 Quintab         > 22 Lital           22 Quintab         > 22 Lital           22 Quintab         > 22 Lital           22 Quintab         > 22 Lital           22 Quintab         > 20 Lital           22 Quintab         > Rest Quintab           22 Quintab         > Rest Quintab                                                                                                    |                                            | 52 Qint.2                                                                                                    |                                        | ► 52 IL13   |
| 52 Quit.8         > 22 LLS           52 Quit.8         > 22 LLS           52 Quit.8         > 22 LLS           52 Quit.8         > 22 LLS           52 Quit.8         > 22 LLS           52 Quit.8         > 22 LLS           52 Quit.8         > 22 LLS           52 Quit.8         > 20 LLS           52 Quit.8         > 20 LLS           52 Quit.8         > 20 LLS                                                                                                    |                                            | 52 Qint.3)                                                                                                    |                                        | ▶ 52 IL14   |
| \$2 Qint.3₽         > 22 Lit6           \$2 Qint.3₽         > 22 Rist Out           \$2 Qint.3₽         > 28 Rist Out           \$2 Qint.3₽         > 28 Rist Out           \$2 Qint.3₽         > 28 Rist Out           \$2 Qint.3₽         > 28 Rist Out                                                                                                    |                                            | 52 Qint.4                                                                                                    |                                        | ► 52 IL15   |
| SE QUILLE<br>SE QUILLE<br>SE QUILLE |                                            | S2 Dint SH                                                                                                    |                                        | ► \$2 II.16 |
| t z quită» → A sit Out<br>E Quită» → A sit Out<br>E Quită» → A sit Out<br>E Quită»                                                                                                    |                                            |                                                                                                    |                                        |             |
| S2 Qin276 Parent Out                                                                                                    |                                            | S2 Qint.0P                                                                                                    |                                        | Rest Out    |
| 52 Qint.8                                                                                                    |                                            | 52 Qint.71                                                                                                    |                                        | Rest Out    |
| v v v                                                                                                    |                                            | 52 Qint.∄►                                                                                                    |                                        |             |

Figure 31: Delete connections

To remove a connection click on your desired connection and put it in into the garbage bin on the upper area via drag & drop.
#### Download new Logic to the Device

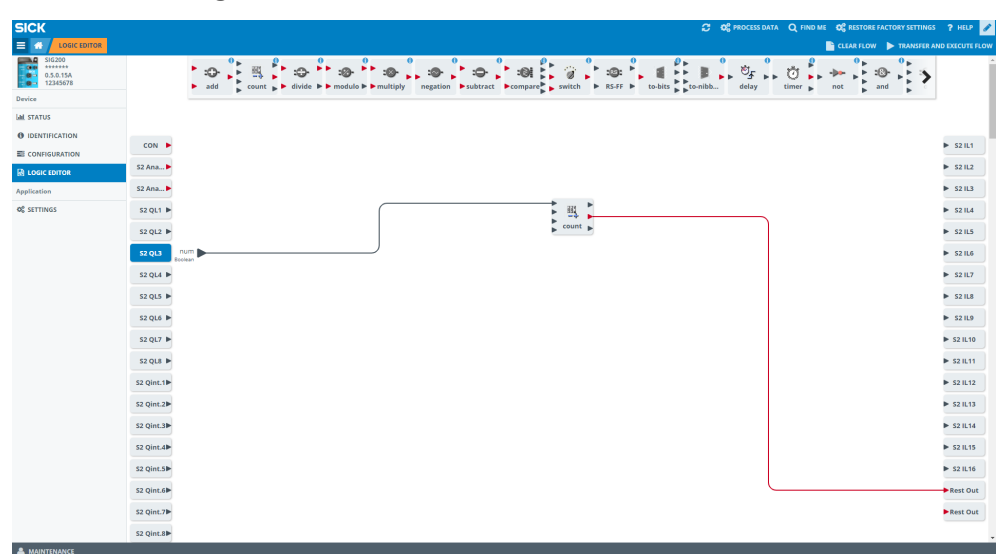

Figure 32: Transfer and execute flow

Press **Tansfer and Execute Flow** to synchronize your workflow with your device. All changes you made without pressing this button will be lost and are not downloaded to your SIG200 device.

### 8.2.1 Deleting the Logic from the Device

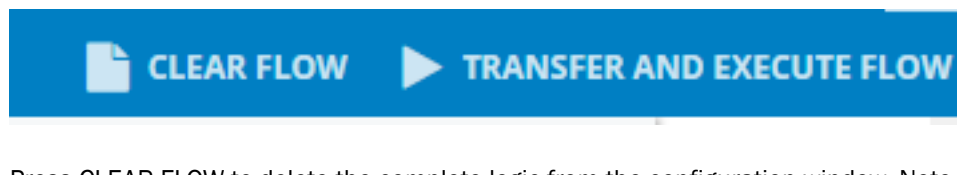

Press CLEAR FLOW to delete the complete logic from the configuration window. Note that you need to press TRANSFER AND EXECUTE FLOW to also delete the logic from the actual device.

#### 8.2.2 Explanation of Inputs, Outputs and Logic Blocks

#### **IO-Link Ports**

The logic editor visualizes, in case an IODD for the device has been uploaded, the process data as they are defined within the IODD of the IO-Link device. Inputs are displayed on the left side, outputs are visualized on the right side of the logic editor workspace. So, the logic editor view is depending on the connected IO-Link devices.

Example: If you connect e.g. an inductive proximity sensor IMC on port S1 of SIG200, the input side looks like this:

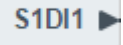

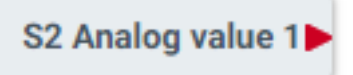

With a red triangle, an integer value is symbolized. With a black triangle, a boolean variable is identified.

# NOTE

Last valid process data value is provided in case of a IO-Link connection loss to the connected device.

# i NOTE

Processing of the process data in the logic editor is not permanently clocked. That is why, depending on the load of the device, e.g. due to increased network load, there may be a delay in the output process data.

# 

If IO-Link pin 4 changes from SIO mode to IO-Link mode the signal output shall be deactivated (and vice versa).

# Inputs

### Digital:

The pin 2 of Ports S1-S4 can be individually used. All pin 2 boxes are visualized by default in the logic editor. In case a port has been configured as "Digital Input" meaning pin 4, it will be shown on the left side as an input.

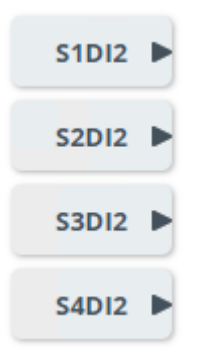

## Analog:

The constant number block can be set to a fixed value to be used for further processing.

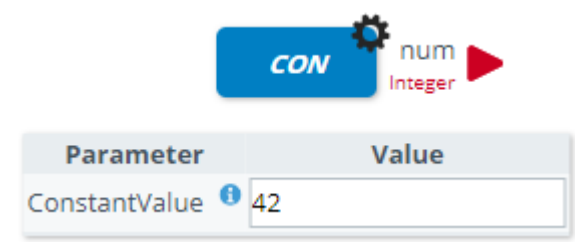

## Rest:

It is possible to set an input value via REST to be processed by the logic configuration of the SIG200. This input will be visualized with "Rest In" on the logic editor page.

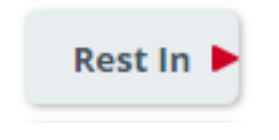

# Profinet:

The Profinet output block allows the injection of process data from the PLC to the logic which appear as inputs in the workspace.

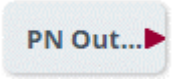

# Outputs Digital:

Pin 4 can be configured as "Digital outputs" to be addressed by the logic.

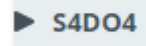

#### 

It is not possible to connect a digital output on pin 2.

### Rest:

Through the "Rest Out" block, data from the logic can be sent via REST interface to an upper system (e. g. HTTP Client).

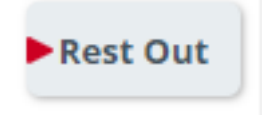

# Profinet:

It is possible to inject process data from the logic editor to the PLC by using the Profinet Input block.

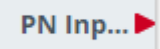

### Logics:

Table 28: Logic blocks

| num1     | Description        | Addition of the two input values.                     |
|----------|--------------------|-------------------------------------------------------|
| num2 add | Number of inputs   | 2                                                     |
| int      | Input data type    | Integer                                               |
|          | Input description  | num1: first input value<br>num2: second input value   |
|          | Number of outputs  | 1                                                     |
|          | Output data type   | Output 1 ("+"): Identical to input data type          |
|          | Output description | result: result after addition of the two input values |
|          | Settings           | no settings available                                 |

| besit                              | Description        | Event counter for digital signals.<br>Maximum switching frequency (e. g. for a NOT gate): 35 Hz<br>Maximum switching frequency for the Counter: 90 Hz                                                                                                    |  |
|------------------------------------|--------------------|----------------------------------------------------------------------------------------------------|--|
| Parameter Value                    | Number of inputs   | 4                                                                                                    |  |
| StartValue                         | Input data type    | Input 1 ("Up"): 1-bit<br>Input 2 ("Down"): 1-bit<br>Input 3 ("Reset to 0"): 1-bit<br>Input 4 ("Set to start value"): 1-bit                                                                                                    |  |
|                                    | Input description  | increment: value will be counted up<br>decrement: value will be counted down<br>setZero: set counter to zero<br>setValue: set counter to StartValue                                                                                                    |  |
|                                    | Number of outputs  | 3                                                                                                    |  |
|                                    | Output data type   | Output 1 ("Overflow"): 1-bit<br>Output 2 ("Counter value"): 32-bit<br>Output 3 ("Underflow"): 1-bit                                                                                                    |  |
|                                    | Output description | overflowFlag: Bit is set if the counter value exceeds the over-<br>flow value<br>counterValue: Current counter value. Counter values are NOT<br>stored by a power cycle.<br>underflowFlag: Bit is set if the value is below the overflow<br>value. The default overflow value is 4,294,967,295.                                                                                                    |  |
|                                    | Settings           | StartValue: Counter value that is set when "setValue" is trig-<br>gered (default: 0)<br>OverflowValue: Maximum value of the counter output<br>(default: 4,294,967,295)<br>OverflowMode: Behavior of the counter value in the event of<br>an underflow or overflow<br>AUTO: After reaching the overflow value, the counter is auto-<br>matically reset to the defined start value.<br>MANU: After reaching the overflow value, the counter value<br>can only be reset manually by the "setZero" or "setValue"<br>signal.<br>Additional information: When the maximum counter value<br>(overflow value) is reached, the overflow output is set to<br>"High". However, there is a difference between the automatic<br>and manual modes.<br>The automatic mode the value will be set to 0 on next rising<br>edge of the increment input and of course the counter value<br>can be changed by the setZero or setValue input.<br>In the manual mode, the countervalue will stay on the over-<br>flowvalue until a rigsing edge on the decrement, setZero or<br>setValue input is detected.<br>The default value for the counter start is 0, but it can be set to<br>any value within the range (32 bits). |  |
| num1 result                        | Description        | Division between the two input values.                                                                                                    |  |
| int<br>num2<br>divide<br>divByZero | Number of inputs   | 2                                                                                                    |  |
| int bool                           | Input data type    | Integer                                                                                                    |  |
|                                    | Input description  | num1: first input value<br>num2: second input value                                                                                                    |  |
|                                    | Number of outputs  | 2                                                                                                    |  |
|                                    | Output data type   | Output 1 ("/"): Identical to input data type<br>Output 2 ("/0"): 1-bit                                                                                                    |  |
|                                    | Output description | result: Result after dividing the two input values<br>divByZero: When dividing by 0 (not possible) this output is set                                                                                                    |  |
|                                    | Settings           | No settings available                                                                                                    |  |

| num1 result                                                                                                    | Description                                                                                                    | Modulo operation between the two input values.                                                                                                    |  |  |
|----------------------------------------------------------------------------------------------------|----------------------------------------------------------------------------------------------------|----------------------------------------------------------------------------------------------------|--|--|
| num2 modulo divByZero                                                                                                    | Number of inputs                                                                                                    | 2                                                                                                    |  |  |
| booi v                                                                                                    | Input data type                                                                                                    | Integer                                                                                                    |  |  |
|                                                                                                    | Input description                                                                                                    | num1: first input value num2: second input value                                                                                                    |  |  |
|                                                                                                    | Number of outputs                                                                                                    | 2                                                                                                    |  |  |
|                                                                                                    | Output data type                                                                                                    | Output 1 ("/"): Identical to input data type<br>Output 2 ("/0"): 1-bit                                                                                                    |  |  |
|                                                                                                    | Output description                                                                                                    | result: Result with rest after dividing the two input values<br>divByZero: When dividing by 0 (not possible) this output is set                                                                                                    |  |  |
|                                                                                                    | Settings                                                                                                    | No settings available                                                                                                    |  |  |
| num1                                                                                                    | Description                                                                                                    | Multiplication between the two input values.                                                                                                    |  |  |
| num2 multiply                                                                                                    | Number of inputs                                                                                                    | 2                                                                                                    |  |  |
| int interest                                                                                                    | Input data type                                                                                                    | Integer                                                                                                    |  |  |
|                                                                                                    | Input description                                                                                                    | num1: first input value<br>num2: second input value                                                                                                    |  |  |
|                                                                                                    | Number of outputs                                                                                                    | 1                                                                                                    |  |  |
|                                                                                                    | Output data type                                                                                                    | Output 1 ("x"): Identical to input data type                                                                                                    |  |  |
|                                                                                                    | Output description                                                                                                    | result: Result after multiplying the two input values                                                                                                    |  |  |
|                                                                                                    | Settings                                                                                                    | No settings available                                                                                                    |  |  |
|                                                                                                    |                                                                                                    |                                                                                                    |  |  |
| ▶ input result ►                                                                                                    | Description                                                                                                    | Negation of the input value either one 's or two 's comple-<br>ment depending on the configuration.                                                                                                    |  |  |
| ► input result ► negation                                                                                                    | Description<br>Number of inputs                                                                                                    | Negation of the input value either one s or two s comple-<br>ment depending on the configuration.                                                                                                    |  |  |
| Parameter Value<br>SignInterpretation I Device default                                                                                                    | Description<br>Number of inputs<br>Input data type                                                                                                    | Negation of the input value either one ´s or two ´s comple-<br>ment depending on the configuration.<br>1<br>Signed Integer                                                                                                    |  |  |
| Input         result           Parameter         Value           SignInterpretation         Device default           Device default         One's Complement                                                                                                    | Description Number of inputs Input data type Input description                                                                                                    | Negation of the input value either one 's or two 's complement depending on the configuration.         1         Signed Integer         input: analog input value                                                                                                    |  |  |
| Parameter Value<br>SignInterpretation O Device default<br>Ore's Complement<br>Two's Complement                                                                                                    | Description Number of inputs Input data type Input description Number of outputs                                                                                                    | Negation of the input value either one ´s or two ´s complement depending on the configuration.         1         Signed Integer         input: analog input value         1                                                                                                    |  |  |
| Input negation       Parameter     Value       SignInterpretation     Device default       One's Complement     Two's Complement                                                                                                    | Description Number of inputs Input data type Input description Number of outputs Output data type                                                                                                    | Negation of the input value either one ´s or two ´s complement depending on the configuration.         1         Signed Integer         input: analog input value         1         Output 1 ("-"): Identical to input data type                                                                                                    |  |  |
| Parameter Value<br>SignInterpretation O Device default<br>One's Complement<br>Two's Complement                                                                                                    | Description Number of inputs Input data type Input description Number of outputs Output data type Output description                                                                                                    | Negation of the input value either one ´s or two ´s complement depending on the configuration.         1         Signed Integer         input: analog input value         1         Output 1 ("-"): Identical to input data type         result: The one's or two's complement of the input value. (So the analog output value is the opposite of the input value).                                                                                                    |  |  |
| Input     result       Parameter     Value       SignInterpretation     Device default       One's Complement     Two's Complement                                                                                                    | Description Number of inputs Input data type Input description Number of outputs Output data type Output description Settings                                                                                                    | Negation of the input value either one 's or two 's complement depending on the configuration.         1         Signed Integer         input: analog input value         1         Output 1 ("-"): Identical to input data type         result: The one's or two's complement of the input value. (So the analog output value is the opposite of the input value).         Selection of the one's or two's complement (Default Two's Complement)                                                                                                    |  |  |
| Parameter Value<br>SignInterpretation O Device default<br>One's Complement<br>Two's Complement                                                                                                    | Description Number of inputs Input data type Input description Number of outputs Output data type Output description Settings Description                                                                                                    | Negation of the input value either one 's or two 's complement depending on the configuration.         1         Signed Integer         input: analog input value         1         Output 1 ("-"): Identical to input data type         result: The one's or two's complement of the input value. (So the analog output value is the opposite of the input value).         Selection of the one's or two's complement (Default Two's Complement)         Subtraction of the two input values.                                                                                                    |  |  |
| Parameter Value<br>Signinterpretation Device default<br>Device default<br>Crefs Complement<br>Two's Complement<br>Two's Complement                                                                                                    | Description          Number of inputs         Input data type         Input description         Number of outputs         Output data type         Output data type         Output description         Settings         Description         Number of inputs                                                                                                    | Negation of the input value either one 's or two 's complement depending on the configuration.         1         Signed Integer         input: analog input value         1         Output 1 ("-"): Identical to input data type         result: The one's or two's complement of the input value. (So the analog output value is the opposite of the input value).         Selection of the one's or two's complement (Default Two's Complement)         Subtraction of the two input values.         2                                                                                                    |  |  |
| Input     Imput     Imput       Negation     Result       SignInterpretation     Device default       Device default     One's Complement       Two's Complement     Two's Complement       Int     Imput       Int     Imput       Subtract     Int                                                                                                    | Description          Number of inputs         Input data type         Input description         Number of outputs         Output data type         Output description         Settings         Description         Number of inputs         Input data type         Input data type         Number of inputs         Input data type                                                                                                    | Negation of the input value either one 's or two 's complement depending on the configuration.         1         Signed Integer         input: analog input value         1         Output 1 ("-"): Identical to input data type         result: The one's or two's complement of the input value. (So the analog output value is the opposite of the input value).         Selection of the one's or two's complement (Default Two's Complement)         Subtraction of the two input values.         2         Integer                                                                                                    |  |  |
| Input     Insult       Parameter     Value       SignInterpretation     Device default       One's Complement     Two's Complement       Two's Complement     Two's Complement       Int     subtract                                                                                                    | Description          Number of inputs         Input data type         Input description         Number of outputs         Output data type         Output description         Settings         Description         Number of inputs         Input data type         Input data type         Input data type         Input data type         Input data type         Input data type         Input description                                                                                                    | Negation of the input value either one 's or two 's complement depending on the configuration.         1         Signed Integer         input: analog input value         1         Output 1 ("-"): Identical to input data type         result: The one's or two's complement of the input value. (So the analog output value is the opposite of the input value).         Selection of the one's or two's complement (Default Two's Complement)         Subtraction of the two input values.         2         Integer         num1: first input value                                                                                                    |  |  |
| num1<br>int num2<br>negation result result result vice default Device default Ore's Complement Two's Complement result int result int                                                                                                    | Description          Number of inputs         Input data type         Input description         Number of outputs         Output data type         Output description         Settings         Description         Number of inputs         Input data type         Input data type         Input data type         Input data type         Input description         Number of inputs         Input description         Number of outputs                                                                                                    | Negation of the input value either one 's or two 's complement depending on the configuration.         1         Signed Integer         input: analog input value         1         Output 1 ("-"): Identical to input data type         result: The one's or two's complement of the input value. (So the analog output value is the opposite of the input value).         Selection of the one's or two's complement (Default Two's Complement)         Subtraction of the two input values.         2         Integer         num1: first input value         1                                                                                                    |  |  |
| Input     Insult       Parameter     Value       SignInterpretation     Device default       One's Complement     Two's Complement       Two's Complement     Two's Complement       Int     subtract                                                                                                    | Description          Number of inputs         Input data type         Input description         Number of outputs         Output data type         Output data type         Output description         Settings         Description         Number of inputs         Input data type         Input data type         Input data type         Input description         Number of outputs         Output data type         Input data type         Output data type         Output data type                                                                           | Negation of the input value either one 's or two 's complement depending on the configuration.         1         Signed Integer         input: analog input value         1         Output 1 ("-"): Identical to input data type         result: The one's or two's complement of the input value. (So the analog output value is the opposite of the input value).         Selection of the one's or two's complement (Default Two's Complement)         Subtraction of the two input values.         2         Integer         num1: first input value         1         Output 1 ("-"): Identical to input data type                                                                  |  |  |
| <ul> <li>input result</li> <li>Parameter Value</li> <li>SignInterpretation Perioe default</li> <li>Device default</li> <li>Device default</li> <li< th=""><td>Description          Number of inputs         Input data type         Input description         Number of outputs         Output data type         Output description         Settings         Description         Number of inputs         Input data type         Input data type         Input data type         Input data type         Input description         Number of outputs         Output data type         Input data type         Output data type         Output data type         Output data type         Output data type         Output data type</td><td>Negation of the input value either one 's or two 's complement depending on the configuration.         1         Signed Integer         input: analog input value         1         Output 1 ("-"): Identical to input data type         result: The one's or two's complement of the input value. (So the analog output value is the opposite of the input value).         Selection of the one's or two's complement (Default Two's Complement)         Subtraction of the two input values.         2         Integer         num1: first input value         1         Output 1 ("-"): Identical to input data type         result: Result after subtraction of the two input values</td></li<></ul> | Description          Number of inputs         Input data type         Input description         Number of outputs         Output data type         Output description         Settings         Description         Number of inputs         Input data type         Input data type         Input data type         Input data type         Input description         Number of outputs         Output data type         Input data type         Output data type         Output data type         Output data type         Output data type         Output data type | Negation of the input value either one 's or two 's complement depending on the configuration.         1         Signed Integer         input: analog input value         1         Output 1 ("-"): Identical to input data type         result: The one's or two's complement of the input value. (So the analog output value is the opposite of the input value).         Selection of the one's or two's complement (Default Two's Complement)         Subtraction of the two input values.         2         Integer         num1: first input value         1         Output 1 ("-"): Identical to input data type         result: Result after subtraction of the two input values |  |  |

| num1<br>num2<br>num2<br>compare | Description        | Compares the two analog input values: It is set when input 1<br>less than input 2. leq is set when input 1 less than or equal<br>input 2. Eq us set when input 1 equal input 2. Geq is set<br>when input 1 greater than or equal input 2. Gt is set when<br>input 1 greater than input 2. |  |
|---------------------------------|--------------------|----------------------------------------------------------------------------------------------------|--|
| geq bool                        | Number of inputs   | 2                                                                                                    |  |
| gt 🕨                            | Input data type    | Integer                                                                                                    |  |
|                                 | Input description  | num1: first input value<br>num2: second input value                                                                                                    |  |
|                                 | Number of outputs  | 15                                                                                                    |  |
|                                 | Output data type   | Output 1 ("<"): 1-bit<br>Output 2 ("≤"): 1-bit<br>Output 3 (":"): 1-bit<br>Output 4 ("≥"): 1-bit<br>Output 5 (">"): 1-bit                                                                                                    |  |
|                                 | Output description | It: < input is less than input 2<br>leq: $\leq$ input 1 is less or equal to input 2<br>eq: = input 1 is equal to input 2<br>geq: $\geq$ input 1 is greater or equal to input 2<br>gt: > input 1 is greater than input 2                                                                   |  |
|                                 | Settings           | No settings available                                                                                                    |  |
| num1                            | Description        | Selection between two analog input values depending on the boolean input.                                                                                                    |  |
| int switch                      | Number of inputs   | 3                                                                                                    |  |
| num3                            | Input data type    | Integer & Boolean<br>Input 1 ("If"): 1-bit<br>Input 2 ("Then"): Any<br>Input 3 ("Else"): Any                                                                                                    |  |
|                                 | Input description  | num1: Boolean input<br>num2: Analog input 1<br>num3: Analog input 2                                                                                                    |  |
|                                 | Number of outputs  | 1                                                                                                    |  |
|                                 | Output data type   | Integer                                                                                                    |  |
|                                 | Output description | <b>result:</b> If num1 is 1, then num2 is forwarded to the result. If num1 is 0, then num3 is forwarded to the result (false means 0).                                                                                                    |  |
|                                 | Settings           | No settings available                                                                                                    |  |
| ▶ data q ▶                      | Description        | Clocked (rising edge) D-Flip Flop.                                                                                                    |  |
| Clock flipFlop                  | Number of inputs   | 2                                                                                                    |  |
| Budiean                         | Input data type    | Input 1 ("data"): 1-bit<br>Input 2 ("clock"): 1-bit                                                                                                    |  |
|                                 | Input description  | data: State of this input to be transferred to output on rising edge.<br>clock: Rising edge of this input triggers the capture of the data input.                                                                                                    |  |
|                                 | Number of outputs  | 2                                                                                                    |  |
|                                 | Output data type   | Output 1 ("Q"): 1-bit<br>Output 2 ("notQ"): 1-bit                                                                                                    |  |
|                                 | Output description | Q: Set when data input is high and a rising egde occurs on the clock input. Reset when data input is low and a rising edge occurs on the clock input.<br>notQ: Inverted signal of output Q.                                                                                               |  |
|                                 | Settings           | No settings available                                                                                                    |  |

| ▶ set<br>bool<br>reset RS_FF Q<br>bool<br>RS_FF Dool<br>bool | Description        | <b>Basic RS-Flip Flop functionality.</b><br>if (set == false and reset == false) then Q = Keeps it's last<br>value<br>elseif (set == false and reset == true) then Q = false<br>elseif (set == true and reset == false) then Q = true<br>elseif (set == true and reset == true) then Q = false<br>end |  |
|--------------------------------------------------------------|--------------------|----------------------------------------------------------------------------------------------------|--|
|                                                              | Number of inputs   | 2                                                                                                    |  |
|                                                              | Input data type    | Input 1 ("Set"): 1-bit<br>Input 2 ("Reset"): 1-bit                                                                                                    |  |
|                                                              | Input description  | set: See above truth table description<br>reset: See above truth table description                                                                                                    |  |
|                                                              | Number of outputs  | 2                                                                                                    |  |
|                                                              | Output data type   | Output 1 ("Q"): 1-bit<br>Output 2 ("/Q"): 1-bit                                                                                                    |  |
|                                                              | Output description | Q: See above in description<br>notQ: Always equals Q inverted                                                                                                    |  |
|                                                              | Settings           | No settings available                                                                                                    |  |
| analogValue                                                  | Description        | Conversion of a float input to an analog output.                                                                                                    |  |
| Float to-analog Overflow Boolean                             | Number of input    | 1                                                                                                    |  |
| Province Malua                                               | Input data type    | Float                                                                                                    |  |
| RoundMode <sup>1</sup> Device Default <b>•</b>               | Input description  | in1: Float value to be converted                                                                                                    |  |
|                                                              | Number of outputs  | 2                                                                                                    |  |
|                                                              | Output data type   | analogValue: Integer<br>overflow: 1-bit                                                                                                    |  |
|                                                              | Output description | analogValue: Converted integer value<br>overflow: This output is set in case the floating input value<br>exceeds the limitation of integer.                                                                                                    |  |
|                                                              | Settings           | RoundModes: To select if a number should be rounded to zero or to one.                                                                                                    |  |
| floatValue                                                   | Description        | Conversion of an analog input to a float output.                                                                                                    |  |
| Integer to-float                                             | Number of input    | 1                                                                                                    |  |
|                                                              | Input data type    | Integer                                                                                                    |  |
|                                                              | Input description  | in1: Analog value to be converted                                                                                                    |  |
|                                                              | Number of output   | 1                                                                                                    |  |
|                                                              | Output data type   | Float                                                                                                    |  |
|                                                              | Output description | floatValue: Converted float value                                                                                                    |  |

| out1                                                                                                    | Description                                                                                                    | Conversion of an analog input to four digital outputs.                                                                                                    |  |
|----------------------------------------------------------------------------------------------------|----------------------------------------------------------------------------------------------------|----------------------------------------------------------------------------------------------------|--|
|                                                                                                    | Number of inputs                                                                                                    | 1                                                                                                    |  |
| nt to-bits out4<br>out8<br>out8<br>Parameter Value<br>Selection ● Device default ▼<br>Pervice default<br>First half byte<br>Second half byte<br>Fourth half byte                                                                        | Input data type                                                                                                    | Integer                                                                                                    |  |
|                                                                                                    | Input description                                                                                                    | analogValue: Analog input value                                                                                                    |  |
|                                                                                                    | Number of outputs                                                                                                    | 4                                                                                                    |  |
|                                                                                                    | Output data type                                                                                                    | Output 1 16: 1-bit                                                                                                    |  |
|                                                                                                    | Output description                                                                                                    | out1: first digital output<br>out2: second digital output<br>out4: third digital output<br>out8: fourth digital output                                                                                                    |  |
|                                                                                                    | Settings                                                                                                    | To select which half byte should be connected to the output<br>(Default First half byte)<br>If First half byte selected send lowest 4 bits (bits marked with<br>x)<br>  xxxx<br>If Second half byte selected send bits marked with x<br>  xxxx <br>If Third half byte selected send bits marked with x<br> xxxx <br>If Fourth half byte selected send bits marked with x<br>xxxx |  |
| ▶ in1                                                                                                    | Decoription                                                                                                    | Conversion of four digital inputs to an analog half byte value                                                                                                    |  |
| bool                                                                                                    | Description                                                                                                    | conversion of four digital inputs to an analog hair byte value.                                                                                                    |  |
| ► in2<br>bool                                                                                                    | Number of inputs                                                                                                    | 4                                                                                                    |  |
| bool<br>bin2<br>bin4<br>bin4<br>bin4<br>bin4<br>bin4<br>bin4<br>bin4<br>bin4                                                                                                    | Number of inputs Input data type                                                                                                    | 4<br>Input 1 16: 1-bit                                                                                                    |  |
| bool<br>bool<br>bool<br>bool<br>Parameter<br>Selection ● Device default<br>First half byte<br>Second half byte                                                                                                    | Number of inputs       Input data type       Input description                                                                                   | 4<br>Input 1 16: 1-bit<br>in1: first digital input<br>in2: second digital input<br>in4: third digital input<br>in8: fourth digital input                                                                                                    |  |
| bool<br>bool<br>bool<br>bool<br>bool<br>bool<br>bool<br>bool<br>Parameter<br>Selection ● Device default<br>First half byte<br>Second half byte<br>Fourth half byte                                                                      | Number of inputs         Input data type         Input description         Number of outputs                                                     | 4<br>Input 1 16: 1-bit<br>in1: first digital input<br>in2: second digital input<br>in4: third digital input<br>in8: fourth digital input<br>1                                                                                                    |  |
| bool     in2       bool     to-nibble       ind     to-nibble       bool     bool       Parameter     Value       Selection ●     Device default ▼       Device default     Pirst half byte       Second half byte     Fourth half byte | Number of inputs         Input data type         Input description         Number of outputs         Output data type                            | 4<br>Input 1 16: 1-bit<br>in1: first digital input<br>in2: second digital input<br>in3: fourth digital input<br>in3: fourth digital input<br>1<br>Output 1: Integer or UInteger, 8 or 16 bits                                                                                                    |  |
| bool<br>bool<br>bool<br>bool<br>Parameter<br>Selection ● Device default<br>First half byte<br>Second half byte<br>Fourth half byte                                                                                                    | Number of inputs         Input data type         Input description         Number of outputs         Output data type         Output description | 4<br>Input 1 16: 1-bit<br>in1: first digital input<br>in2: second digital input<br>in4: third digital input<br>1<br>Output 1: Integer or UInteger, 8 or 16 bits<br>analogValue: analog half byte output value                                                                                                    |  |

| <b>*</b>                                                                                                    | Description        | The input signal is delayed by the configured time.                                                                                                    |
|----------------------------------------------------------------------------------------------------|--------------------|----------------------------------------------------------------------------------------------------|
| bool delay output                                                                                                    | Number of inputs   | 1                                                                                                    |
|                                                                                                    | Input data type    | 1-bit                                                                                                    |
| Parameter         Value           OnDelay <ul> <li>Device default</li> </ul>                                                       | Input description  | input: input value                                                                                                    |
| OffDelay <sup>1</sup> Device default                                                                                               | Number of outputs  | 1                                                                                                    |
|                                                                                                    | Output data type   | 1-bit                                                                                                    |
|                                                                                                    | Output description | output: when the input becomes true, the output becomes<br>true after a preset time delay. The output remains true as long<br>as the input is true. When the input is false or becomes false,<br>the output becomes false with no delay.                                                                                                    |
|                                                                                                    | Settings           | <ul> <li>OnDelay: Set delay for a rising edge transmitted to the output (Default 1 ms)</li> <li>OffDelay: Set delay for a falling edge transmitted to the output (Default 1 ms)</li> <li>The may. delay value for one delay is: 65535 ms</li> <li>The falling edge is configured with the OffDelay setting.</li> </ul>                                                                                                    |
| ▶ input     Imput       bool     Imput       Imput     Imput       Imput     Imput       Imput     Imput       Parameter     Value | Description        | Measures the pulse time of the digital input signal triggered<br>by the rising or falling edge depending on the configuration.<br>Information: There is no reset. Once it reaches the High Limit<br>it stops.                                                                                                    |
| EnableMode  Device default  TimeBase Device default                                                                                | Number of inputs   | 2                                                                                                    |
| HighLimit  Falling Edge (RISE) Falling Edge (FALL) LowLimit Device default                                                         | Input data type    | Input 1 ("Activate"): 1-bit<br>Input 2 ("Reset"): 1-bit                                                                                                    |
| TimeBase     ●     Device default       HighLimit     ●     Device default       10 ms (10)     100 ms (100)                       | Input description  | input: input signal<br>Reset: Sets the timer to 0 at rising edge                                                                                                    |
| Parameter Value                                                                                                    | Number of outputs  | 3                                                                                                    |
| Parameter Value<br>EnableMode PRising Edge V<br>TimeBase 10 ms V<br>HighLimit Device Default V<br>HighLimit Difference Stop Watch  | Output data type   | Output 1 ("High"): 1-bit<br>Output 2 ("Time"): UInteger 32<br>Output 3 ("Low"): 1-bit                                                                                                    |
|                                                                                                    | Output description | <ul> <li>low: This output is active when the time output is lower than LowLimit (Information: The 1 ms option is not available).</li> <li>time: This value increments once per TimeBase whenever input is active.</li> <li>high: This output is active when the time output is higher than the HighLimit.</li> </ul>                                                                                                    |
|                                                                                                    | Settings           | <ul> <li>EnableMode: To activate the mode to specify which time is to be measured. Selection between rising and falling edge of the input signal or between falling and rising edge (default: rising edge).</li> <li>TimeBase: To select the time base for the time measurement (default: 100 ms)</li> <li>TimerMode (available from FW 1.3): If in StopWatch mode, the input is deactivated, the timer pauses at the current value. The timer can be restarted by activating the input. In timer mode, the value is reset to 0 when the input signal becomes active.</li> <li>HighLimit: Defines an upper value for the Boolean output signal that is set when the timer value for the Boolean output signal that is set when the timer value for the Boolean output signal that is set when the timer value for the Boolean output signal that is set when the timer value for the Boolean output signal that is set when the timer value for the Boolean output signal that is set when the timer value for the Boolean output signal that is set when the timer value for the Boolean output signal that is set when the timer value falls below the defined lower limit (default: 0).</li> </ul> |

| ► levelA<br>Boolean<br>► levelB<br>Boolean<br>Lission                                      | Description        | Monitors the state of the inputs and detects if they are not changing as expected within the heartbeat time.                                                                                                    |
|--------------------------------------------------------------------------------------------|--------------------|----------------------------------------------------------------------------------------------------|
| Boolean                                                                                    | Number of inputs   | 2                                                                                                    |
| Parameter Value InputCombination Device Default                                            | Input data type    | Input 1 2: 1-bit                                                                                                    |
| OutputReset Device Default  HeartbeatTime Device Default OutputDurationTime Device Default | Input description  | IevelA: first input to be monitored<br>IevelB: second input to be monitored<br>IevelC: third input to be monitored<br>IevelD: fourth input to be monitored                                                                                                    |
|                                                                                            | Number of outputs  | 2                                                                                                    |
|                                                                                            | Output data type   | Output 1 2: 1-bit                                                                                                    |
|                                                                                            | Output description | <ul> <li>ok: As long as the input signals are changing, this output will be high.</li> <li>error: This output will be high in case the input signals are not changing within the defined heartbeat time.</li> </ul>                                                                                                    |
|                                                                                            | Settings           | InputCombination: (Any / All) When Any is selected, the ok<br>output will stay high as long as at least one input signal<br>switches in the heartbeat time.<br>If "Input combination" = All, the ok output will only stay high as<br>long as all input signals switch within the heartbeat time.<br>OutputReset: (Off / Single / Dynamic) If "Output reset" = Off,<br>an Err = high (and OK = low) output will stay this way until one<br>of the inputs switches again.<br>If "Output reset" = Single, Err = high (and OK = low) will<br>revert automatically after the "Output duration" has elapsed<br>and keep this state until a change in the inputs retrigger the<br>heartbeat timer.<br>If "Output reset" = Dynamic, Err = high (and OK = low) will<br>revert automatically after the "Output duration" has elapsed.<br>In this case Err and OK will not revert due to any input<br>switching. However, any input switching during this period will<br>retrigger the heartbeat time.<br>HeartbeatTime: 065535 ms Setting of the heartbeat time<br>within the input(s) must change.<br>OutputDurationTime: 065535 ms Setting of the time the<br>output signal stays high after a "no input change" condition<br>has been detected. |
|                                                                                            |                    |                                                                                                    |
|                                                                                            |                    |                                                                                                    |
|                                                                                            |                    |                                                                                                    |

|                                                                                                    | Description        | Invert the input signal with a logical NOT.                                                                                                    |  |  |
|----------------------------------------------------------------------------------------------------|--------------------|----------------------------------------------------------------------------------------------------|--|--|
| levelA level                                                                                                    | Number of inputs   | 1                                                                                                    |  |  |
|                                                                                                    | Input data type    | 1-bit (future extension: or n-bit)                                                                                                    |  |  |
|                                                                                                    | Input description  | levelA: first input value                                                                                                    |  |  |
|                                                                                                    | Number of outputs  | 1Identical to input data typelevel: the input signal will be inverted with a logical not. Example: a high signal gets converted into a low signal.                                                                |  |  |
|                                                                                                    | Output data type   |                                                                                                    |  |  |
|                                                                                                    | Output description |                                                                                                    |  |  |
|                                                                                                    | Settings           | No settings available                                                                                                    |  |  |
| ▶ levelA                                                                                                    | Description        | Combine the input signals with a logical AND.                                                                                                    |  |  |
| levelB                                                                                                    | Number of inputs   | 4                                                                                                    |  |  |
| levelC and                                                                                                    | Input data type    | 1-bit (future extension: n-bit)                                                                                                    |  |  |
|                                                                                                    | Input description  | IevelA: first input<br>IevelB: second input<br>IevelC: third input<br>IevelD: fourth input<br>Maximum 4 inputs can be linked together. If you want to link<br>more signals, you can work with several AND blocks. |  |  |
| and                                                                                                    | Number of outputs  | 1                                                                                                    |  |  |
|                                                                                                    | Output data type   | Identical to input data type                                                                                                    |  |  |
| Table 29: Thruth tableInputInputOut-                                                                                                    | Output description | level: the output depends on the various inputs. For more information see truth table                                                                                                    |  |  |
| A         B         put           1         1         1           1         0         0           0         1         0           0         0         0 | Settings           | No settings available                                                                                                    |  |  |
| ▶ levelA                                                                                                    | Description        | Combine the input signals with a logical OR.                                                                                                    |  |  |
| levelB                                                                                                    | Number of inputs   | 4                                                                                                    |  |  |
| levelC                                                                                                    | Input data type    | 1-bit (future extension: n-bit)                                                                                                    |  |  |
| OR                                                                                                    | Input description  | IevelA: first input<br>IevelB: second input<br>IevelC: third input<br>IevelD: fourth input<br>Maximum 4 inputs can be linked together. If you want to link<br>more signals, you can work with several OR blocks.  |  |  |
| or                                                                                                    | Number of outputs  | 1                                                                                                    |  |  |
|                                                                                                    | Output data type   | Identical to input data type                                                                                                    |  |  |
| Table 30: Thruth table     Input   Input                                                                                                    | Output description | level: the output depends on the various inputs. For more information see truth table                                                                                                    |  |  |
| A         B         put           1         1         1           1         0         1           0         1         1           0         0         0 | Settings           | No settings available                                                                                                    |  |  |

| levelA                                                                                                    | Description                                                                                                    | Combine the input signals with a logical XOR.                                                                                                    |
|----------------------------------------------------------------------------------------------------|----------------------------------------------------------------------------------------------------|----------------------------------------------------------------------------------------------------|
| levelB xor                                                                                                    | Number of inputs                                                                                                    | 2                                                                                                    |
|                                                                                                    | Input data type                                                                                                    | 1-bit (future extension: or n-bit)                                                                                                    |
| xor                                                                                                    | Input description                                                                                                    | levelA: first input<br>levelB: second input<br>Maximum 2 inputs can be linked together. If you want to link<br>more signals, you can work with several XOR blocks.                                                                                                    |
| ► xor                                                                                                    | Number of outputs                                                                                                    | 1                                                                                                    |
| Table 21. Thurstone has                                                                                                    | Output data type                                                                                                    | Identical to input data type                                                                                                    |
| Input Input Out                                                                                                    | Output description                                                                                                    | <b>level:</b> the output depends on the various inputs. For more information see truth table                                                                                                    |
| A         B         put           1         1         0           1         0         1           0         1         1           0         0         0                                                                                                    | Settings                                                                                                    | No settings available                                                                                                    |
| ▶ levelA                                                                                                    | Description                                                                                                    | Combine the input signals with a logical NAND.                                                                                                    |
|                                                                                                    |                                                                                                    |                                                                                                    |
| levelB                                                                                                    | Number of inputs                                                                                                    | 4                                                                                                    |
| ► levelB<br>► levelC nand bool                                                                                                    | Number of inputs           Input data type                                                                                                    | 4<br>1-bit (future extension: or n-bit)                                                                                                    |
| levelB<br>bool<br>bool<br>bool<br>bool<br>NAND                                                                                                    | Number of inputs Input data type Input description                                                                                                    | 4         1-bit (future extension: or n-bit)         levelA: first input         levelB: second input         levelC: third input         levelD: fourth input         Maximum 4 inputs can be linked together. If you want to link more signals, you can work with several NAND blocks.                                                                                                    |
| levelB<br>bool<br>bool<br>bool<br>bool<br>NAND                                                                                                    | Number of inputs Input data type Input description Number of outputs                                                                                              | 4         1-bit (future extension: or n-bit)         levelA: first input         levelB: second input         levelC: third input         levelD: fourth input         Maximum 4 inputs can be linked together. If you want to link         more signals, you can work with several NAND blocks.         1                                                                                                    |
| levelB<br>bool<br>bool<br>bool<br>bool<br>NAND                                                                                                    | Number of inputs         Input data type         Input description         Number of outputs         Output data type                                             | 4         1-bit (future extension: or n-bit)         levelA: first input         levelB: second input         levelC: third input         levelD: fourth input         Maximum 4 inputs can be linked together. If you want to link         more signals, you can work with several NAND blocks.         1         Identical to input data type                                                                                                    |
| levelB       180 evel on and bool         levelC       nand         levelD       bool         NAND       100 evel on and evel on and evel                  | Number of inputs         Input data type         Input description         Number of outputs         Output data type         Output description                  | 4         1-bit (future extension: or n-bit)         levelA: first input         levelB: second input         levelC: third input         levelD: fourth input         Maximum 4 inputs can be linked together. If you want to link         more signals, you can work with several NAND blocks.         1         Identical to input data type         level: the output depends on the various inputs. For more information see truth table                               |
| levelB       180 mand       level bool         levelC       nand       level bool         NAND       ister the second second s | Number of inputs         Input data type         Input description         Number of outputs         Output data type         Output description         Settings | 4         1-bit (future extension: or n-bit)         levelA: first input         levelB: second input         levelC: third input         levelD: fourth input         Maximum 4 inputs can be linked together. If you want to link         more signals, you can work with several NAND blocks.         1         Identical to input data type         level: the output depends on the various inputs. For more information see truth table         No settings available |
| levelB       1800       level bool         levelC       nand       level         levelD       bool       level         NAND       image: state state sta                                             | Number of inputs         Input data type         Input description         Number of outputs         Output data type         Output description         Settings | 4         1-bit (future extension: or n-bit)         levelA: first input         levelB: second input         levelC: third input         levelD: fourth input         Maximum 4 inputs can be linked together. If you want to link more signals, you can work with several NAND blocks.         1         Identical to input data type         level: the output depends on the various inputs. For more information see truth table         No settings available         |

| ► levelA | L.       |         | Description        | Combine the input signals with a logical NOR.                                         |
|----------|----------|---------|--------------------|---------------------------------------------------------------------------------------|
| ► levelB | -8-      |         | Number of inputs   | 4                                                                                     |
| levelC   | nor      | level   | Input data type    | 1-bit (future extension: or n-bit)                                                    |
| levelD   |          |         | Input description  | levelA: first input                                                                   |
| NOR      |          |         |                    | levelB: second input                                                                  |
|          |          |         |                    | levelD: fourth input                                                                  |
|          |          |         |                    | Maximum 4 inputs can be linked together. If you want to link                          |
|          |          |         |                    | more signals, you can work with several NOR blocks.                                   |
| ► "      |          |         | Number of outputs  |                                                                                       |
| Table 2  | 2. Thrut | h tabla | Output data type   | Identical to input data type                                                          |
| Input    | Input    | Out-    | Output description | level: the output depends on the various inputs. For more information see truth table |
| Α        | В        | put     | Settings           | No settings available                                                                 |
| 1        | 1        | 0       |                    |                                                                                       |
| 1        | 0        | 0       |                    |                                                                                       |
| 0        | 1        | 0       |                    |                                                                                       |
| 0        | 0        | 1       |                    |                                                                                       |
| levelA   |          |         | Description        | Combine the input signals with a logical XNOR.                                        |
| levelB   | xnor     | level 🕨 | Number of inputs   | 2                                                                                     |
|          |          |         | Input data type    | 1-bit (future extension: or n-bit)                                                    |
| ANOR     |          |         | Input description  | levelA: first input                                                                   |
| •        |          |         |                    | levelC: third input                                                                   |
|          | ∽ ►      |         |                    | levelD: fourth input                                                                  |
| ► xn     | or       |         |                    | Maximum 4 inputs can be linked together. If you want to link                          |
|          |          |         |                    | more signals, you can work with several XNOR blocks.                                  |
| Table 3  | 4: Thrut | h table | Number of outputs  | 1                                                                                     |
| Input    | Input    | Out-    | Output data type   | Identical to input data type                                                          |
| 1        | 1        | 1       | Output description | level: the output depends on the various inputs. For more information see truth table |
| 1        | 0        | 0       | Settings           | No settings available                                                                 |
| 0        | 1        | 0       |                    |                                                                                       |
| 0        | 0        | 1       |                    |                                                                                       |

#### 

Please be aware that the Integer values have a value range from 0....65.535. There is no overflow or underflow indication.

#### 

The logic editor does only support integers (e. g. 2) and no decimal numbers (e. g. 2,345). In case, the calculated result would be a decimal number, the logic editor will round up or down.

# 9 Troubleshooting

The Troubleshooting table indicates measures to be taken if the sensor stops working.

# Table: Fault diagnosis

| Table | 35: | LED | status | indicators |
|-------|-----|-----|--------|------------|
| iubic | 00. |     | Status | maioators  |

| LED                            | Indication     | Meaning                                                                      |
|--------------------------------|----------------|------------------------------------------------------------------------------|
| Supply voltage                 | green          | Power on                                                                     |
|                                | Off            | Power off                                                                    |
|                                | Flashing green | A serious error has occurred. Please con-<br>tact your SICK service partner. |
| BF (Bus fault)                 | dark           | PROFINET connection ok                                                       |
|                                | red            | Device offline from PROFINET                                                 |
|                                | red blinking   | PROFINET communication start up or<br>invalid configuration                  |
| SF (System fault)              | dark           | Device ok                                                                    |
|                                | green blinking | Find Me                                                                      |
|                                | red blinking   | System fault of the device                                                   |
| LINK ACT 1 (Link / Activity 1) | dark           | No network connection on port 1                                              |
|                                | green          | Network connection on port 1                                                 |
| LINK ACT 2 (Link / Activity 2) | dark           | No network connection on port 2                                              |
|                                | green          | Network connection on port 2                                                 |
| LED                            | Indication     | Meaning                                                                      |
| DI: LED for pin 2              | amber          | Additional DI on pin 2                                                       |
|                                | off            | No additional DI on pin 2                                                    |
| C/DI/DO LED for pin 4          | green          | Pin 4 - IO-Link communication active                                         |
|                                | green blinking | Pin 4 - no IO-Link communication active                                      |

# **10** Disassembly and disposal

The SIG200 must be disposed of according to the applicable country-specific regulations. Efforts should be made during the disposal process to recycle the constituent materials (particularly precious metals).

# i) NOTE

Disposal of batteries, electric and electronic devices

- According to international directives, batteries, accumulators and electrical or electronic devices must not be disposed of in general waste.
- The owner is obliged by law to return this devices at the end of their life to the respective public collection points.

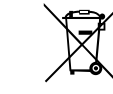

This symbol on the product, its package or in this document, indicates that a product is subject to these regulations.

# **11** Maintenance

SICK sensor integration gateways are maintenance-free.

We recommend doing the following regularly:

- Clean the device
- Check the screwed and plugged connections

No modifications may be made to devices.

Subject to change without notice. Specified product properties and technical data are not written guarantees.

# **12** Technical data

# **12.1** General technical data

## Mechanical data

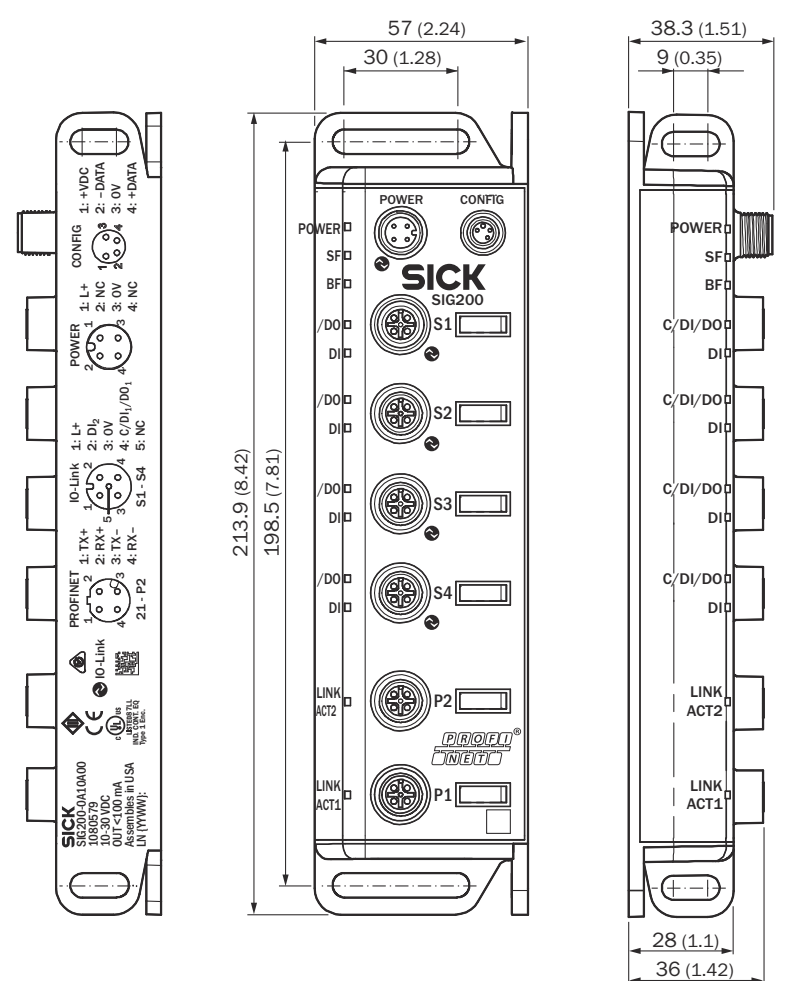

Figure 33: Dimensional drawing

| Housing material               | Zinc                                                                   |
|--------------------------------|------------------------------------------------------------------------|
| Enclosure rating per IEC 60529 | IP 67 (only when plugged-in and threaded-in) <sup><math>1</math></sup> |
| Dimensions (W x H x D)         | 213.9 x 38.3 x 57 mm                                                   |
| Mounting type                  | Mounting slots front and side                                          |
| Weight                         | 520 g                                                                  |

<sup>1</sup> If cables are not plugged in the connector caps supplied with the device must be tightened to 0.35 Nm

#### **Operating conditions**

| Operating temperature | -40 °C +55 °C |
|-----------------------|---------------|
| Storage temperature   | -40 °C +75°C  |

| EMC             | - EN 61000-6-2                                  |
|-----------------|-------------------------------------------------|
| - Immunity      | - EN 61000-6-4                                  |
| - Emission      |                                                 |
|                 | CAUTION                                         |
|                 | This equipment is not intended for use in resi- |
|                 | quate protection to radio reception in such     |
|                 | environments.                                   |
|                 |                                                 |
| Shock / shaking | EN 60068-2-6, EN 60068-2-27                     |

#### **Electrical data**

| Power supply             | 10 30 V DC                                           |                          |
|--------------------------|------------------------------------------------------|--------------------------|
| Power Supply IO-<br>Link | 18 30 V DC                                           |                          |
| Voltage ripple           | < 1 %                                                |                          |
| Device (Power<br>Port)   | Max. device current (without con-<br>nected sensors) | ≤ 175 mA @ 24 V          |
|                          | Max. device current <sup>1</sup>                     | ≤ 3,000 mA               |
| Port (S1-S4)             | Pin 1 max. supply current <sup>2</sup>               | 500 mA                   |
|                          | Pin 4 max. output supply current <sup>3</sup>        | 200 mA                   |
|                          | Pin 4 output characteristics                         | $V_{H} \ge V_{US} - 3 V$ |
|                          | Pin 2 input characteristics                          | Type 3 IEC 61131-2       |
|                          | Pin 4 input characteristics                          | Type 1 IEC 61131-2       |

<sup>1</sup> The sum of all ports including digital outputs must not exceed the maximum device current. Current needs to be limited.

<sup>2</sup> Max. port current includes both the digital current output (Pin 4) and the connected device's current consumption (Pin 1).

<sup>3</sup> Pin 4 configured as digital output. Maximum output supply current is independent of Pin 1.

#### PROFINET

| PPOEINET/ID port                  | 1x10 Naco / 100 Pace Tx                                                                                                    |
|-----------------------------------|----------------------------------------------------------------------------------------------------|
|                                   | 1X10 Nase-/ 100 Base-1X                                                                                                    |
| Line type according to IEEE 802.3 | Min. STP CAT 5 / ST CAT 5e                                                                                                    |
| Data transmission rate            | 10 / 100 Mbits/s                                                                                                    |
| Max. distance between nodes       | 100 m                                                                                                    |
| Flow control                      | Half Duplex / Full Duplex (IEEE 802.33x<br>Pause)                                                                                                    |
| PROFINET features                 | Media Redundancy (MRP),<br>network diagnostic (MIB/SNMP),<br>topollogy detection,<br>port diagnostic (Up/Down),<br>conneciton diagnostic (connection length<br>measurement),<br>I&MO 4,<br>auto device replacement,<br>reduction ratio,<br>openVAS tested |
| GSD file                          | available (V2.2, V2.32, V2.33, V2.34)                                                                                                    |
| Netload Class                     | II (V1.1.0)                                                                                                    |
| Conformance Class                 | В                                                                                                    |
| Compliant standard                | IEEE802.3u (100Base-Tx)                                                                                                    |

### Ethernet

| Ethernet interface            | 2x100 Base-Tx (switched)                          |
|-------------------------------|---------------------------------------------------|
| Cable type acc. to IEEE 802.3 | Min. STP CAT 5 / ST CAT 5e                        |
| Data transmission rate        | 100 Mbits/s                                       |
| Max. distance between nodes   | 100 m                                             |
| Flow control                  | Half Duplex / Full Duplex (IEEE 802.33x<br>Pause) |
| Used Ethernet protocols       | ICMP, TCP, UDP                                    |
| Open TCP ports                | 80 (HTTP), 2111/2113/2122 (SOPAS)                 |
| Open UDP ports                | 1900 (UPNP)                                       |

### Further information:

| Initialization time after switch on:                   | 70 s, if no iodd file installed<br>80 s maximum, if iodd is installed on each port           |
|--------------------------------------------------------|----------------------------------------------------------------------------------------------|
| IODD upload time                                       | 40 s for USB connection and 20 s for Ethernet connection (typical time for 150 kB file size) |
| Max. number of I/Os which can be connected:            | 52 I/Os (together with 4 SIG100)                                                             |
| Max. number of IO-Link signals which can be connected: | 4                                                                                            |
| Ethernet Ports:                                        | 2                                                                                            |
| Max. Output frequency:                                 | 35 Hz <sup>12</sup>                                                                          |

<sup>1</sup> With basic logic, not gate logic

<sup>2</sup> Max. frequency will vary depending on logic configuration

### IO-Link:

| Specification:             | V1.1.                                   |
|----------------------------|-----------------------------------------|
| Port Class:                | A                                       |
| Transfer rate:             | COM1 / COM2 / COM3                      |
| Min. IO-Link cycle time    | 1 ms                                    |
| Input specification:       | IO-Link specification EN61131-2, type 1 |
| Transfer rate recognition: | automatic                               |

# Product safety

Table 36: Product safety data

| Protection class         | 3                           |
|--------------------------|-----------------------------|
| Short-circuit protection | in accordance with VDE 0160 |

# 13 Annex

# 13.1 Conformities and certificates

You can obtain declarations of conformity, certificates and the current documentation for the product at www.sick.com. To do so, enter the product part number in the search field (part number: see the entry in the "P/N" or "Ident. no." field on the type label).

# ANNEX **13**

Australia Phone +61 (3) 9457 0600 1800 33 48 02 - tollfree E-Mail sales@sick.com.au

Austria Phone +43 (0) 2236 62288-0 E-Mail office@sick.at

Belgium/Luxembourg Phone +32 (0) 2 466 55 66 E-Mail info@sick.be

Brazil Phone +55 11 3215-4900 E-Mail comercial@sick.com.br

Canada Phone +1 905.771.1444 E-Mail cs.canada@sick.com

**Czech Republic** Phone +420 234 719 500

E-Mail sick@sick.cz Chile Phone +56 (2) 2274 7430 E-Mail chile@sick.com

China Phone +86 20 2882 3600 E-Mail info.china@sick.net.cn

Denmark Phone +45 45 82 64 00 E-Mail sick@sick.dk

Finland Phone +358-9-25 15 800 E-Mail sick@sick.fi

France Phone +33 1 64 62 35 00 E-Mail info@sick.fr

Germany Phone +49 (0) 2 11 53 010 E-Mail info@sick.de

Greece Phone +30 210 6825100 E-Mail office@sick.com.gr

Hong Kong Phone +852 2153 6300 E-Mail ghk@sick.com.hk

Detailed addresses and further locations at www.sick.com

Hungary

Phone +36 1 371 2680 E-Mail ertekesites@sick.hu India

Phone +91-22-6119 8900 E-Mail info@sick-india.com

Israel Phone +972 97110 11 E-Mail info@sick-sensors.com

Italy Phone +39 02 27 43 41 E-Mail info@sick.it

Japan Phone +81 3 5309 2112 E-Mail support@sick.jp

Malaysia Phone +603-8080 7425 E-Mail enquiry.my@sick.com

Mexico Phone +52 (472) 748 9451 E-Mail mexico@sick.com

Netherlands Phone +31 (0) 30 229 25 44 E-Mail info@sick.nl

New Zealand Phone +64 9 415 0459 0800 222 278 - tollfree E-Mail sales@sick.co.nz

Norway Phone +47 67 81 50 00 E-Mail sick@sick.no

Poland Phone +48 22 539 41 00 E-Mail info@sick.pl

Romania Phone +40 356-17 11 20 E-Mail office@sick.ro

Russia Phone +7 495 283 09 90 E-Mail info@sick.ru

Singapore Phone +65 6744 3732 E-Mail sales.gsg@sick.com Slovakia Phone +421 482 901 201 E-Mail mail@sick-sk.sk

Slovenia Phone +386 591 78849 E-Mail office@sick.si

South Africa Phone +27 10 060 0550 E-Mail info@sickautomation.co.za

South Korea Phone +82 2 786 6321/4 E-Mail infokorea@sick.com

Spain Phone +34 93 480 31 00 E-Mail info@sick.es

Sweden Phone +46 10 110 10 00 E-Mail info@sick.se

Switzerland Phone +41 41 619 29 39 E-Mail contact@sick.ch

Taiwan Phone +886-2-2375-6288 E-Mail sales@sick.com.tw

Thailand Phone +66 2 645 0009 E-Mail marcom.th@sick.com

Turkey Phone +90 (216) 528 50 00 E-Mail info@sick.com.tr

United Arab Emirates Phone +971 (0) 4 88 65 878 E-Mail contact@sick.ae

United Kingdom Phone +44 (0)17278 31121 E-Mail info@sick.co.uk

USA Phone +1 800.325.7425 E-Mail info@sick.com

Vietnam Phone +65 6744 3732 E-Mail sales.gsg@sick.com

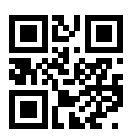

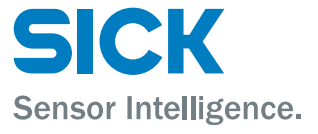